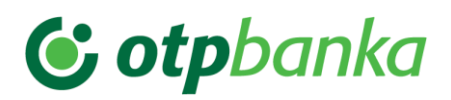

# Navodila za uporabnike Poslovnega Bank@neta

| Verzija  | 13         |
|----------|------------|
| Velja od | 24.08.2024 |

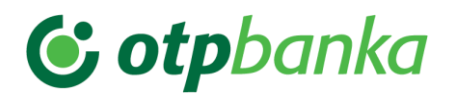

### \*Seznam ključnih besed

Poslovni Bank@Net, PBN, spletna banka, elektronska banka, navodila za uporabljanje, navodila za splet, interna navodila, e-banka, UPN, SEPADB, overitveni element, plačila v tujino, menjalnica, sporočilni sistem, nabiralnik, izpiski, kartice, promet, promet v dobro, promet v breme, upravljanje s tujimi računi

| *Seznam izrazov                     |                                                                                                    |  |
|-------------------------------------|----------------------------------------------------------------------------------------------------|--|
| Izraz                               | Opis pomena                                                                                                    |  |
| BANKA                               | OTP banka d. d.                                                                                                    |  |
| BS                                  | Banka Slovenije                                                                                                    |  |
| BANKA<br>PREJEMNICA E-<br>RAČUNA    | je banka, preko katere prejemnik e-računa prejema e-račune od<br>izdajateljev za katere se je prijavil na prejemanje preko Poslovnega<br>Bank@Neta                                                                                                    |  |
| B2B shema                           | SEPA DB določa pravila, standarde in postopke za izvajanje direktnih<br>obremenitev SEPA, kjer sta tako plačnik kot prejemnik plačila pravna<br>oseba                                                                                                    |  |
| CASH<br>MANAGMENT                   | Upravljanje denarnih sredstev na računih hčerinskih podjetij doma in v<br>tujini                                                                                                    |  |
| ČEZMEJNA<br>PLAČILNA<br>TRANSAKCIJA | je plačilna transakcija med državama članicama v katerikoli valuti držav<br>članic; OTP banka d. d. opravlja negotovinski plačilni promet v<br>naslednjih valutah držav članic: EUR, GBP, DKK, SEK, NOK, CHF<br>(Liechtenstein), PLN, BGN, HUF, CZK in HRK                                                                          |  |
| DATUM VALUTE                        | je dan, ko banka odobri ali bremeni račun in se upošteva pri obračunu<br>obresti                                                                                                    |  |
| DELOVNI DAN                         | je dan, ko plačnikova ali prejemnikova banka, ki sodeluje pri izvršitvi<br>plačilne transakcije, posluje tako, da omogoča izvrševanje plačilnih<br>transakcij svojemu uporabniku                                                                                                    |  |
| DOLŽNIK                             | Je oseba za katero je izkazana obveznost plačila                                                                                                    |  |
| DOMAČA<br>PLAČILNA<br>TRANSAKCIJA   | je plačilna transakcija znotraj Slovenije v katerikoli valuti držav članic;<br>OTP banka d. d. opravlja negotovinski plačilni promet v naslednjih<br>valutah držav članic: EUR, GBP, DKK, SEK, NOK, CHF (Liechtenstein),<br>PLN, BGN, HUF, CZK in HRK                                                                               |  |
| DRUGA PLAČILNA<br>TRANSAKCIJA       | je plačilna transakcija znotraj Slovenije ali plačilo med državama<br>članicama v katerikoli valuti tretjih držav ali plačilna transakcija s tretjo<br>državo v katerikoli valuti; OTP banka d. d. opravlja negotovinski plačilni<br>promet v naslednjih valutah tretjih držav: AUD, USD, CHF, CAD, HRK,<br>JPY, RSD, BAM, RUB, MKD |  |
| DOMAČA<br>PLAČILNA<br>TRANSAKCIJA   | je plačilna transakcija znotraj Slovenije v katerikoli valuti držav članic ali<br>plačilo med državama članicama v katerikoli valuti tretjih držav oz.<br>plačilna transakcija s tretjo državo v katerikoli valuti; OTP banka d. d.                                                                                                 |  |

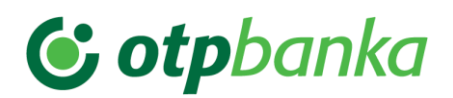

|                                        | opravlja negotovinski plačilni promet v naslednjih valutah tretjih držav<br>AUD, BAM, CAD, CHF, JPY, MKD RSD, RUB in USD                                                                                                    |
|----------------------------------------|----------------------------------------------------------------------------------------------------|
| DRUŽBA                                 | pojem se uporablja za gospodarske družbe in druge pravne osebe, ki<br>jim veljavni pravni red priznava "pravno osebnost" – t. i. pravne osebe<br>civilnega in javnega prava                                                                                                    |
| DRŽAVA ČLANICA                         | je država članica Evropske unije ali država podpisnica Sporazuma o<br>ustanovitvi Evropskega gospodarskega območja (v nadaljevanju EGP)                                                                                                    |
| ENKRATNO<br>GESLO                      | naključno oblikovano zaporedje 6 številk, ki se spreminja in je veljavno<br>le enkrat                                                                                                    |
| ENOLIČNA<br>IDENTIFIKACIJSKA<br>OZNAKA | Pomeni številko transakcijskega računa uporabnika pri banki oz.<br>številko, ki se v plačilni transakciji uporablja za nedvoumno identifikacijo<br>uporabnika in/ali njegovega plačilnega računa                                                                                                    |
| E-DOKUMENTI                            | so elektronska oblika dokumentov (bremepis, dobropis, naročilnica, dobavnica), ki jih izdajatelj posreduje prejemniku preko sistema E-račun                                                                                                    |
| E-ODJAVA                               | je elektronska oblika odjave na prejemanje e-Računa, ki jo banka<br>prejemnika e-računa posreduje izdajatelju e-računa                                                                                                    |
| E-PRIJAVA                              | je elektronska oblika prijave na prejemanje e-Računa, ki jo banka<br>prejemnika e-računa posreduje izdajatelju e-Računa                                                                                                    |
| E-RAČUN                                | račun izdan v standardni elektronski obliki in skladno z zakonskimi<br>predpisi iz tega področja. e-Račun enakovredno zamenjuje račun v<br>papirni obliki, ki ga izdajatelj računa posreduje prejemniku računa za<br>opravljeno storitev/izstavljeno blago idr.                                        |
| E-POVRATNICA                           | je obvestilo o prejeti/zavrnjeni e-Prijavi/e-Odjavi ali e-Računu.                                                                                                    |
|                                        | V sistemu e-Račun ta dokument ni obvezen. Prejem e-Povratnic je odvisen od                                                                                                    |
|                                        | tega ali je izdajatelj/uporabnik posredoval e-Povratnico.                                                                                                    |
| IDENTIFIKACIJSKA<br>KARTICA            | je identifikacijski in varnostni instrument, s pomočjo katerega se<br>identificirate ob prijavi za opravljanje storitev Poslovnega Bank@Neta;<br>identifikacijska kartica oblikuje časovno spremenljivo ENKRATNO<br>GESLO (kodo), ki zagotavlja varno identifikacijo uporabnika ob izvedbi<br>storitve |
| IMETNIK                                | je lastnik računa v OTP banki d. d.                                                                                                    |
| INTERNI PLAČILNI<br>NALOG              | je plačilni nalog, ki se glasi v dobro transakcijskih in drugih računov v<br>OTP banki d. d.                                                                                                    |
| IZDAJATELJ<br>E-RAČUNA                 | je subjekt, ki izda e-Račun in ima s prejemnikom e-Računa sklenjeno poslovno razmerje                                                                                                    |

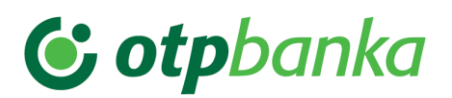

| KREDITNO<br>PLAČILO                                                                         | je plačilna storitev pri kateri plačnik odredi izvršitev posamezne plačilne<br>transakcije ali več plačilnih transakcij svojemu ponudniku; med kreditna<br>plačila so vključeni plačilni nalog, trajni nalog in množično plačilo SEPA                                                                                                    |
|---------------------------------------------------------------------------------------------|----------------------------------------------------------------------------------------------------|
| KRITJE                                                                                      | so denarna sredstva na TRR in odobrena prekoračitev stanja na<br>računu, ki tvori t. i. razpoložljivo stanje na računu                                                                                                    |
| KRITJE NA<br>RAČUNU                                                                         | je vsota pozitivnega stanja na TRR (v domači in tujih valutah) in<br>odobrene prekoračitve stanja sredstev na računu                                                                                                    |
| MNOŽIČNO SEPA<br>PLAČILO                                                                    | je zbir (paket) plačilnih nalogov SEPA, ki se izvrši v breme plačnikovega<br>računa v skupnem znesku paketa in odobri več računov enega ali več<br>prejemnikov plačila v državi članici                                                                                                    |
| NABIRALNIK                                                                                  | je zavihek znotraj aplikacije Poslovni Bank@Net, ki omogoča uvoz in<br>pošiljanje datotek z e-Računi, e-Prijave/e-Odjave, e-Dokumenti, SEPA<br>množičnimi plačili in SEPA direktnimi obremenitvami, odprtje in<br>spremembo akreditiva, polnjenje in praznjenje poslovne predplačniške<br>kartice VISA, prejemanje e-Računov, obvestil o marketinških akcijah in<br>novostih ter ostalih sporočil po različnih vrstah poslov (MONETA,<br>depoziti, krediti, kartice, vrednostni papirji, račun, idr.)                                                                                                    |
| PAKET                                                                                       | je datoteka, ki lahko vsebuje skupino plačilnih nalogov ali datoteko z e-<br>Računi, SEPA direktnimi obremenitvami ali množičnimi SEPA plačili                                                                                                    |
| PBN                                                                                         | je kratica za Poslovni Bank@Net – elektronsko bančništvo za podjetja                                                                                                    |
| PIN                                                                                         | (Personal Identification Number) je osebna identifikacijska številka                                                                                                    |
|                                                                                             | zaporedje 4 znakov, ki jih določa banka                                                                                                    |
| PLAČILNA<br>STORITEV                                                                        | <ul> <li>Vključuje: polog gotovine na TRR, dvig gotovine s TRR, izvrševanje plačilnih transakcij v breme in v dobro TRR, izvrševanje plačilnih transakcij, pri katerih so denarna sredstva zagotovljena z odobritvijo posojila uporabniku; plačilne storitve iz prejšnjega odstavka vključujejo tudi izvrševanje plačilnih transakcij z direktnimi obremenitvami, s plačilnimi karticami ali podobnimi napravami ali s kreditnimi plačili</li> </ul>                                                                                                    |
| PLAČILNA<br>STORITEV<br>PLAČILNA<br>TRANSAKCIJA                                             | <ul> <li>Vključuje: polog gotovine na TRR, dvig gotovine s TRR, izvrševanje plačilnih transakcij v breme in v dobro TRR, izvrševanje plačilnih transakcij, pri katerih so denarna sredstva zagotovljena z odobritvijo posojila uporabniku; plačilne storitve iz prejšnjega odstavka vključujejo tudi izvrševanje plačilnih transakcij z direktnimi obremenitvami, s plačilnimi karticami ali podobnimi napravami ali s kreditnimi plačili</li> <li>je dejanje pologa, prenosa ali dviga denarnih sredstev, ki ga odredi plačnik ali prejemnik plačila, pri čemer je izvršitev plačilne transakcije preko banke neodvisna od osnovnih obveznosti med plačnikom in prejemnikom plačila</li> </ul>                                                                                                    |
| PLAČILNA<br>STORITEV<br>PLAČILNA<br>TRANSAKCIJA<br>PLAČILNI<br>INSTRUMENT                   | <ul> <li>Vključuje: polog gotovine na TRR, dvig gotovine s TRR, izvrševanje plačilnih transakcij v breme in v dobro TRR, izvrševanje plačilnih transakcij, pri katerih so denarna sredstva zagotovljena z odobritvijo posojila uporabniku; plačilne storitve iz prejšnjega odstavka vključujejo tudi izvrševanje plačilnih transakcij z direktnimi obremenitvami, s plačilnimi karticami ali podobnimi napravami ali s kreditnimi plačili</li> <li>je dejanje pologa, prenosa ali dviga denarnih sredstev, ki ga odredi plačnik ali prejemnik plačila, pri čemer je izvršitev plačilne transakcije preko banke neodvisna od osnovnih obveznosti med plačnikom in prejemnikom plačila</li> <li>pomeni vsako napravo ali niz postopkov oziroma oboje, ki so dogovorjeni med posameznim uporabnikom in njegovo banko in je vezan le na tega uporabnika z namenom, da ga uporabi za odreditev plačilnega naloga (kot na primer plačilne kartice, elektronska banka)</li> </ul>                                                                                                    |
| PLAČILNA<br>STORITEV<br>PLAČILNA<br>TRANSAKCIJA<br>PLAČILNI<br>INSTRUMENT<br>PLAČILNI NALOG | <ul> <li>versonal racinalization ramboli je osebna racinalitacijska stevnika, zaporedje 4 znakov, ki jih določa banka</li> <li>Vključuje: polog gotovine na TRR, dvig gotovine s TRR, izvrševanje plačilnih transakcij v breme in v dobro TRR, izvrševanje plačilnih transakcij, pri katerih so denarna sredstva zagotovljena z odobritvijo posojila uporabniku; plačilne storitve iz prejšnjega odstavka vključujejo tudi izvrševanje plačilnih transakcij z direktnimi obremenitvami, s plačilnimi karticami ali podobnimi napravami ali s kreditnimi plačili</li> <li>je dejanje pologa, prenosa ali dviga denarnih sredstev, ki ga odredi plačnik ali prejemnik plačila, pri čemer je izvršitev plačilne transakcije preko banke neodvisna od osnovnih obveznosti med plačnikom in prejemnikom plačila</li> <li>pomeni vsako napravo ali niz postopkov oziroma oboje, ki so dogovorjeni med posameznim uporabnikom in njegovo banko in je vezan le na tega uporabnika z namenom, da ga uporabi za odreditev plačilnega naloga (kot na primer plačilne kartice, elektronska banka)</li> <li>je navodilo plačnikovi banki, s katerim plačnik ali prejemnik plačila</li> </ul> |

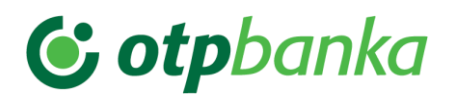

| PODPISNIK                                           | oseba, ki je pooblaščeni plačnik in ima pravico razpolagati z denarnimi<br>sredstvi                                                                                                    |
|-----------------------------------------------------|----------------------------------------------------------------------------------------------------|
| POOBLAŠČENEC,<br>POOBLAŠČENA<br>OSEBA               | je fizična oseba, ki je pooblaščena za razpolaganje z denarnimi sredstvi<br>na bančnih računih drugih oseb                                                                                                    |
| PBN                                                 | je kratica za Poslovni Bank@Net (elektronsko bančništvo za podjetja)                                                                                                    |
| POŽARNI ZID                                         | je na spletu ime za varnostni sklop, ki loči zunanji del omrežja (svetovni<br>splet) od notranjega dela omrežja banke (intranet) in onemogoča<br>neavtoriziran dostop do podatkov                                                                    |
| PREJEMNIK<br>E-RAČUNA                               | je fizična ali pravna oseba, ki ji je e-račun namenjen in ima z<br>izdajateljem e-računa sklenjeno poslovno razmerje                                                                                                    |
| PREJEMNIK<br>PLAČILA                                | je fizična ali pravna oseba, ki je predviden prejemnik denarnih sredstev,<br>ki so bila predmet plačilne transakcije                                                                                                    |
| PRISTOPNICA                                         | je pristopna izjava o nameri opravljanja storitev preko Poslovnega<br>Bank@Neta                                                                                                    |
| RAZPOLOŽLJIVO<br>STANJE NA TRR                      | pomeni stanje na TRR, povečano za odobreno prekoračitev v domači<br>valuti in zmanjšano za ostale obveznosti iz poslovanja TRR (npr.<br>rezervacije sredstev, plačilni nalogi v čakalni vrsti za tekoči datum)                                       |
| REFERENČNI<br>MENJALNI TEČAJ                        | je menjalni tečaj, ki se uporablja kot osnova za izračun kakršnekoli<br>menjave valut in ga ponuja banka ali prihaja iz neodvisnega vira, ki je<br>dostopen javnosti                                                                                 |
| REFERENČNA<br>OBRESTNA MERA                         | je obrestna mera, ki se uporablja kot osnova za izračun obresti in prihaja<br>iz neodvisnega vira, ki je dostopen javnosti in ga lahko preverita obe<br>stranki                                                                                      |
| REFERENCA<br>PLAČILA                                | je sklop znakov, ki se uporablja za prepoznavanje in evidentiranje plačil<br>ter pravilno usmerjanje plačila do prejemnika plačila                                                                                                    |
| PLAČILNI SISTEM<br>SEPA                             | je plačilni sistem za obdelavo plačil v evrih med bankami v EU in 4<br>državami članicami EGP (Islandija, Norveška, Liechtenstein in Švica).                                                                                                    |
| SEPA DIREKTNA<br>OBREMENITEV<br>(SEPA DB)           | je plačilna storitev s katero se poravnavajo obveznosti plačnika do<br>prejemnika plačila v državi članice z neposredno obremenitvijo<br>plačnikovega plačilnega računa                                                                              |
| SOGLASJE ZA<br>IZVRŠITEV<br>PLAČILNE<br>TRANSAKCIJE | je predložitev papirnega ali elektronskega plačilnega naloga s strani<br>uporabnika banki oziroma predložitev pooblastila za izvršitev plačilne<br>transakcije s strani uporabnika v primeru plačilne transakcije, ki jo<br>odredi prejemnik plačila |
| SPLOŠNI POGOJI<br>PBN                               | so sestavni del pogodbe med banko in uporabnikom plačilnih storitev                                                                                                    |
| SREDSTVA                                            | so denarna sredstva na plačilnem računu imetnika TRR pri banki                                                                                                    |

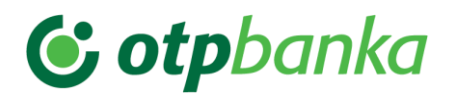

| STANDARD ISO<br>20022 | je standard za uvoz/izvoz podatkov v PBN (priročnik objavljen na<br>straneh Združenja bank Slovenije)                                                                                                    |
|-----------------------|----------------------------------------------------------------------------------------------------|
| STANJE NA TRR         | pomeni razliko med prometom v dobro in breme TRR na dan stanja<br>TRR                                                                                                    |
| TRR                   | je kratica za transakcijski račun, ki ga odpre in vodi banka za imetnika<br>plačilnega računa; TRR se uporablja za izvrševanje plačilnih transakcij<br>in za druge namene, povezane z opravljanjem bančnih storitev                                                                                                    |
| TRETJA DRŽAVA         | je država, ki ni država članica                                                                                                    |
| UPORABNIK             | je uporabnik storitev Poslovnega Bank@Neta, ki ga s pooblastili določi<br>imetnik plačilnega računa oziroma je zakoniti zastopnik pravne osebe                                                                                                    |
| UPORABNIŠKO<br>IME    | je izbrano zaporedje znakov, ki ga določi banka in se ne spreminja                                                                                                    |
| ZAKONITI<br>ZASTOPNIK | je zastopnik gospodarske družbe, ki je določen z zakonom ali aktom o<br>ustanovitvi družbe. Pravne osebe, ki niso gospodarske družbe in so<br>vpisane v ustrezno evidenco, imajo določbe o zakonitem zastopniku<br>urejene v statutu oziroma v ustreznih pravilih ali v aktu o ustanovitvi                                              |
| ZASEBNIK              | oziroma zasebnica ( v nadaljnjem besedilu: zasebnik) je fizična oseba,<br>ki ni podjetnik oziroma podjetnica (v nadaljnjem besedilu: podjetnik) in<br>ki kot poklic samostojno opravlja določeno dejavnost kot je notar<br>oziroma notarka, zdravnik oziroma zdravnica, odvetnik oziroma<br>odvetnica, kmet oziroma kmetica in podobno; |
| ZPIaSS                | je kratica, ki pomeni Zakon o plačilnih storitvah in sistemih z vsakokratnimi spremembami.                                                                                                    |
| *Obvezna polia        |                                                                                                    |

# **© otp**banka

## **VSEBINA**

| 1.   | Vsebina in namen dokumenta1                                 | D |
|------|-------------------------------------------------------------|---|
| 2.   | Obseg navodil1                                              | D |
| 3.   | Potrebna oprema1                                            | 0 |
| 4.   | Funkcionalnosti aplikacije Poslovni Bank@Net1               | 0 |
| 5.   | Varnost poslovanja1                                         | 2 |
| 6.   | Prijava v aplikacijo Poslovni Bank@Net1                     | 3 |
| 6.1. | Prijava s HID Token One1                                    | 5 |
| 6.2. | Prijava s HID Approve1                                      | 5 |
| 6.3. | Sprememba gesla na željo uporabnika aplikacije PBN1         | 6 |
| 6.4. | Zaklepanje in določitev novega gesla1                       | 6 |
| 7.   | Osnovno okno aplikacije Poslovni Bank@Net1                  | 6 |
| 7.1. | lzbor poslovnega računa1                                    | 7 |
| 7.2. | Nastavitve1                                                 | 8 |
| 7.3. | lzbor zavihkov v osnovnem oknu1                             | 9 |
| 7.4. | Zahteve1                                                    | 9 |
| 7.4. | 1. Opis osnovnega/preglednega okna za izbrani zavihek/mapo2 | 0 |
| 7.4. | 2. Ikone za prikaz statusa obdelav zahtev2                  | 1 |
| 7.4. | 3. Prikaz gumbov za izbor akcij2                            | 2 |
| 7.4. | 4. Pomen akcij2                                             | 7 |
| 7.4. | 5. Statusi obdelave zahtev3                                 | 2 |
| 7.4. | 5.1. Statusi obdelave zahtev v posameznih mapah             | 2 |
| 8.   | Opis funkcionalnosti posameznih zavihkov                    | 4 |
| 8.1. | Zavihek »Splošno«3                                          | 4 |
| 8.1. | 1. Mapa »Stanje na računu«3                                 | 4 |
| 8.1. | 2. Mapa »Prijave PBN«3                                      | 5 |
| 8.1. | 3. Tečajnice NKBM in BS3                                    | 6 |
| 8.1. | 4. Mapa »Splošno«3                                          | 6 |
| 8.2. | Zavihek »Promet«                                            | 6 |
| 8.2. | 1. Mapa » Vsi prometi«3                                     | 7 |
| 8.2. | 2. Mapa »Izpiski«3                                          | 8 |
| 8.2. | 3. Mapa »Upravljanje tujih TRR«3                            | 8 |
| 8.3. | »Domače poslovanje« - zavihek »Plačila«3                    | 9 |
| 8.3. | 1. Mapa »Priprava nalogov«4                                 | D |
| 8.3. | 1.1. Ročni vnos plačila4                                    | D |
| 8.3. | 1.2. Uvoz datoteke plačil4                                  | 3 |

# **© otp**banka

| 8.3.2.             | Mapa »Nalogi z napako«                                                                     | 44 |
|--------------------|--------------------------------------------------------------------------------------------|----|
| 8.3.3.             | Mapa »Nalogi za plačilo«                                                                   | 44 |
| 8.3.3.1            | . Pošiljanje zahtev na banko – podpisovanje                                                | 45 |
| 8.4. »             | Poslovanje s tujino« - zavihek »Plačila«                                                   | 48 |
| 8.4.1.             | Mapa »Priprava nalogov«                                                                    | 49 |
| 8.4.1.1            | . Ročni vnos plačila                                                                       | 49 |
| 8.4.1.2            | Uvoz paketa zahtev                                                                         | 54 |
| 8.4.2.             | Priprava kupoprodaje                                                                       | 54 |
| 8.5. Z             | avihek »Sporočila«                                                                         | 56 |
| 8.5.1.             | Mapa »Prejeta sporočila«                                                                   | 56 |
| 8.5.2.             | Mapa »Za potrditev«                                                                        | 57 |
| 8.5.3.             | Mapa »Priprava sporočil«                                                                   | 58 |
| 8.5.4.             | Zavihek Priprava dviga gotovine                                                            | 59 |
| 8.6. Z             | avihek »Nabiralnik«                                                                        | 60 |
| 8.6.1.             | Vsi posli                                                                                  | 60 |
| 8.6.1.1.<br>Poslov | . Izvoz večjega števila obvestil po izboru kriterijev uporabnika aplikacije<br>ni Bank@Net | 61 |
| 8.6.2.             | Vrsta posla »e-Računi«                                                                     | 64 |
| 8.6.2.1            | . Pregled »Prejeti e-Računi«                                                               | 65 |
| 8.6.2.2            | . Pregled »Priprava e-Dokumenti«                                                           | 66 |
| 8.6.3.             | Vrsta posla »e-Prijave/e-Odjave«                                                           | 66 |
| 8.6.4.             | Vrsta posla »e-Povratnice«                                                                 | 68 |
| 8.6.5.             | Vrsta posla SEPADB                                                                         | 68 |
| 8.6.5.1            | . Pregled v podrobnosti paketa SEPADB                                                      | 69 |
| • Map              | oa »Prejete SEPADB«                                                                        | 70 |
| • Map              | ba »Poslane SEPADB«                                                                        | 70 |
| 8.6.5.2            | . Mapa »SDD Obvestila (Arhiv)«                                                             | 70 |
| 8.6.6.             | Vrsta posla »Posamična SEPA plačila«                                                       | 70 |
| 8.6.7.             | Vrsta posla »Množična SEPA plačila«                                                        | 71 |
| 8.6.8.             | Vrsta posla »Kartice«                                                                      | 71 |
| 8.6.8.1            | Podrobnosti posamezne poslovne kartice                                                     | 72 |
| 8.6.8.2            | Polnjenje poslovne kartice                                                                 | 73 |
| 8.6.8.3            | Praznjenje poslovne kartice                                                                | 74 |
| 8.6.8.4            | Pregled prometa in tiskanje izpiskov                                                       | 75 |
| 8.6.9.             | Vrsta posla »Račun«                                                                        | 75 |
| 8.6.10.            | Vrsta posla »Depoziti«                                                                     | 76 |
| 8.6.11.            | Vrsta posla »Vrednostni papirji«                                                           | 76 |

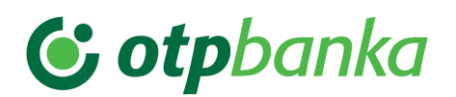

| 8.6.12 | . Vrsta posla »Krediti«                                | 76 |
|--------|--------------------------------------------------------|----|
| 8.6.13 | . Vrsta posla »Druga obvestila«                        | 77 |
| 9. Z   | unanji referenčni dokumenti                            | 77 |
| Prilog | a 1: Izračun kontrolne številke transakcijskega računa | 77 |
| Prilog | a 2: Izračun kontrolne številke IBAN                   | 79 |

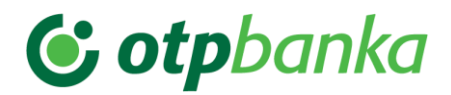

## 1. Vsebina in namen dokumenta

Poslovni Bank@Net je način opravljanja bančnih storitev Nove KBM preko spleta. Uporabniku ponuja hiter in varen način poslovanja z banko. Takšno poslovanje prinaša mnoge prednosti – prihranek časa, stalen pregled stanja na računih, neodvisnost od poslovnega časa bančnih enot in zasebnost.

Aplikacija Poslovni Bank@Net (v nadaljevanju PBN) je namenjena opravljanju osnovnih transakcij med podjetjem in banko. Gre za spletno različico aplikacije, kar pomeni delo z aplikacijo, ki ima stalno povezavo z internetom.

## 2. Obseg navodil

Predmetna navodila opisujejo aktivnosti v postopku rdeče obarvanega dela procesa:

| Elektronsko | bančništvo - p | oslovni uporabniki |
|-------------|----------------|--------------------|
|             |                |                    |

| Prodajni del procesa | Zaledni del procesa |
|----------------------|---------------------|
| Predmetna navodila   | Predmetna navodila  |

## 3. Potrebna oprema

Za pravilno delovanje aplikacije PBN je potrebno imeti na računalniku nastavljen:

- pravilen sistemski čas
- pravilne regionalne nastavitve (Slovenija)
- pravilne nastavitve brskalnika.

Za delovanje aplikacije PBN je obvezna uporaba Internet Explorerja (IE) 9 ali novejših različic (IE 10, IE 11, IE 12) ali Mozille Firefox (FF) 20 in novejše. Aplikacija deluje tudi na brskalnikih Chrome, Safari in Opera.

Operacijski sistemi, na katerih deluje aplikacija PBN so: Windows, Linux in Mac.

V primeru uporabe starejše verzije brskalnikov se jih lahko posodobi na spletnih straneh.

Več podrobnosti o IE 9.0 se lahko prebere na strani:

http://www.microsoft.com/slovenija/windows/downloads/ie/getitnow.mspx

Več podrobnosti o Mozilli Firefox se lahko prebere na strani:

http://www.mozilla.com/en-US/firefox/

## 4. Funkcionalnosti aplikacije Poslovni Bank@Net

Aplikacija PBN omogoča:

- pregled prijav v aplikacijo PBN tako za posameznega uporabnika kot tudi v prijave vseh uporabnikov na izbranem poslovnem računu
- pregled tečajnice Nove KBM in BS
- vpogled v pravice in nivo podpisovanja za prijavljenega uporabnika aplikacije PBN
- vpogled v stanje in promet na izbranem poslovnem računu,

# **(; otp**banka

- vpogled in tiskanje izpiskov
- vpogled in tiskanje izpiskov MT 940 upravljanje z denarnimi sredstvi na hčerinskih računih doma in v tujini (Cash Managment)
- vpogled in tiskanje prilivov iz tujine,
- vpogled in tiskanje obvestil o plačilih v tujino in plačilih iz tujine
- uvoz in priprava plačilnih nalogov za Slovenijo in poslovanje s tujino
- pošiljanje plačilnih nalogov v banko
- upravljanje čakalne vrste plačilnih nalogov za Slovenijo
- pošiljanje sporočil v banko in prejem sporočil iz banke
- pošiljanje e-Prijav/e-Odjav za e-Račun
- pregled e-Prijav/e-Odjav
- pregled prejetih pozitivnih in negativnih e-povratnic za e-prijavo/e-odjavo in e-račun
- pregled uvoženih paketov (e-Računi, SEPADB, množična SEPA plačila),
- pošiljanje paketov (datotek) preko zavihka »Nabiralnik« (SEPADB, množična SEPA plačila),
- pregled poravnave specifikacij po plačilnih karticah
- pregled obvestil o obrestih in nadomestilih po poslovnem računu
- pregled, polnjenje in praznjenje poslovnih predplačniških VISA kartic
- pregled podatkov, prometa in izpiskov za vse vrste poslovnih kartic po poslovnem računu
- izvoz pregleda poslovnih kartic z odloženim plačilom
- pregled obvestil o obrestih za depozite
- izvoz večjega števila obvestil po vseh poslovnih računih, za katere so uporabniku v aplikaciji PBN dodeljene pravice glede na izbor lastnih kriterijev
- pregled obvestil, letnih izpiskov, opominov in izdanih računov za stroške ležarine in letno vodenje vrednostnih papirjev
- pregled obvestil o obrestih za kredite
- pregled splošnih obvestil in obvestil o varnostnih elementih

Plačilne naloge se lahko v aplikaciji PBN oblikuje na dva načina:

- z uvozom paketa (datoteke) s podatki o plačilnih nalogih v formatu ISO 20022 xml standardu,
- z ročnim vnosom podatkov o plačilnih nalogih v aplikacijo in sestavo paketa plačilnih nalogov za pošiljanje na banko.

Različne pakete (datoteke SEPADB, množična SEPA plačila, e-Računi) se lahko pošlje na banko v zavihku **NABIRALNIK.** 

Pooblaščenec ima lahko različne nivoje pravic:

- **Vnašalec:** priprava in oblikovanje plačilnih nalogov. Vnašalec ne more pošiljati plačilnih nalogov v obdelavo na banko. To lahko stori samo podpisnik.
- **Podpisnik:** priprava, oblikovanje in pošiljanje plačilnih nalogov v obdelavo na banko. Podpisnik lahko oblikuje tudi pakete plačilnih nalogov.
- Kolektivni podpisnik: delno podpisovanje paketov plačilnih nalogov. Paket plačilnih nalogov se pošlje v obdelavo na banko šele, ko je paket podpisalo zadostno število kolektivnih podpisnikov.

Nivo pravic uporabnika določi imetnik računa (zakoniti zastopnik) preko obr. <u>3654 EB-87</u>: Pooblastilo za opravljanje storitev na transakcijskem računu preko Poslovnega Banka@Neta.

# **© otp**banka

Glede na funkcijo uporabnikov lahko aplikacijo PBN uporabljajo samo podpisniki oziroma njihovi pooblaščenci, ki jih pooblasti odgovorna oseba v podjetju, tako da uporabljajo identifikacijsko kartico podpisnika ali za pooblaščenca naročijo identifikacijsko kartico pri pooblaščeni osebi banke.

Vrste pooblastil pooblaščencev v PBN:

- »Domače poslovanje« (dostop do domačega poslovanja, pregled prometa in plačil)
- »Poslovanje s tujino« (dostop do poslovanja s tujino, pregled prometa in plačil)
- »E-Račun« (pregled prejetih e-prijav/e-odjav, pošiljanje e-računov, pregled prejetih e-Računov, izvedba plačila ali zavrnitve prejetih e-Računov, pregled in pošiljanje e-Dokumentov, pregled in kreiranje e-Povratnic)
- »Množična SEPA plačila« (pregled in pošiljanje datotek množičnih SEPA plačil)
- »SEPA DB« (pregled in pošiljanje datotek za SEPA DB, pregled obvestil za SEPA DB, izvedba ugovora na prejeto SEPA DB)
- »Kartice« (pregled prometa in izpiskov po kartičnem poslovanju, polnjenje in praznjenje poslovne pred-plačniške VISA kartice in pregled izpiskov poslovnih kartic z odloženim plačilom, izvoz pregleda poslovnih kartic z odloženim plačilom)
- »Račun« (pregled vseh obvestil po poslovnem računu)
- »Akreditiv« (vnos nove zahteve za odprtje akreditiva, pregled zahtev, vnos spremembe za odprti akreditiv)
- »Depoziti« (pregled obvestil o dnevnih in mesečnih obrestih za depozit)
- »Vrednostni papirji« (pregled letnih izpiskov, opominov in izdanih računov za stroške ležarine in letnega vodenja vrednostnih papirjev)
- »Krediti« (pregled obvestil o obrestih za kredite)
- »Druga obvestila« (pregled splošnih obvestil in obvestil za varnostne elemente)

## 5. Varnost poslovanja

Aplikacija PBN je dostopna preko spletnega naslova. To pomeni, da je uporabnik za delo z aplikacijo PBN ves čas povezan z bančnim strežnikom preko spleta.

Za varovanje zasebnosti pri poslovanju s PBN se v Novi KBM uporabljajo najsodobnejše oblike varnostnih storitev:

- Overjanje postopek, kjer elektronska banka preveri osebo, ki želi poslovati preko spleta. Uporabnik se z overjanjem prepriča, da zares izmenjuje podatke z elektronsko banko Nove KBM.
- Šifriranje postopek, s katerim OTP banka zagotavlja, da je vse elektronsko poslovanje skrito nepooblaščenim osebam. Podatke lahko vidita in bereta le elektronska banka in njen uporabnik.

### Overitveni elementi za vstop v PBN:

 GENERATOR ENKRATNIH GESEL HID Token One; kjer se geslo za prijavo ustvari na napravi za generiranje enkratnih gesel po naslednjem postopku: Za generiranja gesel na napravi mora uporabnik najprej aktivirati napravo (gumb OK) in vnesti 4-mestni PIN, ki ga je nastavil ob prvi aktivaciji. Po uspešnem vnosu PINa vnese še število 1 (izbor aplikacije). Nato se na napravi ustvari 8-mestno geslo, ki ga uporabnik ročno prepiše v sistem elektronskega bančništva.

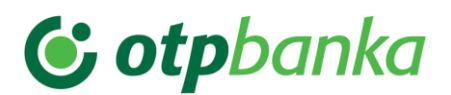

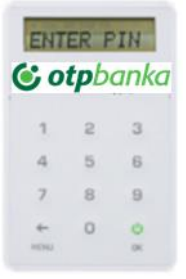

• **MOBILNA APLIKACIJA HID Approve za pametne telefone**, ki jo uporabnik namesti na svoj pametni telefon kot generator enkratnih gesel. V tem primeru se uporabnik prijavi v sistem elektronskega bančništva s 6-mestnim osebnim geslom, nato pa še z enkratnim geslom, ki se generira na mobilni napravi preko aplikacije HID Approve.

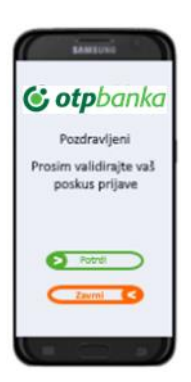

Uporabnik PBN lahko v vsakem trenutku preveri ali res posluje s pravo poslovalnico in ne s kakšnim drugim strežnikom, ki bi se na spletu lahko izdajal za strežnik elektronske banke PBN.

O identiteti strežnika se lahko prepriča takrat, ko sta izpolnjena pogoja:

- dostop do spletnega naslova se začne z nizom <u>https://...</u> in
- v spletnem brskalniku se o varnem načinu dela prepriča tako, da se v spodnjem levem kotu okna pri uporabniškem imenu prikaže sličica ključavnice . Razen overjanja strežnika elektronske banke sličici dokazujeta, da deluje sistem šifriranja za zaščito zaupnosti podatkov, ki se prenašajo preko spleta med uporabnikom in strežnikom PBN. To pomeni, da je prenos podatkov med uporabnikom in bančnim strežnikom šifriran in tako skrit pred očmi nepoklicanih v spletnem omrežju.

Varnostni mehanizmi za preklop preko spleta na bančno infrastrukturo so izredno zanesljivi. Banka je zavarovala dostop preko spleta s kakovostnim požarnim zidom. Tako uporabniki storitev dostopajo samo do strežnikov zunaj požarnega zidu. Prehod od zunaj ni mogoč.

## 6. Prijava v aplikacijo Poslovni Bank@Net

V PBN se vstopi tako, da se po prijavi v splet napiše spletni naslov: https://www.otpbanka.si/

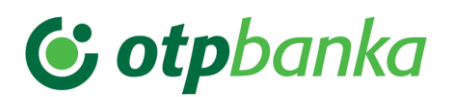

### Slika: Gumb za vstop v PBN na spletni strani Nove KBM

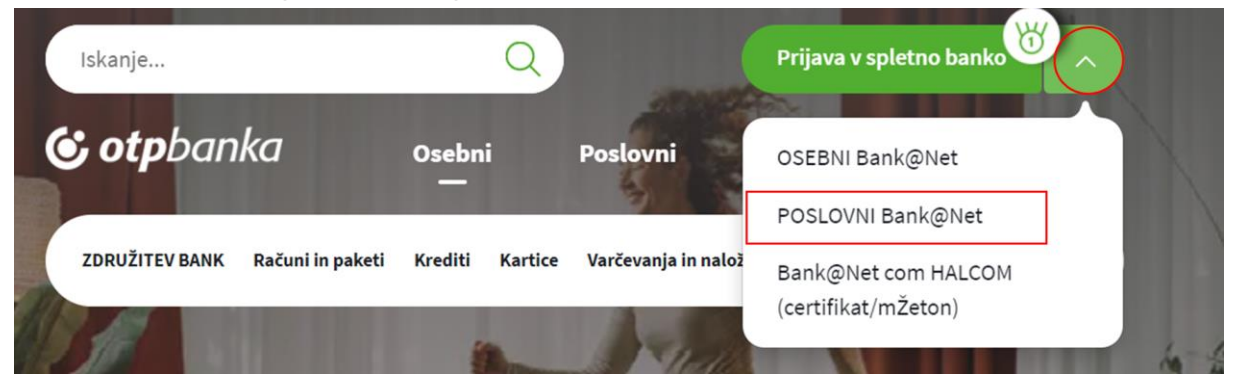

Na spletni strani Nove KBM kliknemo na gumb **»POSLOVNI Bank@Net«.** Odpre sem pojavno okno za vstop v aplikacijo PBN.

Vstop v aplikacijo PBN je možen tudi z zapisom spletnega naslova v izbrani brskalnik:

- https://bankanet.otpbanka.si/prijava/poslovni

V prijavnem oknu se nahaja levi meni in osnovno okno za prijavo v aplikacijo PBN. V levem meniju prijavnega okna se nahajajo:

- Varnostno navodilo
- Navodila za uporabo aplikacije
- Splošni pogoji za uporabo Poslovnega Bank@Neta

Pri vstopu v aplikacijo PBN je omogočen izbor jezika:

- Slovenščina
- English

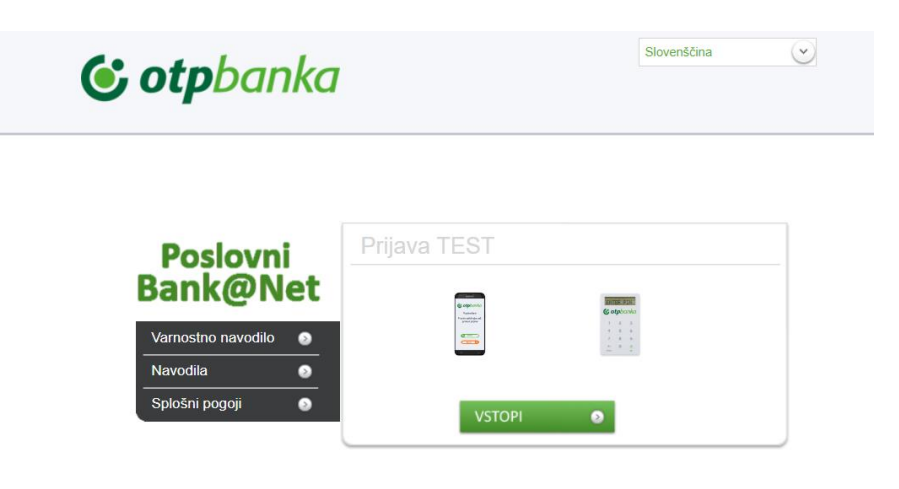

Izbor overitvenega elementa v PBN:

Za vstop z enkratnim geslom se izbere gumb:

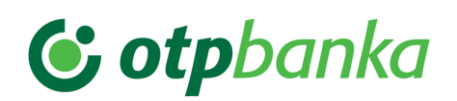

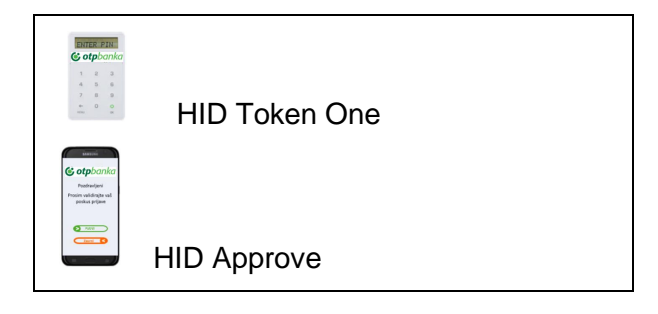

Po izboru overitvenega elementa se prikaže novo okno z zahtevanimi podatki za vnos podatkov.

### 6.1. Prijava s HID Token One

V prijavno okno je potrebno vnesti podatke:

- Uporabnik: vnos uporabniškega imena, ki ga uporabnik prejme po priporočeni pošti ob naročilu PBN.
- Geslo, ki ga uporabnik ustvari s fizičnim generatorjem gesel.

Geslo se generira na naslednji način:

- 1. Vklopimo generator enkratnih gesel. Na zaslonu se pojavi »VNESITE PIN«
- 2. Vnesemo 4-mestno številčno PIN kodo, ki jo nastavite ob prvi prijavi v generator gesel. Na zaslonu se pojavi »IZBERI AP.«
- 3. Pritisnite tipko »1« in prikazalo se bo enkratno geslo .
- 4. Generirano enkratno 8-mestno geslo vnesemo v prijavno polje GESLO

| Poslovni             | Prijava s HID Token One - RAZVOJ |
|----------------------|----------------------------------|
| Bank@Net             | Liporabnik                       |
| Izbira prijave 🛛 🔊   |                                  |
| Varnostno navodilo 📀 | Gesio                            |
| Navodila 📀           | VSTOPI                           |
| Splošni pogoji 🛛 🔊   |                                  |

### 6.2. Prijava s HID Approve

V prijavno okno je potrebno vnesti podatke:

- Uporabnik: uporabniško ime, ki ga uporabnik prejme po priporočeni pošti ob naročilu PBN.
- Geslo: 6-mestno geslo, ki ga uporabnik sam določi ob prvi prijavi v PBN
- Enkratno geslo: 6-mestno geslo, ki se generira na mobilni napravi z aplikacijo Approve

# 😉 otpbanka

| Poslovni                                                                                                    | Prijava s Hid Approve - RAZVOJ                              |
|----------------------------------------------------------------------------------------------------|-------------------------------------------------------------|
| Bank@Net         Izbira prijave         Varnostno navodilo                                                                                                    | Uporabnik<br>Geslo                                          |
| Navodila         Image: Constraint of the second second secon | VSTOPI                                                      |
| Poslovni                                                                                                    | Prijava s Hid Approve - RAZVOJ                              |
| Bank@Net                                                                                                    | Za prijavo vpišite enkratno geslo iz aplikacije HID Approve |
| Izbira prijave 💿                                                                                                    | Enkratno                                                    |
| Varnostno navodilo 📀                                                                                                    | gesio                                                       |
| Navodila 📀                                                                                                    | VSTOPI 💿 PREKLIČI 💿                                         |
| Splošni pogoji 📀                                                                                                    |                                                             |

### 6.3. Sprememba gesla na željo uporabnika aplikacije PBN

Uporabnik spletne banke lahko spremeni geslo kadarkoli želi. To lahko izvede po vstopu v aplikacijo PBN.

Sprememba gesla se izvede s klikom na 6, ki se nahaja v levem spodnjem kotu ekrana pri prijavi v aplikacijo PBN.

Odpre se novo okno »Sprememba gesla«:

| Spremeni geslo za vstop v program   | ×                            |
|-------------------------------------|------------------------------|
| Priimek in ime:<br>Uporabniško ime: | TESTNI UPORABNIK<br>TEUP1234 |
| Trenutno geslo:<br>Novo geslo:      |                              |
| Novo geslo ponovno                  | Σ.                           |
| V Potrdi                            | Y Prekliči                   |

Sprememba gesla poteka na enak način kot postavitev novega gesla, ki je opisana v tč. 6.4 teh navodil.

### 6.4. Zaklepanje in določitev novega gesla

Bančno geslo se v aplikaciji PBN avtomatično zaklene po petem neuspelem poskusu vnosa bančnega gesla. Pri četrtem poizkusu javi dodatno opozorilo, da imamo na voljo samo še eno možnost prijave.

Na zahtevo uporabnika aplikacije PBN mu bančni skrbniki elektronske banke (EB) odklenejo geslo. V primeru, da uporabnik aplikacije PBN ne pozna ali pozabi geslo, se s strani skrbnikov EB izvede še sprememba obstoječega gesla. Ob prijavi v aplikacijo PBN mora uporabnik spremeniti inicialno geslo, ter ga zamenjati z novim.

## 7. Osnovno okno aplikacije Poslovni Bank@Net

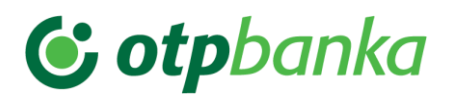

Po uspešni prijavi v aplikacijo PBN se odpre osnovo okno aplikacije PBN. V oknu so vidni podatki o podjetju. Če ima uporabnik dodeljene pravice za delo z več računi, lahko iz seznama računov izbere račun, za katerega želi imeti vpogled v podatke.

### 7.1. Izbor poslovnega računa

Izbor poslovnega računa znotraj aplikacije PBN je možen v kateremkoli oknu s klikom na zeleno oznako , ki se nahaja levo od naziva računa:

| Splošno Promet      | Kojišo tanje *<br>21.140.001.54 EUR<br>orveštanje o<br>Plača Sporočla Nadraha |
|---------------------|-------------------------------------------------------------------------------|
|                     | Obvestila                                                                     |
| Oomače poslovanje   |                                                                               |
| Poslovanie s tulino | Obvestilo! (29.05.2019)                                                       |
| ඩ් Obvestila        | Netico dovello PEN 255 2019<br>Juli                                           |
| Stanje na računu    |                                                                               |
| A Prijave PBN       | Obvestilo! (09.04.2019)                                                       |
| C Tečajnice NKBM    | Izvajanje plačilnega prometa med velikonočnimi prazniki<br>Potenia ust        |
| C Tečajnice BS      |                                                                               |
| Spining             | Obvestiol (09.04.2019)                                                        |
| E Oprovid           | Execution of payment transactions during the Easter holidays Patentixed       |
|                     |                                                                               |
|                     | Obvestilo! (20.06.2017)                                                       |
|                     | Moteno delovanje aplikacije Poslovni Bank@Net<br>Prstelle zd                  |
|                     |                                                                               |
|                     | Obvestilo! (28.05.2017)                                                       |
|                     | Moteno delovanje spletne banke Poslovni Bank@Net<br>Preterle več              |
|                     |                                                                               |

S klikom na oznako se odpre novo okno za izbor poslovnega računa. Izbor iskanja poslovnega računa omogoča:

- iskanje po nazivu ali računu podjetja, v okencu »Filtriraj trenutno stran«
- sortiranje naziva podjetij po abecedi s klikom na zapis »Naziv«
- sortiranje podjetja po računu s klikom na zapis »Račun«

| · · ·                             |                     |
|-----------------------------------|---------------------|
|                                   |                     |
| Izbira računa                     |                     |
| Filtriraj trenutno stran          |                     |
| Naziv                             | Račun               |
| MARIBORSKI VODOVOD D.O.O.         | SI56045150000539052 |
| SAVA RE, D.D.                     | SI5604302000906449  |
| SINDIKATI PODRAVJA KSS - SP       | SI56045150000488806 |
| TURISTIČNA AGENCIJA SONČEK D.O.O. | SI56045150000186748 |
| ZAVAROVALNICA SAVA, D.D.          | SI56045150000512086 |
|                                   |                     |
|                                   |                     |
|                                   |                     |
|                                   |                     |
|                                   |                     |
|                                   |                     |
|                                   |                     |
|                                   |                     |
|                                   |                     |
| Izberi                            | Zapri               |
|                                   |                     |
|                                   |                     |

Slika: Okno za izbiro poslovnega računa

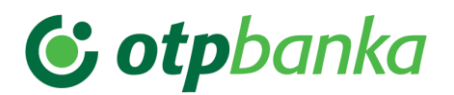

Uporabnik označi in izbere podjetje s klikom na gumb **»Izberi«** ali pa z dvoklikom na označeno izbrano podjetje. Za hitro iskanje pravega poslovnega računa se lahko v polje »Filtriraj trenutno stran« vpiše naziv ali račun iskanega podjetja.

### 7.2. Nastavitve

V zgornjem desnem kotu osnovnega preglednega okna se nahaja funkcionalnost »Nastavitve«:

|                                                                    |                                                                            | NASTANTVE COUNTA |
|--------------------------------------------------------------------|----------------------------------------------------------------------------|------------------|
|                                                                    | rajiba daga ♥<br>21.142.01.04.613R<br>mendi daga ტ                         | 😉 otpbanka       |
| Splošno Promet                                                     | Platie Sporelie National                                                   |                  |
| O. Developments                                                    | Obvestila                                                                  |                  |
| <ul> <li>Domace posiovanje</li> <li>Poslovanje s tujino</li> </ul> | Obvestilo( (28.06.2019)                                                    |                  |
| 1 Obvestia                                                         | Nether strends PDN 28 5 2019<br>201                                        |                  |
| 💭 Stanje na računu                                                 |                                                                            |                  |
| Prijave PBN                                                        | Obvestiol (98.04.2019)                                                     |                  |
| C Tečajnice NKBM                                                   | Izvajanje plačilnega prometa med velikonočnimi prazniki<br>Istelacat       |                  |
| > Tečajnice BS                                                     |                                                                            |                  |
| Spiolino                                                           | Opvession (08.04.2018)                                                     |                  |
|                                                                    | Execution of payment transactions during the Easter holidays<br>Patentical |                  |
|                                                                    | Obvestilol (20.04.2017)                                                    |                  |
|                                                                    | Moteno delovanje aplikacije Poslovni Bank@Net<br>Potentrusi                |                  |
|                                                                    | Obvestilo( (26.06.2017)                                                    |                  |
|                                                                    | Moteno delovanje spletne banke Poslovni Bank@Net<br>Posletkust             |                  |

S klikom na zapis "Nastavitve" se odpre novo okno. V oknu je možen izbor:

- nastavitev števila prikaza podatkov po posameznih zavihkih (Promet, Plačila, Nabiralnik)
- nastavitev prikaza pomoči prikaz opisa funkcionalnosti dodatnega iskalnega kriterija "Filtriraj trenutno stran"
- nastavitev dolžine trajanja seje
- nastavitev jezika

Vsak uporabnik PBN si lahko izbere želeno nastavitev prikaza števila podatkov v posameznih zavihkih. V omenjeni funkcionalnosti je možnost nastavitve jezika. Omogočen je izbor jezika slovenščina in angleščina. Izbrana nastavitev velja samo za posameznega uporabnika!

Nastavitve se lahko ponastavijo, kar pomeni, da bo v prikazanih možnostih povsod "privzeta" vrednost, ki jo je določila banka.

Izbor lastnih nastavitev je omogočen z izborom vrednosti v spustnem meniju. Po izbranih vrednostih je potrebno izbor potrditi s klikom na gumb "Potrdi".

#### Slika: Prikaz izbora nastavitev

| Jezik                                                                       |               |
|-----------------------------------------------------------------------------|---------------|
| Jezik                                                                       | siovenscina V |
| Promet                                                                      |               |
| Prikazanih postavk na stran                                                 | privzeto 🗸    |
| Plačila                                                                     |               |
| Prikazanih plačil na stran                                                  | privzeto 🗸    |
| Nabiralnik                                                                  |               |
| Prikazanih vnosov na stran pri ostalih zavihkih                             | privzeto 🗸    |
| Dodatno iskanje                                                             |               |
| Omogoči filtriranje prikazanih podatkov (ne osvežuje seštevkov zneskov itd) | izklopljeno 🗸 |
| Varnost                                                                     |               |
| Dolžina trajanja seje                                                       | privzeto 🗸    |
|                                                                             | _             |
| ( 🖌 Potrdi 🛛 ) ( Ponastavi 🔹 ) ( 🗙 Prekliči                                 | )             |

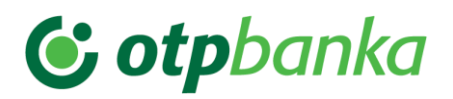

### 7.3. Izbor zavihkov v osnovnem oknu

Na vrhu vsakega okna so vidni zavihki, ki pomenijo uporabo določene funkcionalnosti aplikacije PBN. V aplikaciji PBN je mogoče izbirati med naslednjimi zavihki:

- SPLOŠNO pregledovanje obvestil Nove KBM, stanja na računu, tečajnice NKBM, tečajnice BS, pregled prijav uporabnika, pregled podatkov o izbranem računu in pregled vseh dodeljenih pravic prijavljenega uporabnika.
- **PROMET** pregledovanje prometa, rezervacij na računu, izpiskov, priprava nalogov iz posameznega prometa v breme, izvoz in tiskanje izpiskov.
- PLAČILA priprava plačil, pošiljanje plačil, pregled poslanih paketov in izvoženih paketov ter pregled uvoženih paketov/datotek zahtev. Za dodeljeno pravico »Poslovanje s tujino« se v funkcionalnosti nahaja tudi priprava in pošiljanje naročil za prodajo ali nakup valut, prikaz prilivov in obvestil za poslana plačila v tujino in za prejeta plačila iz tujine.
- **SPOROČILA** pregled, priprava in pošiljanje sporočil. V sporočilih je omogočeno dodajanje priponk različnih formatov (pdf, word, excel,..)
- NABIRALNIK uvoz in pošiljanje datotek/paketov z e-računi, pregled poslanih in prejetih e-računov, pregled in pošiljanje e-prijav/e-odjav, pregled e-povratnic, uvoz in pošiljanje datotek SEPADB, uvoz in pošiljanje datotek množičnih SEPA plačil, pregled, polnjenje in praznjenje poslovne predplačniške VISA kartice, pregled podatkov in izpiskov o poslovnih karticah, pregled obvestil o obrestih, nadomestilih in opominih po poslovnem računu, pregled obvestil o poravnavi specifikacij po plačilnih karticah trgovci, pregled obvestil o dnevnih in mesečnih obrestih za depozit, pregled izpiskov poslovnih kartic z odloženim plačilom, pregled letnih izpiskov, opominov in izdanih računov za stroške ležarine in letnega vodenja vrednostnih papirjev, pregled obvestil o obrestih za kredite, pregled splošnih obvestil in obvestil za varnostne elemente in izvoz večjega števila obvestil po različnih poslovnih računih z izborom lastnih kriterijev.

Slika: Zavihki aplikacije PBN

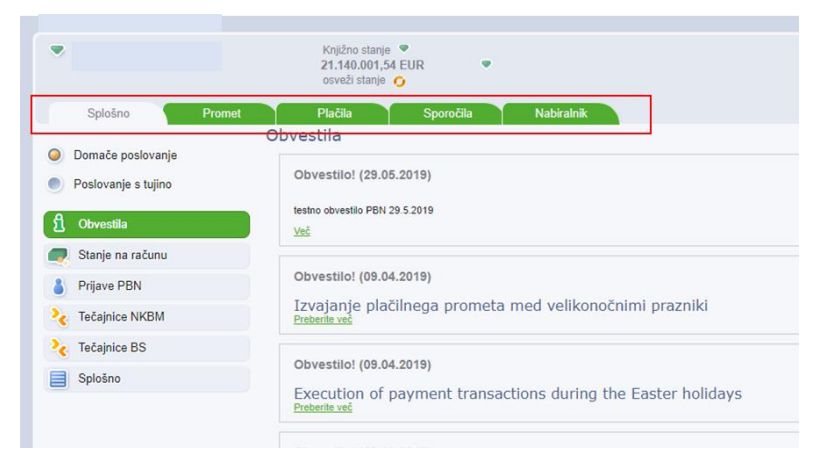

## 7.4. Zahteve

Pod pojem »Zahteve« se uvrščajo:

• Plačilni nalogi za domače poslovanje in poslovanje s tujino

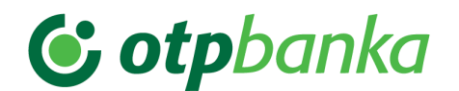

- Paketi SEPADB, Množična plačila SEPA, E-računi,
- E-računi prijave/E-računi odjave,
- Naročila
- Sporočila

Zahteva pomeni pošiljanje različnega tipa podatkov komitenta do banke, za obdelavo.

# 7.4.1. Opis osnovnega/preglednega okna za izbrani zavihek/mapo

Na vseh mapah/zavihkih je omogočen izbor kriterijev iskanja:

- izbor datuma iz prikazanega šifranta
- obdobje izbor datuma po koledarju »od do«
- polje za vpis podatka, ki se nahaja na pregledu okna (naziv podjetja, račun, znesek, status,..)
- polje »Filtriraj trenutno stran« za ročni zapis iskanega podatka (z zapisom podatka v polje se lahko označi več podatkov, ki ostanejo označeni tudi v primeru, ko zapis zamenjate). Za vklop/izklop opisa funkcionalnosti tega polja se izbere nastavitev v funkcionalnosti »Nastavitve« opis v tč. 7.2 teh navodil.

| Slika: Izbor kriterijev za prikaz podatkov v preglec                 |   |         |   |       |   |
|----------------------------------------------------------------------|---|---------|---|-------|---|
| Išči po datumu Datum zapadiosti 🔹 Za obdobje Brez omejitev 💌 Od dne: | - | Do dne: | - | Išči: | ٩ |

Na dnu preglednega okna izbrane mape se nahajajo gumbi za izvedbo akcij in kriteriji za izbor števila prikazanih podatkov v preglednem oknu aplikacije PBN.

Slika: Prikaz gumbov in izbora števila vrstic na dnu izbranega preglednega okna

| + 🔤 🐻                          |                                              |                              | 101 <b>-</b>       |                     |             |                   |   |     |   |
|--------------------------------|----------------------------------------------|------------------------------|--------------------|---------------------|-------------|-------------------|---|-----|---|
| Število vseh plačil: <b>17</b> | Skupna vsota prikazanih plačil: 9.191,05 EUR | Št. zbranih plačil: <b>0</b> | Vsota zbranih plač | ii: <b>0,00 EUR</b> | Prikaži 250 | 👻 vrstic na stran | < | 1/1 | > |

Prikaz podatkov na pregledu posameznega okna izbrane mape/zavihka ima enako sestavo prikaza v vseh preglednih oknih. Poimenovanja stolpcev posameznega preglednega okna je prilagojen vsebini posamezne funkcionalnosti izbrane mape/zavihka.

|         | 25<br>50<br>100 | ]                 |
|---------|-----------------|-------------------|
|         | 250             |                   |
|         | 500             |                   |
|         | 1000            |                   |
|         | 3000            | ]                 |
| Prikaži | 250 🗖           | 🚽 vrstic na stran |

#### Pomembno:

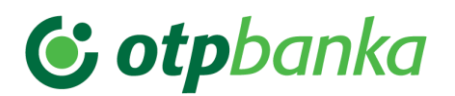

Za prikaz števila podatkov v preglednem oknu posamezne mape je nastavljena privzeta vrednost, 250 vrstic. Možen je izbor prikaza števila podatkov od 25 podatkov do 3000 podatkov.

V preglednem oknu je podatke možno poljubno razvrščati s klikom na naziv izbranega stolpca.

Pregledna okna vsebujejo naslednje stolpce za prikaz podatkov:

- »S« status: prikaz ikone statusa obdelave posameznega podatka/zahteve
- Datum zapadlosti
- Prejemnik
- Št. pogodbe prejemnika
- Znesek
- Valuta
- Opis/Namen
- Reklamacijska številka
- Vrsta zahteve
- Datum vnosa
- Datum potrditve
- Datum izvršitve
- Status

#### Pomembno:

Poimenovanja stolpcev posameznega preglednega okna so prilagojena posamezni mapi oziroma vrsti posla/zavihku.

V izbranem preglednem oknu se podatki razvrstijo s klikom na posamezen naziv stolpca za prikaz podatkov.

Slika: Prikaz preglednega okna v zavihku »Plačila« - mapa: »Nalogi za plačilo«

| Domače poslovanje   | Zahte<br>Išči po da | eVe<br>atumu (Datum zapadio | sti 👻 Za obdobje Brez omejšev 💙 ) Od dne: ( | Do dne:                | *             | 1801           | ٩                                    |               |             |                 |                 |           |
|---------------------|---------------------|-----------------------------|---------------------------------------------|------------------------|---------------|----------------|--------------------------------------|---------------|-------------|-----------------|-----------------|-----------|
| Poslovanje s tujino | <b>S</b>            | Datum zapadiosti            | Projemnik                                   | Št. pogodbe prejemnika | Znesek Valuta | Opis/Namen     | Reklamacijska šlevilka               | Visla zahleve | Datum vnosa | Datum potrditve | Datum izvršitve | Status    |
| Discourse           | 00                  | 08.03.2023                  | TESTNO PODJETJE 1                           | SI5601000006400046     | 4,46 EUR      | PLAČILO RAČUNA | e60b9133-ad56-4385-a85e-45#335c7d3be | UPN plačilo   | 08.03.2023  | 1               | 1               | VALIDIRAN |
| Priprava halogov    |                     | 08.03.2023                  | TESTNO PODJETJE 2                           | 5155010000001910013    | 1,13 EUR      | PLAČILO RAČUNA | 69ab26e2-e65b-472c-92a2-770042a13d33 | UPN plačilo   | 08.03.2023  | 1               | 1               | VALIDIRAN |
| Nalogi z napako     | 00                  | 08.03.2023                  | TESTNO PODJETJE 3                           | SI5601000000700035     | 2.25 EUR      | PLAČILO RAČUNA | 42fc99ad-407d-4d54-bc4e-5666684683c6 | UPN plačilo   | 08.03.2023  | T.              | 1               | VALIDIRAN |
| Nalogi za plačilo   |                     |                             |                                             |                        |               |                |                                      |               |             |                 |                 |           |

### 7.4.2. Ikone za prikaz statusa obdelav zahtev

Ikone za status obdelave posameznega podatka/zahteve so povsod enake, ne glede na izbrano mapo ali vrsto posla - zavihka. Ikone se nahajajo v preglednem oknu izbranega zavihka/mape, pred vsako posamezno zahtevo – stolpec **»S«.** 

Ikone za prikaz statusov obdelave posameznih podatkov/zahtev - »S«:

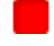

Nalog je že zapadel v plačilo.

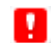

Nalog je že zapadel v plačilo in ima napako (naloga ne moremo poslati banki).

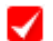

Nalog je že zapadel v plačilo in je označen za plačilo.

# 😉 otpbanka

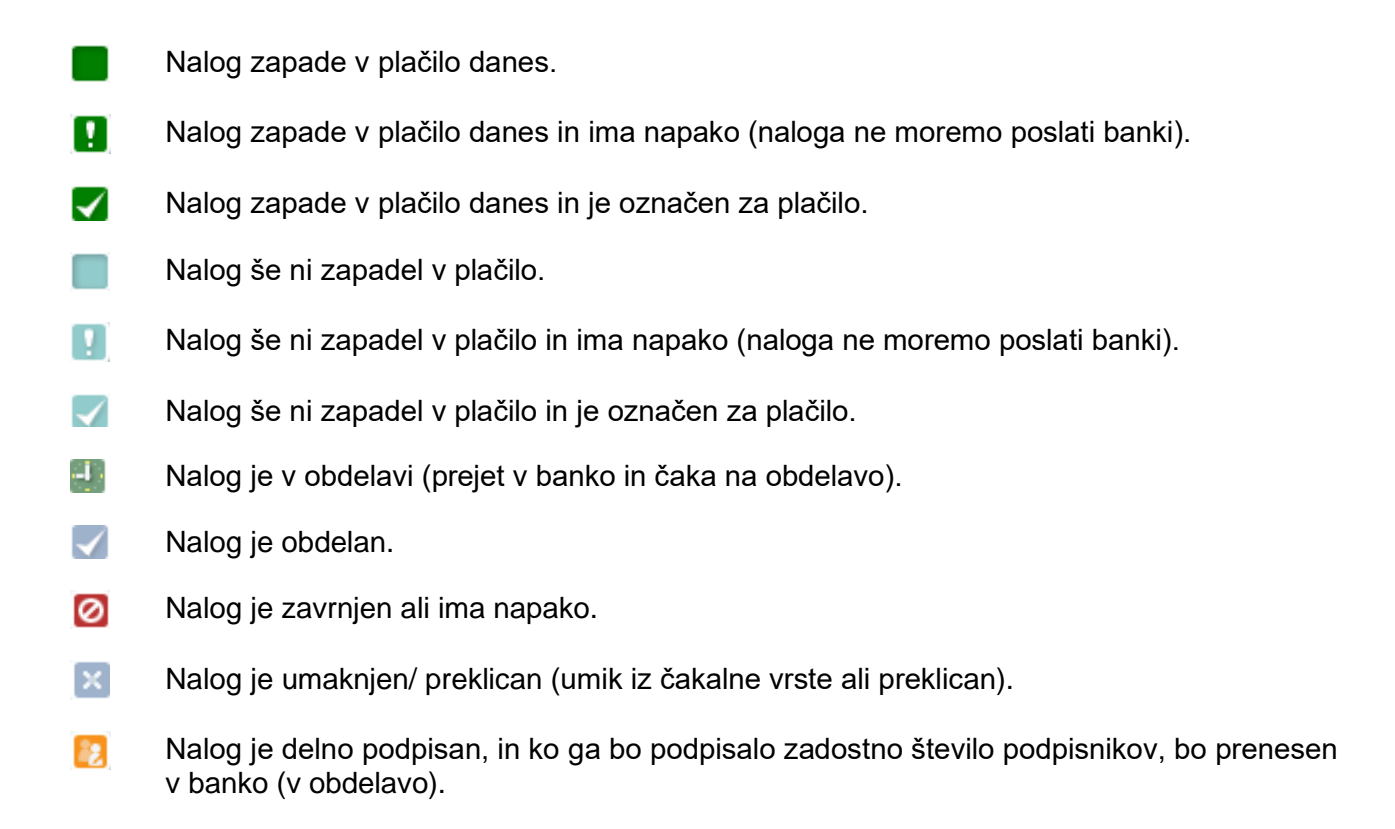

### 7.4.3. Prikaz gumbov za izbor akcij

V razpredelnici so prikazani vsi gumbi za akcije, ki so dovoljene glede na status obdelave posameznega podatka/zahteve. Prikazane so tudi mape, v katerih se posamezna zahteva lahko nahaja.

| Akcija | Poimenovanje<br>akcije | Status zahteve                                                                                                    | Мара                                                                                                    |
|--------|------------------------|----------------------------------------------------------------------------------------------------|----------------------------------------------------------------------------------------------------|
| Ð      | Preglej                | Vsi statusi                                                                                                    | Vse mape                                                                                                    |
| +      | Dodaj                  | VALIDIRAN<br>VALIDIRAN_Z_NAPAKAMI<br>DELNO_PODPISAN<br>ZA_OBDELAVO<br>V_OBDELAVI<br>OBDELAN<br>ZAVRNJEN<br>PREKLICAN | Mape:<br>»Priprava nalogov«<br>> Nalogi z napako<br>> Nalogi za plačilo<br>»Poslani nalogi«<br>> Nalogi v obdelavi<br>> Obdelani nalogi<br>> Nalogi z napako<br>»Priprava«<br>»Poslane zahteve« |
| et     | Podvoji                | VALIDIRAN<br>VALIDIRAN_Z_NAPAKAMI<br>DELNO_PODPISAN<br>ZA_OBDELAVO                                                   | Mape:<br>»Priprava nalogov«<br>> Nalogi z napako<br>> Nalogi za plačilo<br>»Poslani nalogi«                                                                                                    |

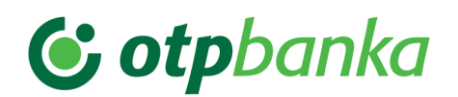

|   |                 | ZA_OBDELAVO_TAKOJ<br>V_OBDELAVI | <ul> <li>Nalogi v obdelavi</li> <li>Obdelani nalogi</li> <li>Nalogi z napako</li> </ul> |  |  |
|---|-----------------|---------------------------------|-----------------------------------------------------------------------------------------|--|--|
|   |                 | OBDELAN                         | »Poslani paketi«                                                                        |  |  |
|   |                 | ZAVRNJEN                        | »Priprava«                                                                              |  |  |
|   |                 | PREKLICAN                       | »Poslane zahteve«                                                                       |  |  |
|   |                 | NAPAKA                          | »Arhiv EPP– Poslani                                                                     |  |  |
|   |                 | UMIK_IZ_ČAKALNE_VRSTE           | nalogi«                                                                                 |  |  |
|   |                 | Obdelani nalogi                 |                                                                                         |  |  |
|   |                 | NEUSPEŠEN_UMIK_IZ_ČAKALNE_VRSTE | Zavrnjeni nalogi                                                                        |  |  |
|   | Uredi/Spremeni/ | VALIDIRAN                       | Маре:                                                                                   |  |  |
| - |                 | VALIDIRAN_Z_NAPAKAMI            | »Priprava nalogov« –                                                                    |  |  |
|   |                 | DELNO_PODPISAN                  | posamezen plačilni nalog                                                                |  |  |
|   |                 |                                 | <ul><li>Nalogi z napako</li><li>Nalogi za plačilo</li></ul>                             |  |  |
|   |                 |                                 | »Priprava«                                                                              |  |  |

| Akcija | Poimenovanje<br>akcije    | Status zahteve                                                                                                    | Мара                                                                                                    |
|--------|---------------------------|----------------------------------------------------------------------------------------------------|----------------------------------------------------------------------------------------------------|
| 8      | Prekliči                  | DELNO_PODPISAN<br>ZA_OBDELAVO<br>V_OBDELAVI (umik iz čakalne vrste)                                                                                                    | Mape:         >V obdelavi«         >       Nalogi v obdelavi         >       Nalogi v obdelavi         >Poslari paketi«         >       Delno podpisani         >Poslare zahteve« |
|        | Spremeni datum<br>izvedbe | VALIDIRAN                                                                                                    | Mape:<br>»V pripravi«<br>> Nalogi za plačilo                                                                                                    |
| 1      | Partnerji                 | VALIDIRAN<br>VALIDIRAN_Z_NAPAKAMI<br>DELNO_PODPISAN<br>ZA_OBDELAVO<br>ZA_OBDELAVO_TAKOJ<br>V_OBDELAVI<br>OBDELAN<br>ZAVRNJEN<br>ZAHTEVEK_ZA_PREKLIC<br>PREKLICAN<br>UMIK_IZ_ČAKALNE_VRSTE<br>UMAKNJEN IZ ČAKALNE VRSTE<br>NEUSPEŠEN_UMIK_IZ_ČAKALNE_VRSTE<br>NAPAKA | Mape:<br>»Priprava nalogov«<br>> Nalogi z napako<br>> Nalogi za plačilo<br>»Poslani nalogi«<br>> Nalogi v obdelavi<br>> Obdelani nalogi<br>> Zavrnjeni nalogi                     |

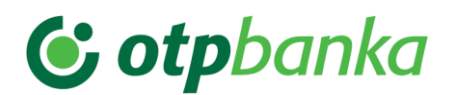

|   |         | ZAVRNJEN                                                                               |                                                                                                    |
|---|---------|----------------------------------------------------------------------------------------|----------------------------------------------------------------------------------------------------|
| 1 | Izbriši | VALIDIRAN<br>VALIDIRAN_Z_NAPAKAMI<br>DELNO_PODPISAN<br>NAPAKA<br>UMIK IZ ČAKALNE VRSTE | Mape:<br>»Priprava nalogov«<br>> Nalogi z napako<br>> Nalogi za plačilo<br>»Poslani nalogi«<br>> Nalogi v obdelavi<br>> Obdelani nalogi<br>> Zavrnjeni nalogi |
|   |         |                                                                                        | »Poslani paketi«<br>»Uvožene datoteke«                                                                                                    |
|   | Razdeli | VALIDIRAN                                                                              | Mape:<br>»Priprava nalogov«<br>➢ Nalogi za plačilo                                                                                                    |

| Akcija | Poimenovanje<br>akcije     | Status zahteve                                                                                                    | Мара                                                                                                    |
|--------|----------------------------|----------------------------------------------------------------------------------------------------|----------------------------------------------------------------------------------------------------|
|        | Pošlji                     | VALIDIRAN<br>DELNO PODPISAN                                                                                                    | Mape:<br>»Priprava nalogov«<br>> Nalogi za plačilo<br>»Poslani paketi«<br>> Delno podpisani                                                                                      |
| 2      | Podpisniki                 | DELNO_PODPISAN<br>ZA_OBDELAVO<br>ZA_OBDELAVO_TAKOJ<br>V_OBDELAVI<br>OBDELAN<br>ZAVRNJEN<br>ZAHTEVEK_ZA_PREKLIC<br>PREKLICAN<br>NAPAKA<br>UMIK_IZ_ČAKALNE_VRSTE<br>UMAKNJEN_IZ_ČAKALNE_VRSTE<br>NEUSPEŠEN_UMIK_IZ_ČAKALNE_VRSTE | Mape:<br>»Poslani nalogi«<br>> Nalogi v obdelavi<br>> Obdelani nalogi<br>> Zavrnjeni nalogi<br>»Poslani paketi«<br>> Delno podpisani<br>> Preklicani paketi<br>»Poslane zahteve« |
|        | Zbirni<br>dokument/Natisni |                                                                                                    | Mape:<br>»Priprava nalogov«<br>> Nalogi za plačilo<br>»Poslani nalogi« -<br>posamezen plačilni nalogi<br>> Nalogi v obdelavi<br>> Obdelani nalogi<br>> Zavrnjeni nalogi          |

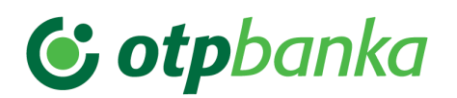

|  | »Po         | slani paketi«                        |
|--|-------------|--------------------------------------|
|  |             | Delno podpisani<br>Preklicani paketi |
|  | »Pri        | prava«                               |
|  | »Pe         | slane zahteve«                       |
|  | »Ar<br>naid | niv EPP– Poslani<br>ogi«             |
|  |             | Obdelani nalogi<br>Zavrnjeni nalogi  |

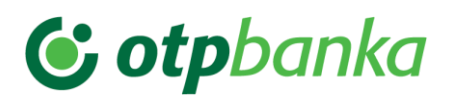

| Akcija   | Poimenovanje<br>akcije           | Status zahteve                                                                                                    | Мара                                                                                                    |
|----------|----------------------------------|----------------------------------------------------------------------------------------------------|----------------------------------------------------------------------------------------------------|
|          | lzvozi plačila v pdf             |                                                                                                    | Mape:<br>»Priprava nalogov«<br>> Nalogi z napako<br>Nalogi za plačilo<br>»Poslani paketi«<br>> Delno podpisani<br>Preklicani paketi<br>»Priprava«<br>»Poslane zahteve«      |
| I        | Izvozi plačila (ISO<br>Standard) | VALIDIRAN<br>DELNO_PODPISAN<br>ZA_OBDELAVO<br>ZA_OBDELAVO_TAKOJ<br>V_OBDELAVI<br>OBDELAN<br>ZAVRNJEN<br>ZAHTEVEK_ZA_PREKLIC<br>PREKLICAN<br>NAPAKA<br>UMIK_IZ_ČAKALNE_VRSTE<br>UMAKNJEN_IZ_ČAKALNE_VRSTE<br>NEUSPEŠEN_UMIK_IZ_ČAKALNE_VRSTE | Mape:<br>»Priprava nalogov«<br>> Nalogi za plačilo<br>»Poslani nalogi«<br>> Nalogi v obdelavi<br>> Obdelani nalogi<br>> Zavrnjeni nalogi<br>»Priprava«<br>»Poslane zahteve« |
| 0        | Preglej uvožena<br>plačila       | VALIDIRAN<br>DELNO_PODPISAN<br>ZA_OBDELAVO<br>ZA_OBDELAVO_TAKOJ<br>V_OBDELAVI<br>OBDELAN<br>ZAVRNJEN<br>ZAHTEVEK_ZA_PREKLIC<br>PREKLICAN<br>NAPAKA                                                                                          | Mapa:<br>»Poslani paketi«<br>> Delno podpisani<br>> Preklicani paketi<br>»Uvožene datoteke«                                                                                 |
| <b>9</b> | Kreiraj plačila                  | Ni statusov                                                                                                    | Mapa:<br>»Uvožene datoteke«                                                                                                    |
|          | Uvozi                            | Uvoz paketa – ni statusov                                                                                                    | Mapa:<br>»Priprava nalogov«<br>»Priprava«                                                                                                    |

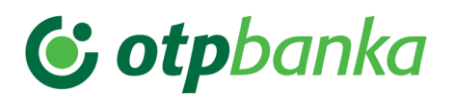

| Akcija | Poimenovanje<br>akcije | Status zahteve                                 | Мара                                                        |  |  |
|--------|------------------------|------------------------------------------------|-------------------------------------------------------------|--|--|
| -      | Izberi vzorec          | Dodajanje novega vzorca – ni statusov          | Мара:                                                       |  |  |
| ~      |                        |                                                | »Priprava nalogov«                                          |  |  |
|        |                        |                                                | <ul><li>Nalogi z napako</li><li>Nalogi za plačilo</li></ul> |  |  |
|        |                        |                                                | »Poslani nalogi«                                            |  |  |
|        |                        |                                                | Nalogi v obdelavi                                           |  |  |
|        |                        |                                                | Obdelani nalogi                                             |  |  |
|        |                        |                                                | Nalogi z napako                                             |  |  |
|        | Izvozi Excel           | Izvoz prometa v Excelovo tabelo – ni statusov  | Мара:                                                       |  |  |
|        |                        |                                                | »Vsi prometi«                                               |  |  |
|        |                        |                                                | <ul> <li>Promet v dobro</li> <li>Promet v breme</li> </ul>  |  |  |
|        | Podrobnosti            | Pregled podrobnosti obvestila v/iz tujine – ni | Мара:                                                       |  |  |
|        |                        | statusov                                       | Poslovanje s tujino                                         |  |  |
|        |                        |                                                | »Obvestila«                                                 |  |  |
|        |                        |                                                | > Obvestila o                                               |  |  |
|        |                        |                                                | plačilih v tujino                                           |  |  |
|        |                        |                                                | plačilih iz tujine                                          |  |  |
|        |                        |                                                | »Sporočila«                                                 |  |  |
|        |                        |                                                | Vsa obvestila v zavihku                                     |  |  |
|        |                        |                                                | »Nabiralnik«                                                |  |  |
| 1      |                        |                                                | 1                                                           |  |  |

Gumbi za akcije se nahajajo na dnu posameznega preglednega okna izbranega zavihka. S postavitvijo kazalnika/miške na posamezen gumb za akcijo se prikaže ob gumbu še opis pomena posameznega gumba.

| ł | 6         |   |
|---|-----------|---|
| í | Partnerji | ] |

### Pomembno:

Prikaz gumbov v preglednem oknu izbranega zavihka je odvisen od statusa obdelave izbrane zahteve.

### 7.4.4. Pomen akcij

Akcije imajo v vseh zavihkih isti pomen. Akcije se lahko izvedejo za posamezno izbrano zahtevo ali za skupino označenih zahtev. Prikaz akcij je odvisen od statusa posamezne zahteve. Izbor več zahtev skupaj se izvede z označitvijo okenca pred stolpcem **»S**« – status, na vrhu preglednega okna.

**Preglej** – s klikom na izbrano zahtevo se prikažejo podrobnosti izbrane zahteve. V podrobnostih so vidni vsi »Podatki o zahtevi«, »Podatki o plačniku«, »Podatki o prejemniku«,

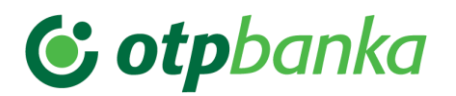

»Podatki o plačilu« in »Podatki o banki prejemnika«. Vsebina pregleda je prilagojena na posamezno vrsto zahteve.

**Dodaj** - s klikom na gumb se v odvisnosti od zavihka prikaže novo okno za vnos ali uvoz nove zahteve.

**Podvoji** - Podvojitev nalogov ni odvisna od statusa posamezne zahteve ali mape, ki je bila izbrana. Izbrane zahteve/plačila se podvoji z izbiro gumba **»Podvoji«.** Aplikacija pri akciji prikaže opozorilno okno, kjer še enkrat opozori na podvojitev zahteve. S klikom na gumb **»V redu«** se podvojitev zahteve zaključi in zahteva se uvrsti v mapo **»Priprava nalogov«**. V primeru izbora gumba **»Prekliči«**, se izbranih zahtev ne podvoji. Ta akcija olajša delo pri dodajanju znanih in večkrat ponavljajočih zahtevah.

Slika: Opozorilni okni pri akciji »Podvoji«

| i Sporočilo                                 | ×    |
|---------------------------------------------|------|
| Ali res želite izvesti podvojevanje zahtev? |      |
|                                             |      |
| V redu X Prekliči                           |      |
|                                             | _ // |

**Spremeni** – pri kliku na izbrano zahtevo se odpre okno izbrane zahteve (npr.:«Plačilo«) in se lahko spremeni/uredi. Potrditev izvršene spremembe se potrdi s klikom na gumb **»Potrdi«**.

**Prekliči** – akcija omogoča preklic že poslane posamezne zahteve ali paketa zahtev na banko. Preklic zahteve je možen samo v določenih statusih obdelave zahteve. Z isto akcijo se lahko izvede tudi umik plačila iz čakalne vrste – **velja samo za »Domače poslovanje«.** 

### Pomembno:

Preklicati je mogoče le plačilni nalog:

- z **bodočim datumom zapadlosti**, to je praviloma do 1 dan pred valuto plačila (D-1)
- ki še ni bil obdelan
- se nahaja v statusu: V\_OBDELAVI

Pogojno se lahko prekliče tudi plačilni nalog s tekočim datumom zapadlosti na dan D, vendar to **ne velja** za plačilo:

- ki je že bilo potrjeno in je v čakalni vrsti
- če je na računu na dan D dovolj sredstev za izvršitev plačila

V zgoraj navedenih pogojih se umik plačilnega naloga iz čakalne vrste oz. preklic **ne izvede** – zahtevek za preklic je neuspešen.

# 😉 otpbanka

**Spremeni datum izvedbe** – akcija omogoča spremembo datuma izvedbe za posamezno zahtevo ali paket zahtev. Pri tem se v aplikaciji prikaže opozorilno okno, ki zahteva potrditev izvedene spremembe.

Slika: Opozorilno okno pri zahtevani spremembi datuma

|                                                                                                    | ×   |  |  |  |
|----------------------------------------------------------------------------------------------------|-----|--|--|--|
| Spremeni datum                                                                                                    |     |  |  |  |
| Spremeni datum željene izvedbe vsem izbranim zahtevam                                                                                            |     |  |  |  |
| Datum 06.04.2023                                                                                                    |     |  |  |  |
|                                                                                                    |     |  |  |  |
| Plačilom se bo ob potrditvi nastavil datum<br>izvedbe v skladu z <u>urniki plačilnega prometa</u> .                                              |     |  |  |  |
| V Potrdi X Prekliči                                                                                                    | li. |  |  |  |
| Plačilom se bo ob potrditvi nastavil datum izvedbe v skladu z <u>urniki plačilnega prometa</u> .         V       Potrdi         V       Prekliči |     |  |  |  |

Partnerji – Akcija omogoča vnos, uvoz ali izbor podatkov iz šifranta »Partnerji«. S klikom na gumb »Partnerji« se odpre register partnerjev. Za vnos novega partnerja se klikne na gumb »Dodaj«. Prikaže se novo okno za vnos podatkov. Okno ima 3 zavihke: »Prejemnik«, »Banka prejemnika« in »Banka posrednica«. V registru partnerjev so vzpostavljene kontrole na TRR prejemnikov v Sloveniji. V kolikor je vnos TRR v strukturi IBAN-a pravilen, se podatki o prejemniku in banki prejemnika izpolnijo samodejno. V kolikor se vnos izvede za IBAN prejemnika v tujini, se na osnovi pravilnosti le tega prav tako izpolnijo podatki o banki prejemnika. Naziv in naslov partnerja v tujini je potrebno vnesti ročno. Polje »Banka posrednica« se vnese samo v primeru, če je za izvedbo plačila, ta podatek potreben. Novega domačega partnerja se lahko doda tudi iz registra TRR. V tem primeru se partnerja poišče v registru po računu ali nazivu, se ga označi in klikne na gumb »Dodaj« ter shrani. Omogočen je uvoz partnerjev iz namestitvene različice aplikacije EPP FAT.

### Pomembno:

Partnerji niso razdeljeni v »Domači partnerji« in »Tuji partnerji«. Iskanega partnerja se lahko hitro poišče z vpisom naziva ali računa v polje »Išči« ali »Filtriraj trenutno stran«. Partnerje se lahko sortira s klikom na stolpce zapisane na vrhu preglednega okna. Sortiranje je omogočeno po vseh stolpcih (naziv, račun, naslov, poštna številka, kraj, davčna številka in referenca).

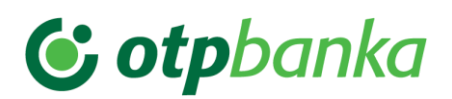

### Slika: Register »Partnerji«

| Partnerji Register TRR        |                                  |                                 |            |                        |                    |          |
|-------------------------------|----------------------------------|---------------------------------|------------|------------------------|--------------------|----------|
| šči:                          | ٩                                |                                 |            |                        |                    |          |
| Naziv pravne osebe            | Račun                            | Naslov                          | Poštna št. |                        | Davčna<br>številka | Re       |
| TESTNI PREJEMNIK              | SI56340001000896416              | TESTNI NASLOV                   | 2204       | TESTNI KRA             | 17                 | 1        |
| TOMOSPORT d.o.o.              | SI5661000000544032               | Ulica Gradnikove<br>brigade 053 | 5000       | Nova Gorica            | 1                  | 1        |
| ZORAN VALENTINČIČ S.P.        | SI56044440112292060              | 1                               | 1          | KOJSKO                 | 1                  | 00       |
| ZID GRADBENIŠTVO              | SI56047500000272427              | 1                               | 1          | ŠEMPETER<br>PRI GORICI | 1                  | 00       |
| ZDRAVSTVENI DOM NOVA GORICA   | SI56012846030922852              | 1                               | 1          | NOVA<br>GORICA         | 1                  | 00       |
| ZAVAROVALNICA TRIGLAV         | SI56051008000104170              | 1                               | 1          | N.GORICA               | 1                  | 01       |
| WURTH D.O.O.                  | SI56251009704169121              | 1                               | 1          | TRZIN                  | I                  | 01<br>20 |
| WELD D.O.O.                   | SI56183010050973323              | 1                               | 1          | MENGEŠ                 | 1                  | 00       |
| VZMETI ZUPANČIČ D.O.O.        | SI56051008011884917              | 1                               | 1          | JESENICE               | 1                  | 00       |
| VODOVODI IN KANALIZACIJA D.D. | SI56022410089741389              | 1                               | 1          | NOVA<br>GORICA         | 1                  | 00       |
| VODOPIVEC TRGOVINA D.O.O.     | SI56047500000460898              | 1                               | 1          | ŠEMPETER<br>PRI GORICI | 1                  | 00       |
| VODI GORICA D.D.              | SI56051008010757195              | 1                               | 1          | NOVA<br>GORICA         | 1                  | 00       |
| VENPEX D.O.O.                 | SI56022410011152959              | 1                               | 1          | NOVA<br>GORICA         | 1                  | 00       |
|                               | CIE CO 4 4 4 0 4 4 2 2 8 0 7 2 2 |                                 | 1          | KOJEKO                 |                    |          |

### Slika: Vnos novega partnerja

| Tagan Int                     |                     |                                 |          |                        |             |          |
|-------------------------------|---------------------|---------------------------------|----------|------------------------|-------------|----------|
| Kêt (                         | 3                   |                                 |          |                        |             |          |
| Nach pravme mebe              | Rature              | Hankov                          | Poins it | Ring                   | Davina      |          |
| TESTNI PREJEMNIK              | 5856340001000096418 | TESTNO NASLOV                   | 2204     | TESTNI KRAJ            | 17          | / III    |
| TOMOSPORT d.o.o.              | 515661000000544032  | Ulica Gradnikove<br>brigade 053 | 5000     | Nova Gorica            | £           |          |
| ZORAN VALENTINČIĆ S.P.        | 5156044440112292090 | 1                               | 1        | KOJSKO                 | 1           | 00       |
| D 20 GRADBENIŠTVO             | 5856047500000272427 | 1                               | 1        | SEMPETER<br>PRI GORICI | r           | 00       |
| 20RAVSTVEM DOM NOVA GORICA    | 5156012546030922852 | 1                               | 1        | NOVA                   | 1           | 00       |
| ZAVAROVALNICA TRIGLAV         | 5856051008000104170 | - 4                             | 1        | N.GORICA               | 1 1         | 01<br>TT |
| WURTH D.O.O.                  | 5858251009704189121 | 1                               | 1        | TRON                   | 1           | 01<br>20 |
| WELD D.O.O.                   | 5156183010050973323 | 1                               | 1        | MENGES                 | 1           | 00       |
| VZMETI ZUPANČIČ D O O         | 5856051000011084917 | 1                               | 1        | JESENICE               | 1           | 00       |
| VODOVODI IN KANALIZACIJA D.D. | 5856022410089741389 | 1                               | 1        | NOVA                   | 1 5         | 00       |
| VODOPIVEC TROOVINA D.O.O.     | 5156047500000400836 | 10                              | 1        | SEMPETER<br>PRI GORICI | 1 1         | 00       |
| VODI GORICA D.D.              | 5856051008010757195 | 1                               | 1        | NOVA                   | r -         | 00       |
| VENPEX D.O.O.                 | 5156022410011152959 | . 1                             | 1.       | NOVA                   | $E_{\rm c}$ | 00       |
| RAMIN MIROSI AV S.P.          | 5(56)4444)112288732 | 1                               | 1        | KOJSKO                 | 1. 0        | en *     |

Uspešnost dodajanja novega partnerja se vidi iz opozorilnega okna, ki se prikaže ob dodajanju:

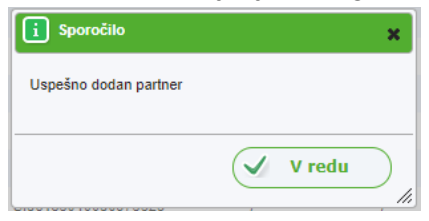

**Briši** – Akcija omogoča brisanje izbrane posamezne zahteve ali paketa zahtev. Brisanje izbrane zahteve ali paketa zahtev je odvisna od statusa obdelave.

**Razdeli** – Akcija, ki omogoča razdelitev zneska posamezne zahteve na 2 zneska oziroma 2 novi zahtevi. Znesek se lahko razdeli poljubno. V kolikor se vnese želeni znesek v polje »Prvi delni znesek«, aplikacija samodejno ponudi drugi del zneska. Tako se iz enega plačilnega naloga kreirata 2 plačilna naloga za istega prejemnika.

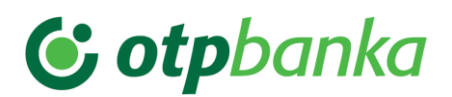

#### Slika: Akcija: »Razdeli« - okno za razdelitev zneska

|                                                                                                    | ×   | ł |
|----------------------------------------------------------------------------------------------------|-----|---|
| Razdelitev zneska                                                                                   |     |   |
| Izbrali ste nalog z zneskom 125,00<br>Prvi delni znesek<br>Drugi delni znesek                       |     | ł |
| Plačilom se bo ob potrditvi nastavil datum izvedbe v skladu z<br><u>urniki plačilnega prometa</u> . |     |   |
| V Potrdi X Prekliči                                                                                 | _/, | J |

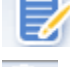

Pošlji – Akcija za podpisovanje in pošiljanje izbrane zahteve ali paketa zahtev na banko.

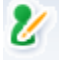

Podpisniki – Prikaz podpisnikov izbrane zahteve ali paketa zahtev.

**Zbirni dokument/Natisni** – Akcija omogoča prikaz zbirnega dokumenta in tiskanje izbrane zahteve oziroma paketa zahtev.

**Izvozi plačila v pdf** – Akcija omogoča prikaz zbirnega dokumenta in tiskanje izbrane zahteve/paketa zahtev v pdf formatu (npr.: izpiski) ali zbirni dokument).

**Izvozi plačila (standard ISO 20022)** – Gumb za izvoz zahtev/plačil vs tandardu ISO20022.

**Preglej uvožena plačila** – Akcija omogoča pregled vseh zahtev v določeni datoteki/paketu – mapa **»Uvožene datoteke«.** 

**Kreiraj plačila** – Akcije omogoča ponovno kreiranje zahtev iz posamezne datoteke/paketa.

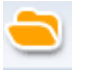

Uvozi – Akcija pomeni uvoz pripravljene datoteke/paketa.

**Izberi vzorec** – Akcija omogoča vnos, **uvoz** in kreiranje vzorca plačila iz šifranta vzorcev. Vnos novega vzorca poteka na enak način kot je to že opisano pri dodajanju novih partnerjev. Gumb se nahaja na vrhu okna levo - **»Plačilo**«. V koliko se izbere vzorec plačila, ga je potrebno samo dodati s klikom na gumb **»Dodaj**« in novo plačilo se uvrsti v mapo **»V** pripravi« in **»Nalogi za plačilo**«.

Omogočen je uvoz vzorcev iz namestitvene različice aplikacije EPP FAT. Vzorce plačil se lahko tvori tako v »Domačem poslovanju« kot tudi v »Poslovanju s tujino«. Sortiranje vzorcev poteka na enak način kot je to že opisano pri registru »Partnerji«.

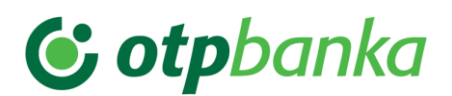

#### Slika: Izbor vzorca

| i: (              |                                     |                              |  |
|-------------------|-------------------------------------|------------------------------|--|
| Ime vzorca        | Partner                             | Račun                        |  |
| ) Č VZOREC        | 1                                   | SI56                         |  |
| DVIG GOTOVINEe    | BRANKO TEKMEC                       | 1                            |  |
| DWS               | DWS FRANKFURT                       | DE42500700100969014000       |  |
| IZOBRAŽEVANJE PBN | TEST                                | SI56193505010276909          |  |
| ) junij           | MERCATOR, D.D.                      | SI56043020000259750          |  |
| MICRA             | MICRAT LEASING, d.o.o.              | SI56251009722911170          |  |
| NOVI VZOREC 111   | FIZIČNA OSEBA 111                   | SI56031321000286685          |  |
| NOVI VZOREC 2     | MIŠKA d.o.o.                        | SI56191000010040912          |  |
| NOVI VZOREC 4     | FRUCTAL d.d.                        | SI56051008010756322          |  |
| Š VZOREC          | 1                                   | SI56                         |  |
| test              | 1                                   | SI56                         |  |
| test              | 1                                   | SI56                         |  |
| TEST AGNIEZSKA    | TEST AGNIEZSKA                      | PL75160012731847781130000003 |  |
| TEST ALLIANZE     | ALLIANZ HRVATSKA DIONIČKO DRUŠTVO Z | SI56290000252677970          |  |

**Izvozi Excel –** Akcija omogoča izvoz podatkov o prometu v tabelo Excel.

**Podrobnosti** – Akcija omogoča prikaz podrobnosti posamezne zahteve. Prikaz podrobnosti je prilagojen vrsti posamezne zahteve.

### 7.4.5. Statusi obdelave zahtev

Statusi obdelave zahtev so prikazani v preglednem oknu izbranega zavihka v stolpcu **»Status«.** Glede na status posamezne zahteve so le te razvrščene po posameznih mapah levega menija izbranega zavihka. V posamezni mapi se prikazujejo akcije, ki so dovoljene za posamezno zahtevo ali skupino zahtev.

### 7.4.5.1. Statusi obdelave zahtev v posameznih mapah

#### Mapa: »Priprava nalogov« in »Priprava«

Statusi zahtev:

- VALIDIRAN
- VALIDIRAN Z NAPAKAMI
- DELNO PODPISAN

#### Mapa: »Nalogi z napako«

Statusi zahtev:

VALIDIRAN Z NAPAKAMI

#### Mapa: »Nalogi za plačilo«

Statusi zahtev:

- VALIDIRAN
- DELNO PODPISAN

# **& otp**banka

### Mapa: »Poslani nalogi«

V glavni mapi so prikazani vsi statusi zahtev. Statusi zahtev:

- ZA OBDELAVO
- ZA OBDELAVO TAKOJ
- V OBDELAVI
- ZAHTEVEK ZA PREKLIC
- OBDELAN
- ZAVRNJEN
- PREKLICAN
- NAPAKA
- UMIK IZ ČAKALNE VRSTE
- UMAKNJEN IZ ČAKALNE VRSTE
- NEUSPEŠEN UMIK IZ ČAKALNE VRSTE

### Mapa: »Nalogi v obdelavi«

Statusi zahtev:

- ZA OBDELAVO
- ZA OBDELAVO TAKOJ
- V OBDELAVI
- ZAHTEVEK ZA PREKLIC
- UMIK IZ ČAKALNE VRSTE

### Mapa: »Obdelani nalogi«

Statusi zahtev:

- OBDELAN
- UMAKNJEN IZ ČAKALNE VRSTE
- NEUSPEŠEN UMIK IZ ČAKALNE VRSTE

### Mapa: »Zavrnjeni nalogi«

Statusi zahtev:

- ZAVRNJEN
- PREKLICAN
- NAPAKA

### Mapa »Arhiv EPP – Poslani nalogi«

V glavni mapi so prikazani vsi statusi zahtev. Statusi zahtev:

- OBDELAN
- UMAKNJEN
- NEPOPOLNI DOKUMENT

### Mapa: »Obdelani nalogi«

Statusi zahtev:

• OBDELAN

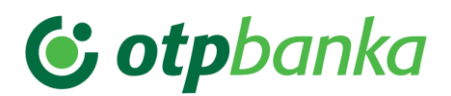

### Mapa: »Zavrnjeni nalogi«

Statusi zahtev:

- UMAKNJEN
- NEPOPOLNI DOKUMENT

## 8. Opis funkcionalnosti posameznih zavihkov

### 8.1. Zavihek »Splošno«

Ob uspešni prijavi v aplikacijo PBN se prikaže osnovo okno zavihka **»Splošno«.** V osnovnem oknu so vidna zadnja 3 aktualna obvestila Nove KBM.

Na levi strani osnovnega okna je prikazan meni zavihka »Splošno«:

- Funkcionalnosti »Domače poslovanje« ali »Poslovanje s tujino«
- Stanje na računu
- Prijave PBN
- Tečajnice NKBM
- Tečajnice BS
- Splošno

### Pomembno:

Izbor funkcionalnosti **»Domače poslovanje**« ali **»Poslovanje s tujino**« se prikaže samo uporabnikom aplikacije PBN, ki imajo določeni obe pravici. V primeru, da ima uporabnik samo eno od omenjenih pravic, se prikaže v aplikaciji samo ena od funkcionalnosti. Prikaz za določeno pravico velja za zavihek **»Plačila**« in **»Promet**« kot tudi za prikaz stanja na izbranem poslovnem računu.

### 8.1.1. Mapa »Stanje na računu«

S klikom na mapo **»Stanje na računu**« se prikaže okno s prikazom podatkov o stanju na računu. V kolikor je v osnovnem oknu zavihka **»Splošno**« označena pravica **»Domače poslovanje**« je prikaz stanja v domači valuti – EUR. V primeru označene pravice **»Poslovanje s tujino**« je v osnovnem oknu viden prikaz podatkov o stanju vseh valut, ki so v uporabi na izbranem poslovnem računu. V pregledu stanja so vidni zadnji podatki na dan prijave v aplikacijo PBN.

V pregledu stanja je vidno:

- Knjižno stanje
- Razpoložljivo stanje

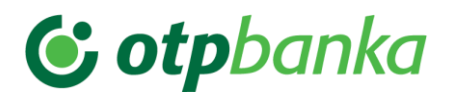

### Prikaz stanja – Domače poslovanje«

| Detivel                         |               |
|---------------------------------|---------------|
| Racuni                          |               |
| Domače poslovanje Valuta Država | Krgžno        |
| Poslovanje s tujino EUR         | 17.453.535,02 |
|                                 |               |
| Obvestila                       |               |
| Stanje na računu                |               |
| D 5 4 4 00 M                    |               |
| Prijave PBN                     |               |
| Tečajnice NKBM                  |               |
| Tečalnice BS                    |               |
|                                 |               |
|                                 |               |

### Prikaz stanja – »Poslovanje s tujino«

| Splošno             | Promet Plačila | Sporočila Nabiralnik |                |            |                |
|---------------------|----------------|----------------------|----------------|------------|----------------|
|                     | Računi         |                      |                |            |                |
| Domače poslovanje   | Valuta         | Država               | Knjižno        | Datum knj. | Razpoložijivo  |
| Poslovanje s tujino | AUD            |                      | 81.200,79      | 04.04.2023 | 81.200,79      |
| 4 00 0              | CAD            |                      | 52.559,69      | 04.04.2023 | 52.589,69      |
| 1 Oovestila         | CHF            | •                    | 286.613,54     | 04.04.2023 | 286.618,54     |
| 🔍 Stanje na računu  | СДК            |                      | 31.927.057,54  | 04.04.2023 | 31.927.057,54  |
| 🍐 Prijave PBN       | DKK            |                      | 7.352.405,23   | 04.04.2023 | 7.352.405,23   |
| > Tečajnice NKBM    | EUR            | 101                  | 21.140.001,54  | 04.04.2023 | 21.140.001,54  |
|                     | GBP            |                      | 137.275,53     | 04.04.2023 | 137.275,53     |
| Tecajnice BS        | HRK            |                      | 0,00           | 04.04.2023 | 0,00           |
| Splošno             | HUF            |                      | 21.802.672,00  | 04.04.2023 | 21.802.672.00  |
|                     | JPY            | •                    | 197.646.194,00 | 04.04.2023 | 197.646.194,00 |
|                     | NOK            |                      | 4.882.290,43   | 04.04.2023 | 4.882.290,43   |
|                     | PLN            |                      | 2.579.105,25   | 04.04.2023 | 2.579.108,25   |
|                     | RUB            |                      | 0,00           | 04.04.2023 | 0.00           |
|                     | SEK            |                      | 469,04         | 04.04.2023 | 469.04         |
|                     | USD            |                      | 8.775,86       | 04.04.2023 | 8.775,86       |
|                     |                |                      |                |            |                |

Med prikazom knjižnega in razpoložljivega stanja se lahko izbira s klikom na puščico , ki se nahaja na vrhu okna ob zapisu izbranega poslovnega računa, desno od zapisa **»Knjižno** stanje«/Razpoložljivo stanje«.

- »Knjižno stanje« je stanje na računu ob koncu prejšnjega delovnega dne. Knjižni promet za tekoči datum je viden naslednji delovni dan.
- »Razpoložljivo stanje« pomeni v danem trenutku razpoložljiva sredstva na poslovnem računu. Omenjeno stanje upošteva tako čakalno vrsto plačilnih nalogov kot tudi rezervacije na poslovnem računu in se običajno razlikuje od knjižnega in informativnega stanja na poslovnem računu.

Knjižno stanje 🔍 21.140.001,54 EUR osveži stanje 👩

### 8.1.2. Mapa »Prijave PBN«

S klikom na mapo **»Prijave PBN«** se prikaže osnovno okno izbrane mape. V osnovnem oknu so vidni pregledi prijav. V oknu je možen izbor:

- Obdobje
- Tip prijave

Pri odpiranju okna je nastavljena privzeta vrednost obdobja »Obdobje od – do«, za 1 mesec vnaprej. Razen privzetega obdobja je možen še izbor: »Danes« in »Zadnji mesec«.

Za tip prijave je možen izbor:

- Prijave uporabnika
- Prijave v račun

Prijave uporabnika prikazujejo v izbranem obdobju prijave posameznega uporabnika. Na prikazu so vidni podatki:

• Datum in čas prijave

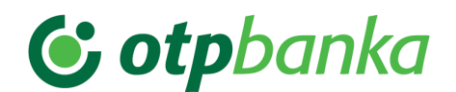

- Status prijave
- Kanal prijave
- Način prijave
- Uporabnik

Prijave v račun prikazujejo prijave različnih uporabnikov na izbranem poslovnem računu, za izbrano obdobje.

### 8.1.3. Tečajnice NKBM in BS

V mapah **»Tečajnice NKBM«** in **»Tečajnice BS«** so prikazani tečaji za izbrano obdobje. V **»Tečajnici NKBM«** so prikazani podjetniški tečaji Nove KBM za nakup in prodajo valut. V **»Tečajnici BS«** je prikazan tečaj Banke Slovenije.

### 8.1.4. Mapa »Splošno«

V mapi so vidni naslednji podatki:

- Podatki o uporabniku (poslovni račun, naziv in naslov podjetja)
- Podatki o skrbniku banke (ime in priimek, e-naslov in telefonska številka)
- Podatki o prijavi (ime in priimek uporabnika, nivo podpisovanja, varnostni element, uporabniško ime)
- Podatki o pooblastilih (vsa pooblastila, ki jih ima določena prijavljeni uporabnik)

#### Slika: Prikaz podatkov v mapi »Splošno«

| Podatki o uporabniku    |                                                                                |
|-------------------------|--------------------------------------------------------------------------------|
| Račun:                  | SI56043020000906449                                                            |
| Naziv                   | TESTNO PODJETJE                                                                |
| Ulica:                  | TESTNA ULICA 1                                                                 |
| Pošta:                  | 1000 LJUBLJANA                                                                 |
| Drzava:                 | SI                                                                             |
| Podatki o skrbniku      |                                                                                |
| Ime in priimek:         | Janez Novak                                                                    |
| Elektronski naslov:     | jnovak@nkbm.si                                                                 |
| Telefonska številka:    | +386 40 123 123                                                                |
| Podatki o prijavi       |                                                                                |
| Ime priimek uporabnika: | TESTNI UPORABNIK                                                               |
| Nivo podpisovanja:      | 1                                                                              |
| Način:                  | HID Token One                                                                  |
| Uporabnik:              | TEUP1234                                                                       |
| Podatki o pooblastilih  |                                                                                |
|                         | Prijava/odjava na e-račune                                                     |
|                         | Pravica za uvoz paketa čezmejnih in plačil v tujino                            |
|                         | Pravica za izvedbo domačih plačil in prejem obvestil za<br>račun               |
|                         | Pravica za prejem obvestil o vrednostnih papirjih                              |
|                         | Pravica za izvedbo čezmejnih in plačil v tujino in prejem<br>obvestil za račun |
|                         | Pravica za vpogled v domače poslovanje                                         |
|                         | Pravica za uvoz paketa množična plačila SEPA                                   |
|                         | Pravica za vnos in spremembo po akreditivu                                     |
|                         | Pravica za pregled multisepa paketa                                            |
|                         | Pravica za prejem splošnih obvestil                                            |
|                         | Pravica za uvoz paketa domačih plačil                                          |
|                         |                                                                                |

### 8.2. Zavihek »Promet«

Z izborom zavihka **»Promet**« se odpre osnovno okno izbranega zavihka. Na levi strani osnovnega okna se nahaja meni zavihka **»Promet**«:
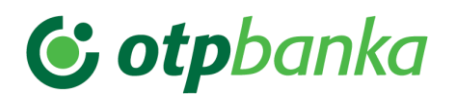

- Vsi prometi (prikaz prometa glede na izbrano obdobje prikaza)
  - **Promet v breme** (samo promet v breme glede na izbrano obdobje prikaza)
  - Promet v dobro
- Rezervacije
- Izpiski
- Upravljanje tujih TRR

# 8.2.1. Mapa » Vsi prometi«

Privzeta vrednost prikaza osnovnega okna **»Promet**« je **»Tekoči promet**« za obdobje enega meseca v prihodnosti. Vidnost prometa je odvisna od določene pravice uporabniku – **»Domače poslovanje**« ali **»Poslovanje s tujino**«.

#### Pomembno:

V primeru pravice **»Domače poslovanje**« je možen samo pregled prometa v domači valuti EUR. Promet v domači valuti EUR vsebuje prikaz prometa v valuti EUR ne glede na to ali je bilo plačilo izvršeno v Sloveniji ali kot čezmejno plačilo oziroma plačilo v tujino. Pravica **»Poslovanje s tujino**« omogoča pregled prometa v vseh drugih tujih valutah, ki se uporabljajo na izbranem poslovnem računu. V prometu za »Poslovanje s tujino« ni vidna domača valuta EUR.

Za izbor obdobja je možen izbor kriterija:

- Tekoči promet
- Zadnji mesec
- Obdobje od/do

| Slika: Zavihek »F | Promet« |
|-------------------|---------|
|-------------------|---------|

|                               | <ul> <li>Dat. krą. Št.izp. Imetnik računa</li> </ul> | Ratun                    | Znesek Valuta | Namen                                      | Kiaj (                           | Ref. v breme | <ul> <li>Ref. v dobro .</li> </ul> | Reklamacijska številk | a Datum ve |
|-------------------------------|------------------------------------------------------|--------------------------|---------------|--------------------------------------------|----------------------------------|--------------|------------------------------------|-----------------------|------------|
| Concernance of the local data | 06.04.2023 0                                         | CZ0207100007050077621761 | 11,00 EUR     | PLAČILO RAČUNA                             | PRAGUE                           | 5199         | 5199                               | 860000177756599       | 04.04.20   |
| via prometa                   | 04.04.2023 13                                        | \$156045150000539052     | 22,00 EUR     | PLAČILO RAČUNA                             | 2000 MARIBOR                     | 5199         | S199                               | 860000177756553       | 04.04.20   |
| Promet v dobro                | 31.03.2023 12                                        | BA391994740021899670     | 333.00 EUR    | TEST                                       | SARAJEVO                         | 5199         | 5199                               | 860000177731972       | 31.03.2    |
| Promet v breme                | 28.03.2023 11                                        | SI56040000700000150      | 357,30 EUR    | Plačilo porabe za plačilno kartico28.03.23 | MARIBOR                          | \$199        | \$105141100249-8469434719          | 860000177711904       | 28.03.2    |
| Izpiski                       | 02.03.2023 9                                         | 11369709                 | 1,00 EUR      | E MAIL DATED 20.02.2023                    | JKRAVM, CRAKUNR NFAYRL, VG3Q 5KH | 5199         | \$199                              | 860000177325092       | 02.03.2    |
| Unumbrain to the TOP          | 02.03.2023 9                                         | 8509077                  | 1.00 EUR      | E MAIL DATED 20.02.2023                    | PPHIJL, OJNHWJN YFSYYC, TF3E 5QT | 5199         | 5199                               | 860000177324962       | 02.03.2    |
| opravijanje tujin TRR         | 02.03.2023 9                                         | SI56040000700000150      | 46,63 EUR     | RAZPORED V PLAČILNI PROMET                 | 2000 MARIBOR                     | \$199        | 5199                               | 860000177324633       | 02.03.2    |
|                               | 02.03.2023 9                                         | SI5604302000906449       | 62,55 EUR     | Konverzija S-29223                         | LJUBLJANA                        | 5199         | NONREF                             | 860000177324619       | 02.03.2    |
|                               | 02.03.2023 9                                         | \$15604302000906449      | 94,77 EUR     | Konverzija S-28923                         | LJUBLJANA                        | \$199        | NONREF                             | 860000177324585       | 02.03.2    |
|                               | 08 03 2023 10                                        | SI56040000700000150      | 84.04 EUR     | STROŠEK VODENJA RAČUNA                     | 2000 MARIBOR                     | 5199         | 5100441100864-23099438090          | 860000177387169       | 28.02.2    |
|                               | 08.03.2023 10                                        | SI56040000700000150      | 38,14 EUR     | VODENJE ELEKTRONSKE BANKE                  | 2000 MARIBOR                     | \$199        | 5100441100864-23099438081          | 860000177387165       | 28.02.2    |
|                               | 08.03.2023 10                                        | \$156040000700000150     | 1,00 EUR      | STROŠEK SMS OBVEŠČANJA PO KARTICI          | 2000 MARIBOR                     | \$199        | SI00441100864-23099438073          | 860000177387162       | 28.02.     |
|                               | 17.02.2023 8                                         | SI5601000000400014       | 64,00 EUR     | RAZPORED V PLAČILNI PROMET                 | 2000 MARIBOR                     | 5199         | 5199                               | 860000177208025       | 17.02.     |
|                               | 17.02.2023 8                                         | \$15604302000906449      | 565,67 EUR    | Konverzija 5-25823                         | LJUBLJANA                        | \$199        | NONREF                             | 860000177208015       | 17.02      |
|                               | 17.02.2023 8                                         | SI56043020000906449      | 4.955,54 EUR  | Konverzija S-25723                         | LJUBLJANA                        | SI99         | NONREF                             | 860000177208013       | 17.02      |
|                               | 17.02.2023 8                                         | BA391994740021899670     | 600,00 EUR    | PLAČILO RAČUNA                             | VISOKO                           | \$199        | NONREF                             | 860000177207965       | 17.02      |
|                               | 17 02 2023 8                                         | BA391994740021899670     | 1.500,00 EUR  | PLAČILO RAČUNA                             | VISOKO                           | 5199         | NONREF                             | 860000177207964       | 17.02.     |
|                               | D 📕 30.01.2023 7                                     | HR5123400091110593342    | 64.260,00 EUR | PLAČILO RAČUNA                             | 10000 ZAGREB                     | 5199         | 5199                               | 860000176997146       | 30.01.     |
|                               | 27.01.2023 6                                         | HR5123400091110593342    | 10.000,00 EUR | PLAČILO RAČUNA                             | 10000 ZAGREB                     | SI99         | \$199                              | 860000176996409       | 27.01      |
|                               | 26.01.2023 5                                         | \$15601000000400014      | 10,00 EUR     | PLAČILO RAČUNA                             | 2000 MARIBOR                     | 5199         | \$199                              | 860000176991809       | 26.01.3    |
|                               | 23.01.2023 4                                         | \$156076064621627061     | 2.24 EUR      | PLAČILO RAČUNA                             | TEST                             | 5199         | \$199                              | 860000176974080       | 23.01.     |
|                               | 23.01.2023 4                                         | 515607000000002127       | 2,40 EUR      | test nalogdadajlec sklic                   | KRANJ                            | \$10056988   | 5199                               | 860000176974077       | 23.01.3    |
|                               | 23.01.2023 4                                         | SI5601000006400046       | 4,46 EUR      | PLAČILO RAČUNA                             | 5271 VIPAVA                      | SI99         | S199                               | 860000176973900       | 23.01.2    |
|                               | 23.01.2023 4                                         | SI5601000006400046       | 4,46 EUR      | PLAČILO RAČUNA                             | 5271 VIPAVA                      | SI99         | \$199                              | 860000176973358       | 23.01.2    |
|                               | 8 2 4                                                |                          |               |                                            |                                  |              |                                    |                       |            |
|                               | A TAXABLE IN A REAL PROPERTY OF A                    |                          |               |                                            |                                  |              | Prikaži 250                        | vrstic na stran       | < 1/       |

tudi tiskanje prometa - 💻

# **(; otp**banka

Promet v breme in promet v dobro se ločita glede na barvo prikaza ikone pred zapisom:

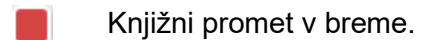

Knjižni promet v dobro.

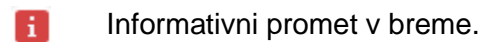

Informativni promet v dobro (z računa, odprtega pri Novi KBM).

# 8.2.2. Mapa »Izpiski«

V mapi **»Izpiski**« je omogočen pregled, izvoz in tiskanje bančnih izpiskov. V preglednem oknu so za posamezni izpisek prikazani le kumulativni podatki. Pregled prometa posameznega izpiska se prikaže z dvoklikom na posamezen zapis izpiska ali z označitvijo izbranega izpiska.

Okence za označitev izpiska se nahaja pred izbranim izpiskom - . S klikom v okence na vrhu preglednega okna, ki se nahaja levo pred stolpcem **»Datum«**, se označijo vsi izpiski, ki so prikazani za izbrano obdobje od/do. Po označitvi izpiskov, se na dnu preglednega okna prikažejo gumbi za izvoz izpiskov.

## Slika: Pregledno okno mape »Izpiski«

| Splošno Promet                        | Plačila S        | iporočila Nabiralnik |        |                |           |         |               |
|---------------------------------------|------------------|----------------------|--------|----------------|-----------|---------|---------------|
| O Densils and the                     | Izpiski          |                      |        |                |           |         |               |
| <ul> <li>Domace posiovanje</li> </ul> | Od dne: 🔹 🔹 Do d | ne: 🗸 👻              |        |                |           |         |               |
| Poslovanje s tujino                   | Datum            | Št. izpiska          | Valuta | Začetno stanje | V breme   | V dobro | Končno stanje |
| Vei nrometi                           | 04.04.2023       | 20230404~13          | (EUR)  | 21.140.642,98  | 22,00     | 0,00    | 21.140.620,98 |
| - sa promen                           | 31.03.2023       | 20230331~12          | (EUR)  | 21.140.975,98  | 333,00    | 0,00    | 21.140.642,98 |
| Promet v dobro                        | 28.03.2023       | 20230328~11          | (EUR)  | 21.141.333,28  | 357,30    | 0,00    | 21.140.975,98 |
| Promet v breme                        | 68.03.2023       | 20230308~10          | (EUR)  | 21.141.456,46  | 123,18    | 0,00    | 21.141.333,28 |
| Ezpiski                               | 02.03.2023       | 20230302~9           | (EUR)  | 21.141.565,15  | 157,32    | 48,63   | 21.141.456,46 |
| Jacobiania tulk TDD                   | 17.02.2023       | 20230217~8           | (EUR)  | 21.149.122,36  | 7.621,21  | 64,00   | 21.141.565,15 |
| Dpravijanje tujin rikk                | 30.01.2023       | 20230130~7           | (EUR)  | 21.213.382,36  | 64.260,00 | 0,00    | 21.149.122,36 |
|                                       | 28.01.2023       | 20230128~6           | (EUR)  | 21.223.382,36  | 10.000,00 | 0,00    | 21,213,382,36 |
|                                       | 26.01.2023       | 20230126~5           | (EUR)  | 21.223.392,36  | 10,00     | 0,00    | 21.223.382,36 |
|                                       |                  |                      |        |                |           |         |               |

Izpiske je možno izvoziti v standardu ISO20022 - in v pdf obliki - in za posamezen izpisek kot tudi za več izpiskov skupaj. Vsi štirje gumbi se nahajajo na dnu preglednega okna za izpiske.

# Pomembno:

Izpiski vsebujejo prikaz vseh valut za izbrani poslovni račun, ne glede na določeno pravico **»Domače poslovanje**« ali **»Poslovanje s tujino**«.

Za podroben pregled izpiska je potreben dvoklik na izbrani izpisek. Odpre se novo okno s prikazom vseh podatkov o prometu za izbrani izpisek.

# 8.2.3. Mapa »Upravljanje tujih TRR«

V mapi »Upravljanje tujih TRR« je omogočen pregled, izvoz in tiskanje bančnih izpiskov MT 940 in MT 942. V preglednem oknu so za posamezen izpisek prikazani le kumulativni podatki. Pregled prometa posameznega izpiska se prikaže z dvoklikom na posamezen zapis izpiska. Z dvoklikom na izbran izpisek se odpre novo okno, ki prikaže posamezen promet znotraj izbranega izpiska MT940 ali MT942. Okence za označitev prometa se nahaja pred izbrano

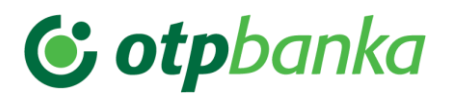

vrsto prometa-

označitvi prometa, se na dnu preglednega okna prikažeta gumba za izvoz izpiskov \_\_\_\_\_ ali

Slika: Pregledno okno mape »Upravljanje tujih TRR«

| Splošno                                                            | Promet | Plačila<br>Računi pri t | Sporočila<br>Sujih bankah | Nabiralnik |
|--------------------------------------------------------------------|--------|-------------------------|---------------------------|------------|
| <ul> <li>Domače poslovanje</li> <li>Poslovanje s tujino</li> </ul> |        | Bic                     | Tip sporočila             |            |
| 🔶 Vsi prometi                                                      |        |                         |                           |            |
| Promet v dobro                                                     |        |                         |                           |            |
| Promet v breme                                                     |        |                         |                           |            |
| Izpiski                                                            |        |                         |                           |            |
| Upravljanje tujih TRR                                              |        |                         |                           |            |

# 8.3. »Domače poslovanje« - zavihek »Plačila«

Z izborom zavihka »Plačila« se odpre osnovno okno izbranega zavihka.

Na levi strani osnovnega okna zavihka »Plačila« se nahaja meni zavihka »Plačila«. Prikaz levega menija je odvisen od določene pravice uporabnika - »Domače poslovanje« ali »Poslovanje s tujino«.

V meniju se nahajajo mape:

- Priprava nalogov
  - Nalogi z napako
  - Nalogi za plačilo
- Poslani nalogi
  - Nalogi v obdelavi
  - Obdelani nalogi
  - Zavrnjeni nalogi
- Poslani paketi
  - Delno podpisani
  - Preklicani paketi
- Uvožene datoteke
- Arhiv EPP- Poslani nalogi
  - Obdelani nalogi
  - Zavrnjeni nalogi

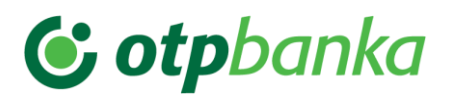

Slika: »Domače poslovanje« – levi meni zavihka »Plačila« in osnovno okno zavihka »Plačila«

| Spłośno Pramet      | Plačila                                    | Sporočila      | Nabiralnik             |               |            |                       |               |             |                 |                 |                 |
|---------------------|--------------------------------------------|----------------|------------------------|---------------|------------|-----------------------|---------------|-------------|-----------------|-----------------|-----------------|
| Domače poslovanje   | Zahteve<br>Išči po datumu Datum zapadiosti | Za obdobje Bre | z omejtev 💙 Od dne:    | Do dne:       | B8:        | 3                     |               |             |                 | į               | Pregled napak 🔲 |
| Poslovanje s tujino | S Detum zapadiosti                         | Prejemnik      | Št. pogodbe prejemnika | Znesek Valula | Opis/Namen | Reklamacijska Bevilka | Vrsta zahteve | Datum vnosa | Datum potrditve | Datum izvršitve | Status          |
| Priprava nalogov    |                                            |                |                        |               |            |                       |               |             |                 |                 |                 |
| Nalogi z napako     |                                            |                |                        |               |            |                       |               |             |                 |                 |                 |
| Nalogi za plačilo   |                                            |                |                        |               |            |                       |               |             |                 |                 |                 |
| 👂 Poslani nalogi    |                                            |                |                        |               |            |                       |               |             |                 |                 |                 |
| Nalogi v obdelavi   |                                            |                |                        |               |            |                       |               |             |                 |                 |                 |
| V Obdelani nalogi   |                                            |                |                        |               |            |                       |               |             |                 |                 |                 |
| Ø Zavrnjeni natogi  |                                            |                |                        |               |            |                       |               |             |                 |                 |                 |
| 🥑 Poslani paketi    |                                            |                |                        |               |            |                       |               |             |                 |                 |                 |
| 🐌 Deino podpisani   |                                            |                |                        |               |            |                       |               |             |                 |                 |                 |
| Preklicani paketi   |                                            |                |                        |               |            |                       |               |             |                 |                 |                 |
| Uvožene datoteke    |                                            |                |                        |               |            |                       |               |             |                 |                 |                 |

#### 8.3.1. Mapa »Priprava nalogov«

V mapi »Priprava nalogov« je možno pripraviti plačilne naloge na dva načina:

- z ročnim vnosom,
- z uvozom datoteke v predpisani strukturi ISO20022.

# 8.3.1.1. Ročni vnos plačila

Na dnu osnovnega okna zavihka **»Plačila**« se nahaja gumb – **Dodaj** . S klikom na gumb se odpre okno za ročni vnos plačilnega naloga.

#### Slika: Ročni vnos naloga

| PLAČNIK                                  |                 | en                                                                      |                  |  |  |  |
|------------------------------------------|-----------------|-------------------------------------------------------------------------|------------------|--|--|--|
| Naziv                                    | Račun           |                                                                         |                  |  |  |  |
| TESTNO PODJETJE                          | SI5604          | SI56045150000186748                                                     |                  |  |  |  |
| Naslov                                   | Referen         | ca                                                                      |                  |  |  |  |
| TESTNA ULICA 1                           | SI99            |                                                                         |                  |  |  |  |
| Kraj                                     | Valuta          | Znesek                                                                  | Datum zapadlosti |  |  |  |
| 2000 MARIBOR                             | EUR             | 0,00                                                                    | 06.04.2023       |  |  |  |
| Koda namena                              |                 |                                                                         |                  |  |  |  |
| GDSV - PLAČILO BLAGA IN STORITEV         |                 | ~                                                                       |                  |  |  |  |
| Namen                                    |                 |                                                                         |                  |  |  |  |
| PLAČILO RAČUNA                           |                 |                                                                         |                  |  |  |  |
| PREJEMNIK                                |                 |                                                                         |                  |  |  |  |
| Naziv                                    | Račun           |                                                                         |                  |  |  |  |
|                                          | S156            |                                                                         |                  |  |  |  |
|                                          | (9)             | Preveri 2                                                               | Partnerji        |  |  |  |
| SWIFT banke prejemnika                   |                 |                                                                         |                  |  |  |  |
| SWIFT banke prejemnika                   | Deferen         |                                                                         |                  |  |  |  |
| SWIFT banke prejemnika                   | Referen         |                                                                         |                  |  |  |  |
| SWIFT banke prejemnika                   | Referen<br>SI99 |                                                                         |                  |  |  |  |
| SWIFT banke prejemnika                   | Referen         |                                                                         |                  |  |  |  |
| SWIFT banke prejemnika<br>Naslov<br>Kraj | Referen<br>SI99 | а<br>(х к                                                               | ompenzacija      |  |  |  |
| SWIFT banke prejemnika<br>Naslov<br>Kraj | Referen         | са<br>С К<br>К<br>К                                                     | ompenzacija      |  |  |  |
| SWIFT banke prejemnika                   | Referen         | а<br>С С К<br>С К<br>С К<br>С К<br>С К<br>С К<br>С К<br>С К<br>С К<br>С | ompenzacija      |  |  |  |

Okno **»Plačilo**« vsebuje vnosna polja, ki so obvezna in omogoča potreben vnos zahtevanih podatkov o plačilu. V plačilnem nalogu je potrebno izpolniti naslednja polja:

NujenS klikom v kvadratek se označi nujnost izbranega naloga. Oznaka v okencu<br/>pomeni, da bo plačilo izvršeno takoj. Stroški za procesiranje plačila so višji.

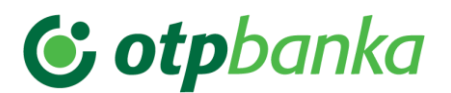

| Način plačila             | NAKAZILO. S klikom na puščico ob zapisu omogočajo še izbor GOTOVINA.                                                                                                    |
|---------------------------|----------------------------------------------------------------------------------------------------|
| Plačnik                   | Podatki o plačniku. Podatki se za izbrani poslovni račun izpolnijo samodejno.                                                                                                    |
| Referenca v<br>breme      | Vnos podatkov o referenci (privzeta vrednost je SI99). Vnos podatkov ni<br>obvezen                                                                                                    |
| Namen                     | Vnos podatkov o namenu nakazila (privzeta vrednost je PLAČILO RAČUNA).                                                                                                    |
| Koda namena               | S klikom na puščico, ki se nahaja na desni strani, se prikaže meni, v katerem se izbere ustrezna koda namena (privzeta vrednost je GDSV).                                                                                                    |
| Prejemnik                 | Vnos podatkov o prejemniku (naziv, naslov, kraj). Podatki se izpolnijo samodejno, v kolikor je račun prejemnika pravilen in je prejemnik plačila pravna oseba ali zasebnik. Ročni vnos podatkov je potreben v primeru, če je račun prejemnika fizična oseba. Aplikacija zapiše opozorilo: <b>»Ni mogoče pridobivanje podatkov o komitentu.« Vnos podatkov je OBVEZEN.</b> |
| Valuta                    | Privzeta vrednost je domača valuta – EUR.                                                                                                    |
| Znesek                    | Vpis zneska plačilnega naloga. <b>Vnos podatkov je OBVEZEN.</b>                                                                                                    |
| Datum<br>zapadlosti       | Vpis datuma zapadlosti naloga (privzeta vrednost je tekoči datum). Po kliku na<br>polje z datumom se prikaže koledar za izbor želenega datuma. <b>Izbor datuma</b><br><b>vnaprej je možen največ za 180 dni naprej!</b>                                                                                                    |
| Račun                     | Vnos podatkov o računu prejemnika. Možen je ročni vnos ali pa vnos iz registra<br><b>»Partnerji«,</b> ki se odpre s klikom na gumb. Gumb se nahaja pod poljem<br><b>»Račun«.</b> V polju je zapisana privzeta vrednost <b>SI56. Zapis računa je</b><br><b>OBVEZEN v strukturi IBAN-a.</b>                                                                                 |
| SWIFT banke<br>prejemnika | Z zapisom računa v strukturi IBAN se polje izpolni samodejno.                                                                                                    |
| Referenca v               | Vnos podatkov o referenci (privzeta vrednost je SI99).                                                                                                    |

V samem oknu **»Plačilo«** se nahaja še zavihek **»Sepa podatki«.** S klikom na zavihek se odpre okno za vnos dodatnih Sepa podatkov.

dobro

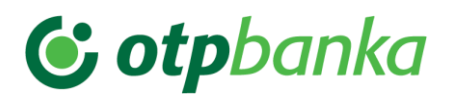

# Slika: Sepa podatki

| Nalog Sepa podatiki                                                     |
|-------------------------------------------------------------------------|
| Kategorija namena       - Izberi vrsto KODE -         Referenčna oznaka |
| Naziv končnega dolžnika                                                 |
| KONČNI UPNIK<br>Naziv končnega upnika                                   |
| Potrdi X Prekliči                                                       |

#### Pomembno:

Zavihek »**Sepa podatki**« se lahko izpolni, če so izpolnjeni naslednji pogoji v sklopu podatkov **»Plačilo**«:

- oznaka valute (EUR),
- znesek (<= 50.000,00),
- stroški nakazila (SHA),
- nujnost (ne-nujno plačilo),
- način plačila (NAKAZILO),

Zavihek **»Sepa podatki**« se ne prikaže v primeru izbora polja **»Nujen**« oziroma v primeru, če niso izpolnjeni pogoji za SEPA plačilo.

V zavihku **»Sepa podatki**« so prikazana polja, v katere se lahko vnese dodatne podatke o plačilu. V vnosnih poljih, ki imajo na koncu polja puščico, se nahaja meni za izbor podatkov. Polja, ki so prazna so namenjena ročnemu vnosu podatkov. Vsa polja so kontrolirana po SEPA shemi.

Po vnosu vseh podatkov se plačilo shrani z izbiro gumba **POTRDI** (POTRDI). Vnesenih podatkov se ne shrani, v kolikor se izbere gumb **PREKLIČI** (PREKLIČI). Aplikacija vsebuje kontrole na pravilnost vnesenih podatkov. V kolikor je kakšen podatek napačen ali manjka, se polje z napako obarva rdeče in aplikacija prikaže obvestilo – Opozorilno okno. Plačilni nalog z napako se lahko shrani s klikom na gumb **»Shrani nepopolni nalog«**. Plačila z napako ni možno poslati banki.

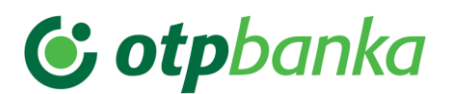

#### Slika: Opozorilno okno - prikaz napake plačila

| i | Opozorilo   |                                                                                                   | ×   |
|---|-------------|---------------------------------------------------------------------------------------------------|-----|
|   | ٨           | Plačilo ne vsebuje vseh obveznih podatkov.<br>Plačilo lahko vseeno shranite in pozneje dopolnite. | Î   |
|   | Polje       | Napaka                                                                                            | 1   |
|   | si.nkbm.hit | sis.error.status.2 Za model 99 mora biti sklic prazen! (sklic: 1236)!).                           | 1   |
|   |             |                                                                                                   |     |
|   |             |                                                                                                   | 1   |
|   |             |                                                                                                   | 1   |
|   |             |                                                                                                   | 1   |
|   |             |                                                                                                   |     |
|   |             |                                                                                                   |     |
|   |             |                                                                                                   |     |
|   |             |                                                                                                   | •   |
|   | 🗸 s         | hrani nepopolni nalog 🛛 🗙 Prekliči 📄                                                              |     |
|   |             |                                                                                                   | //. |

# 8.3.1.2. Uvoz datoteke plačil

V mapi **»Priprava nalogov**« je omogočen uvoz pripravljene datoteke plačil. Struktura datoteke mora biti v skladu s standardom ISO 20022.

#### Koristne povezave:

Priročnik za uporabo standarda ISO 20022:

http://www.sepa.si/SloPrenova/Gradiva\_Publikacije/Sepa\_Zbs/PrirocniklSO20022\_SCT .zip

Slika: Okno za uvoz datoteke plačil

| Uvozi paket plačil (SINGLE SEPA)            |
|---------------------------------------------|
| Uvoz dokumentov                             |
| PODATKI O PAKETU                            |
| Ime paketa:                                 |
| Datoteka:                                   |
| Datum:                                      |
| Izberi datoteko                             |
| Izberi datoteko Izbrana ni nobena datoteka. |
| Uvozi                                       |
| V Zapri                                     |
|                                             |

S klikom na gumb **»Prebrskaj**« se odpre okno na računalniku, kjer se izbere datoteko za uvoz. Po izboru datoteke na računalniku, se s klikom na gumb **»Odpri**« izbere datoteko. Ime datoteke se zapiše samodejno v okno za uvoz datoteke - polje **»Podatki o paketu**«. Ime datoteke se lahko ročno preimenuje. Postopek se nadaljuje s klikom na gumb **»Uvozi**«. Prikaže se novo okno, ki prikazuje postopek uvoza izbrane datoteke plačil. Po zaključenem

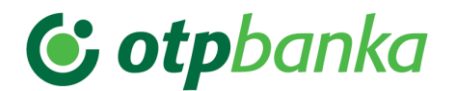

uvozu izbrane datoteke plačil, se prikaže novo okno. V opozorilnem oknu se nahaja zapis o uspešnosti uvoza datoteke plačil in podatek o številu uspešno/neuspešno uvoženih posameznih zahtev/plačil. Uspešno uvožena datoteka se umesti v mapo **»Uvožene datoteke«.** Ob koncu uvoza izbrane datoteke plačil, se prikaže okno z zapisom o uspešnosti uvoza datoteke. V oknu so vidne tudi napake pri posameznem plačilu.

## 8.3.2. Mapa »Nalogi z napako«

V mapi **»Nalogi z napako**« se nahajajo nalogi, ki vsebujejo napako. Status obdelave teh zahtev je VALIDIRAN\_Z\_NAPAKO. **Teh plačil/zahtev ni možno posredovati na banko.** S klikom v okence **»Pregled napak**«, ki se nahaja zgoraj, v desnem kotu preglednega okna, se v preglednem oknu prikaže opis napak za posamezno plačilo. Plačila z napako se lahko uredi/popravi in shrani. Popravljena plačila se uvrstijo v mapi **»Priprava nalogov**« in **»Nalogi za plačilo**«.

Slika: Osnovno okno mape »Nalogi z napako«

| Opinače poslovanje                  | Plačila<br>Zahteve<br>Išči po datumu Datum zapadio | Sporočila Nabiralnik             | • Hới                  |            | ٩                |                                      |                      | Pregled napak 🛃                                                                                                    |
|-------------------------------------|----------------------------------------------------|----------------------------------|------------------------|------------|------------------|--------------------------------------|----------------------|----------------------------------------------------------------------------------------------------|
| Poslovanje s tujino                 | S Datum zapadlosti                                 | Prejemnik                        | Št. pogodbe prejemnika | Znesek Val | uta Opis/Namen   | Reklamacijska številka               | Status               | Napake                                                                                                    |
| Priprava nalogov                    | 05.03.2023                                         | PRIMORSKA HRANILNICA VIPAVA D.D. | SI5601000006400046     | 4,46 EU    | R PLAČILO RAČUNA | e60b9133-ad56-4385-a85e-45f835c7d3be | VALIDIRAN Z NAPAKAMI | Napaka pri pripravi plačinega naloga v zalednem sistemu<br>Napaka pri pripravi plačinega naloga v zalednem sistemu   |
| Nalogi za plačilo                   | 08.03.2023                                         | DEŽELNA BANKA SLOVENIJE D.D.     | SI56010000001910013    | 1,13 EU    | R PLAČILO RAČUNA | 69ab26e2-e65b-472c-92a2-770042a13d33 | VALIDIRAN Z NAPAKAMI | Napaka pri pripravi plačilnega naloga v zalednem sistemu<br>Napaka pri pripravi plačilnega naloga v zalednem sistemu |
| Poslani nalogi Nalogi v obdelavi    | 08.03.2023                                         | GORENJSKA BANKA D.D., KRANJ      | SI5601000000700035     | 2,25 EU    | R PLAČILO RAČUNA | 42fc99ad-407d-4d54-bc4e-5666684683c6 | VALIDIRAN Z NAPAKAMI | Napaka pri pripravi plačinega naloga v zalednem sistemu<br>Napaka pri pripravi plačinega naloga v zalednem sistemu   |
| <ul> <li>Obdelani nalogi</li> </ul> |                                                    |                                  |                        |            |                  |                                      |                      |                                                                                                    |
| 🖉 Zavrnjeni nalogi                  |                                                    |                                  |                        |            |                  |                                      |                      |                                                                                                    |
| 🣁 Poslani paketi                    |                                                    |                                  |                        |            |                  |                                      |                      |                                                                                                    |
| belno podpisani                     |                                                    |                                  |                        |            |                  |                                      |                      |                                                                                                    |
| Preklicani paketi                   |                                                    |                                  |                        |            |                  |                                      |                      |                                                                                                    |
| Uvožene datoteke                    |                                                    |                                  |                        |            |                  |                                      |                      |                                                                                                    |

# 8.3.3. Mapa »Nalogi za plačilo«

V tej mapi se nahajajo zahteve/plačila v statusu VALIDIRAN in DELNO PODPISAN. Z označitvijo okenca na vrhu preglednega okna, pred stolpcem **»S**« se glede na izbrane kriterije števila podatkov v oknu, označijo vse zahteve/plačila za podpisovanje oziroma pošiljanje na banko. Na dnu preglednega okna je vidno število in seštevek izbranih zahtev, ki se jih lahko pošlje na banko.

| Slika: Pregledno | okno mape | e »Nalogi za | plačilo« |
|------------------|-----------|--------------|----------|
|------------------|-----------|--------------|----------|

| Splošno Prome       | Plačila<br>Zahteve         | Sporočila Nabiralnik                               |                                 |                |                                          |                                      |               |              |            |                |                |
|---------------------|----------------------------|----------------------------------------------------|---------------------------------|----------------|------------------------------------------|--------------------------------------|---------------|--------------|------------|----------------|----------------|
| Domače poslovanje   | išči po datumu Datum zaj   | padiosti 👻 Za obdobje Brez omejitev 💙 Od dne       | Do dne:                         |                | 9 BG 🕄                                   |                                      |               |              |            |                | Pregled napak  |
| Poslovanje s tujino | S Datum zapadior           | ali Projemnik                                      | Ŝt. pogodbe prejemnika          | Znesek Valuta  | Dps:Manen                                | Reklamacijska ilevika                | Vista zableve | Datum visosa | Datum pote | sive Datum iz  | vršitve Stalus |
| Dringsus calegos    | 21.09.2022                 | ALLIANZ HRVATSKA DIONIČKO DRUŠTVO Z                | SI56290000252677970             | 125,00 EUR     | PLAČILO RAČUNA                           | c2f1385d-19c7-4718-becd-fbd3c3257a02 | UPN plačilo   | 21.09.2022   | 1          | 1              | VALIDIRAN      |
| engrava nanogov     | 25.08.2022                 | ZAVAROVALNICA SAVA D.D.                            | SI56045150000512086             | 53,04 EUR      | ZAV-SAVA: ZAVAROVALNA PREMIJA 7241551206 | 14c496b3-6a72-4f2c-86d6-72fca5c39120 | UPN plačilo   | 25.08.2022   | 1          | 1              | VALIDIRAN      |
| Nalogi z napako     | 25.08.2022                 | ZAVAROVALNICA SAVA D.D.                            | \$156045150000512086            | 9.63 EUR       | ZAV-SAVA: ZAVAROVALNA PREMIJA 7224166863 | 1a52d1f3-ddf1-41c0-9632-b55cb8b80852 | UPN plačito   | 25.08.2022   | 1          | - E.           | VALIDIRAN      |
| Nalogi za plačilo   | 25.08.2022                 | ZAVAROVALNICA SAVA D.D.                            | SI56045150000512086             | 14,93 EUR      | ZAV-SAVA: ZAVAROVALNA PREMIJA 7241386990 | c348a677-e5d9-4f16-b9c2-009af384dc0b | UPN plačito   | 25.08.2022   | 1          |                | VALIDIRAN      |
| Poslani nalogi      | 25.08.2022                 | MERKUR ZAVAROVALNICA D D                           | SI56029130013959415             | 30,56 EUR      | MERKUR ZAVAROVALNICA D.D PREMIJA         | 2bafa8ad-69f8-4c3a-be1c-04fc359143a4 | UPN plačilo   | 25.08.2022   | 1          | 1              | VALIDIRAN      |
| Naloni v obdelavi   | 25.68.2022                 | GENERALI D.D.                                      | \$156029220260586033            | 37,09 EUR      | GENERALI ZAVAROVANJE: 66000934434        | 0a2fce9e-832f-48a6-a704-5750452ef34d | UPN plačilo   | 25.08.2022   | 1          | 1              | VALIDIRAN      |
| V Obdelani nalogi   | 04.04.2022                 | TRDT                                               | \$156380003800000039            | 1,00 EUR       | PLAČILO RAČUNA                           | 047bc636-6fc8-447e-930b-02cdcce2f1c5 | UPN plačilo   | 04.04.2022   | 1          | . L.           | VALIDIRAN      |
| Zavrnjeni nalogi    |                            |                                                    |                                 |                |                                          |                                      |               |              |            |                |                |
| 🕖 Poslani paketi    |                            |                                                    |                                 |                |                                          |                                      |               |              |            |                |                |
| 12 Delno podpisani  |                            |                                                    |                                 |                |                                          |                                      |               |              |            |                |                |
| Preklicani paketi   |                            |                                                    |                                 |                |                                          |                                      |               |              |            |                |                |
| Uvožene datoteke    |                            |                                                    |                                 |                |                                          |                                      |               |              |            |                |                |
|                     |                            |                                                    |                                 |                |                                          |                                      |               |              |            |                |                |
|                     |                            |                                                    |                                 |                |                                          |                                      |               |              |            |                |                |
|                     |                            |                                                    |                                 |                |                                          |                                      |               |              |            |                |                |
|                     |                            |                                                    |                                 |                |                                          |                                      |               |              |            |                |                |
|                     |                            |                                                    |                                 |                |                                          |                                      |               |              |            |                |                |
|                     |                            |                                                    |                                 |                |                                          |                                      |               |              |            |                |                |
|                     |                            |                                                    |                                 |                |                                          |                                      |               |              |            |                |                |
|                     | + 🗈 🔮 -                    | - 🔤 🔠 🕼 📆                                          |                                 |                |                                          |                                      |               |              |            |                | POTRDI         |
|                     | Število vseh plačil: 7 Ski | upna vsota prikazanih plačil: 271,25 EUR Št. zbrar | hih plačil: 7 Vsota zbranih pla | dit 271,25 EUR | 5 C                                      |                                      |               | Prikaži      | 250 ¥ V    | estic na stran | < 1/1 >        |

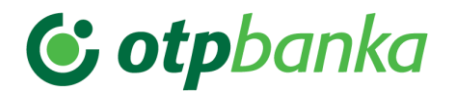

# 8.3.3.1. Pošiljanje zahtev na banko – podpisovanje

Postopek podpisovanja/pošiljanja paketa plačil/zahtev je odvisen od nivoja podpisnika (individualni ali kolektivni podpisnik).

Postopek podpisovanja poteka v korakih.

#### Prvi korak:

Po izboru plačilnih nalogov, označenih za plačilo, se izbere gumb **(Pošlji).** Na banko se lahko pošlje posamezna zahteva ali paket zahtev.

Paket zahtev, ki je označen za podpis, se lahko poljubno poimenuje. V polje **Opis paketa** se lahko vnese poljuben tekst dolžine do 35 znakov. Aplikacija za ime paketa določi sistemski datum in uro.

Postopek se nadaljuje z izbiro gumba (**POTRDI**). Z izbiro gumba (**PREKLIČI**) se postopek podpisovanja predčasno zaključi. Izbranih zahtev se ne pošlje banki.

#### Slika: Opozorilno okno pri kliku na gumb »Pošlji«

| ×                                                                                         |
|-------------------------------------------------------------------------------------------|
| Plačevanje/podpisovanje 🗕 🌄                                                               |
| Nalogom, ki so že zapadli, se bo nastavil datum izvedbe na današnji dan                   |
| Opis paketa                                                                               |
| Paket nalogov 06.04.2023 14:56<br>Vse naloge v naketu pošlji v obdelavo (datum izvršitve) |
| I za dan, ki je naveden v posameznem nalogu                                               |
| O za dan 06.04.2023                                                                       |
| V Potrdi X Prekliči                                                                       |
| li.                                                                                       |

Pred pošiljanjem na banko, se s klikom na gumb (Zbirni dokument) prikaže zbirni dokument, kjer je vidno število in zneski zahtev, pripravljenih za pošiljanje na banko. V »Zbirnem dokumentu« se v spodnjem delu dokumenta nahajajo podatki o dokumentu in

gumb za tiskanje dokumenta — (Natisni). S klikom na gumb / (Izvozi plačila v pdf) se prikaže novo okno, kjer se lahko izbira med odpiranjem dokumenta ali pa shranitvijo dokumenta na izbrano mesto, na računalniku. Po shranitvi pdf datoteke, se lahko dokument natisne.

| Interali         | rte odniranie:                                    |                                    |
|------------------|---------------------------------------------------|------------------------------------|
|                  | ste oupriarije.<br>Iskot pslogou 22.02.20         | 115 00 50 pdf                      |
| k<br>iz<br>Kaina | i je vrste: Adobe Acrob<br>: http://kakadu.novakl | at Document<br>om.nkbm.si:9101     |
| Naj ria          | Odpri s pr <u>o</u> gramom                        | Adobe Reader (privzeto)            |
| O                | <u>S</u> hrani datoteko                           |                                    |
|                  | ) Od zd <u>aj</u> naprej naredi                   | to samodejno za tovrstne datoteke. |
|                  |                                                   | V redu Prekliči                    |

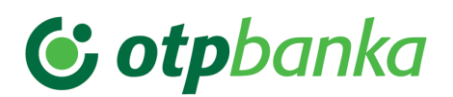

## Slika: Zbirni dokument

| ZBIRNI DOKUMENT                |                        |
|--------------------------------|------------------------|
|                                | Čas nastanka:21.09.202 |
|                                | 125,00 EU              |
| Skupaj:                        | 125,00 EUR (           |
|                                | Čas nastanka:25.08.202 |
|                                | 30,56 EU               |
|                                | 53,04 EU               |
|                                | 9,63 EU                |
|                                | 14,93 EU               |
|                                | 37,09 EU               |
| Skupaj:                        | 145,25 EUR (           |
|                                | Čas nastanka:04.04.202 |
|                                | 1,00 EU                |
| Skupaj:                        | 1,00 EUR (             |
| PODATKI O DOKUMENTU<br>Opis    | ldent paketa           |
| Paket nalogov 06.04.2023 14:58 |                        |
| POTRDITEV IZ BANKE<br>Status   | Opis                   |
| VALIDIRAN                      |                        |
| Reklamacijska št.              | Ĉas                    |
|                                | 06.04.2023 14:58:42    |

## Slika: Zbirni dokument v pdf formatu - možnost ročnega podpisovanja dokumenta

| Ref. prejemnika namena izv               | Datum<br>vršitve                                                                                                    |
|------------------------------------------|----------------------------------------------------------------------------------------------------|
| 35-370000 NE 05.0                        | 08.201                                                                                                    |
| 0409206-11795581 NE 05.0                 | 6.08.201                                                                                                    |
| 02-2800791 NE<br>02-2800791 OTHR 05.0    | 6.08.201                                                                                                    |
|                                          |                                                                                                    |
| 20-41404418 NE<br>32-2014 SUPP 21.0      | .07.201                                                                                                    |
| 20-41404418 NE 21.0<br>32-2014 SUPP 21.0 | .07.201                                                                                                    |
|                                          |                                                                                                    |
|                                          |                                                                                                    |
|                                          |                                                                                                    |
|                                          |                                                                                                    |
|                                          |                                                                                                    |
|                                          |                                                                                                    |
|                                          | 35-370000         NE<br>0140520-11795581         NE<br>02.2800791         NE<br>02.2800791           02.2800791         NE<br>07HR         05           22.2800791         NE<br>07HR         05           22.2800791         NE<br>02.2800791         05           22.2800791         NE<br>05         05           22.2800791         NE<br>05         05           22.2800791         NE<br>05         05           22.2800791         NE<br>05         05           22.2800791         NE<br>05         05           22.2800791         NE<br>05         05           20.41404418         SUPP         21           32.2014         SUPP         21 |

## Drugi korak:

Postopek se nadaljuje z izborom varnostnega elementa in podatkov, ki se zahtevajo za izbran varnostni element.

|              |                           | ×  |
|--------------|---------------------------|----|
| Podpisovanje |                           |    |
|              |                           |    |
|              | Uporabnik                 |    |
|              | MAJA3682                  |    |
|              | Podpisna koda             |    |
|              | 83877                     |    |
|              | Enkratno geslo            |    |
|              |                           |    |
|              |                           |    |
|              | 🔷 🖌 🔍 Potrdi 🔍 🗙 Prekliči |    |
|              |                           |    |
|              |                           | 11 |

# Tretji korak:

Po potrditvi se prične procesiranje pošiljanja zahtev na banko. Prikaže se novo okno s prikazom procesriranja paketa zahtev na banko.

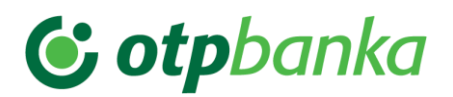

| esiranje                                                                               |   |
|----------------------------------------------------------------------------------------|---|
| Preverjanje avtorizacije uporabnika                                                    | * |
| Začetek procesiranja paketov (št paketov: 1)                                           |   |
| Začetek validacija zahtev iz paketa "Paket nalogov 23.02.2015 10:52" (št. zahtev: 568) |   |
|                                                                                        |   |
|                                                                                        |   |
|                                                                                        |   |
|                                                                                        | Ŧ |
|                                                                                        |   |
| 1 Procesiranje                                                                         |   |
|                                                                                        |   |
|                                                                                        |   |
|                                                                                        |   |
|                                                                                        |   |
|                                                                                        |   |

# Četrti korak:

Po zaključku procesiranja paketa zahtev na banko, se prikaže novo okno s sporočilom o uspešnosti prenosa paketa na banko.

Slika: Obvestilo o zaključenem prenosu podatkov na banko

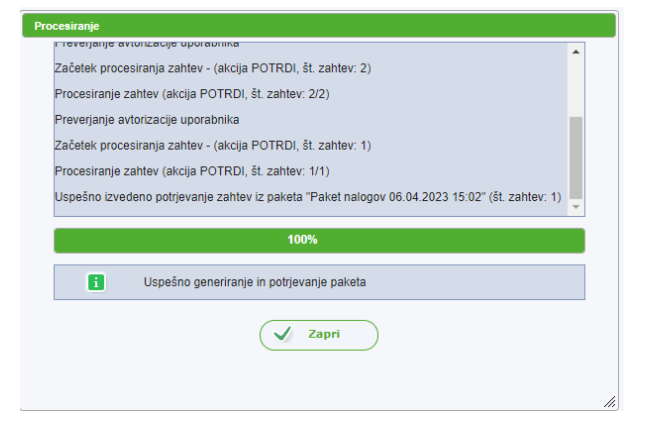

**Postopek delnega podpisovanja in pošiljanja paketa zahtev banki** je podoben postopku individualnega podpisovanja. Razlika je samo v tem, da imajo podpisniki pravico le do delnega (kolektivnega) podpisovanja paketov zahtev. To pomeni, da dokler paketa zahtev ne podpiše zadostno število podpisnikov, se ta ne posreduje v bančni sistem obdelav in je viden v mapi **»Delno podpisani paketi«**.

Vsi delno podpisani paketi zahtev so vidni v mapi **»Delno podpisani paketi«**. Delno podpisane pakete je možno:

- dokončno podpisati (paket zahtev se pošlje banki), izbere se gumb »Pošlji«.
- preklicati (paketa zahtev ni več možno poslati banki), izbere se gumb (»Prekliči paket«).

Z izbiro gumba (**»Podpisniki**«) se lahko pregleda, kateri podpisniki so že predhodno podpisali izbran delno podpisan paket zahtev.

Pri pošiljanju zahtev na banko lahko pride do prekinitve postopka.

Najpogostejši vzroki za prekinitev postopka plačevanja so:

- izpad internetne povezave,
- uporabnik v banki nima pravice podpisovanja za izbrani račun,

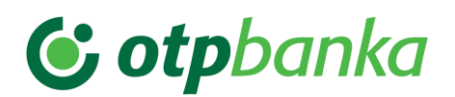

• uporabnik v banki nima pravice podpisovanja z izbranim varnostnim elementom.

### Pomembno:

Ob izpadu internetne povezave ali drugih težavah informacijskih sistemov se lahko plačilne naloge dostavi banki v papirni obliki.

# 8.4. »Poslovanje s tujino« - zavihek »Plačila«

Z izborom zavihka »Plačila« se odpre osnovno okno izbranega zavihka.

Na levi strani osnovnega okna zavihka **»Plačila**« se nahaja meni. Ta se razlikuje od menija za **»Domače poslovanje**«.

V meniju se nahajajo mape:

- Priprava nalogov
  - Nalogi z napako
  - Nalogi za plačilo
- Poslani nalogi
  - Nalogi v obdelavi
  - Obdelani nalogi
  - Zavrnjeni nalogi
- Poslani paketi
  - Delno podpisani
  - > Preklicani paketi
- Uvožene datoteke
- Priprava naročil
  - Naročila z napako
  - Naročila za pošiljanje
- Poslani naročila
  - Delno podpisana
  - Naročila v obdelavi
  - Obdelana naročila
  - > Zavrnjena naročila
- Prilivi
  - Obdelani prilivi
- Obvestila
  - > Obvestila o plačilih v tujino
  - Obvestila o plačilih iz tujine
- Arhiv EPP- Poslani nalogi
  - Obdelani nalogi
  - Zavrnjeni nalogi

Slika: »Poslovanje s tujino« – levi meni zavihka »Plačila« in osnovno okno zavihka »Plačila«

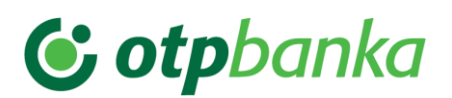

| Splošno Promet       | Plačila Sporočila                                    | Nabiralnik                                     |                                                            |                                      |                                        |                                  |
|----------------------|------------------------------------------------------|------------------------------------------------|------------------------------------------------------------|--------------------------------------|----------------------------------------|----------------------------------|
| Domače poslovanje    | Išči po datumu Datum zapadiosti 💙 Za obdobje 🗄       | Irez omejitev 💙 Od dne:                        | Do dne: 🔹 Išči:                                            | ٩                                    |                                        | Pregled napak                    |
| Poslovanje s tujino  | S Datum zapadiosti Prejemnik                         | Št. pogodbe prejemnika Znesek Valut            | a Opis/Namen                                               | Reklamacijska šlevilka               | Vista zahleve Datum vnosa Datum potrdi | tve Datum izvršitve Status       |
| Priprava nalogov     | DTA TOURISTIK GMBH                                   | AT743200000011822566 2.362,05 EUR              | ZAHL 27.05.2022-06.06.2022 - SEPATOOLS-ETE02062022-1227-21 | cb2df8a0-8175-4dd0-80c7-f34a01405e38 | Plačilo v tujino 22.08.2022 /          | / VALIDIRAN Z NAPAKAMI           |
| Nalogi z napako      | DTA TOURISTIK GMBH                                   | AT743200000011822566 2.362,05 EUR              | ZAHL 27.05.2022-06.06.2022 - SEPATOOLS-ETE02062022-1227-21 | c37db115-7151-4ecc-90d1-e19363b86790 | Plačilo v tujino 22.08.2022 /          | / VALIDIRAN Z NAPAKAMI           |
| Nalogi za plačilo    |                                                      |                                                |                                                            |                                      |                                        |                                  |
| Poslani nalogi       |                                                      |                                                |                                                            |                                      |                                        |                                  |
| 1 Poslani paketi     |                                                      |                                                |                                                            |                                      |                                        |                                  |
| Priprava kupoprodaje |                                                      |                                                |                                                            |                                      |                                        |                                  |
| Poslane kupoprodaje  |                                                      |                                                |                                                            |                                      |                                        |                                  |
|                      |                                                      |                                                |                                                            |                                      |                                        |                                  |
|                      |                                                      |                                                |                                                            |                                      |                                        |                                  |
|                      |                                                      |                                                |                                                            |                                      |                                        |                                  |
|                      |                                                      |                                                |                                                            |                                      |                                        |                                  |
|                      |                                                      |                                                |                                                            |                                      |                                        |                                  |
|                      |                                                      |                                                |                                                            |                                      |                                        |                                  |
|                      |                                                      |                                                |                                                            |                                      |                                        |                                  |
|                      |                                                      |                                                |                                                            |                                      |                                        |                                  |
|                      |                                                      |                                                |                                                            |                                      |                                        |                                  |
|                      |                                                      |                                                |                                                            |                                      |                                        |                                  |
|                      |                                                      |                                                |                                                            |                                      |                                        |                                  |
|                      | L m tu                                               |                                                |                                                            |                                      |                                        |                                  |
|                      | Število vseh plačil: 2 Skupna vsota prikazanih plači | i 4.724.10 EUR Št. zbranih plačil 0. Vsota     | zbranih plačil: 0.00 EUR                                   |                                      | Dital                                  | the set continue data at the bit |
|                      | oranie realization a conspira versa privacarini piac | an an ang to cort on cortainin place of visual | a management and a second                                  |                                      | Prikaži 2                              | 50 Vistic na stran               |

# 8.4.1. Mapa »Priprava nalogov«

V mapi »Priprava nalogov« je možno pripraviti plačilne naloge na dva načina:

- z ročnim vnosom,
- z uvozom datoteke v predpisani strukturi ISO20022.

#### 8.4.1.1. Ročni vnos plačila

Na dnu osnovnega okna zavihka **»Plačila**« se nahaja gumb 🛨 - **Dodaj**. S klikom na gumb se odpre okno za ročni vnos plačilnega naloga.

Plačilo za tujino je sestavljeno iz štirih zavihkov podatkov:

- Plačilo (vnos splošnih podatkov o plačilu)
- **Kritje** (vnos podatkov o vrsti kritja za izbrano plačilo)
- Banka posrednica (vnos podatkov o banki posrednici in dodaten opis)
- Sepa podatki (vnos dodatnih podatkov za SEPA plačilo)

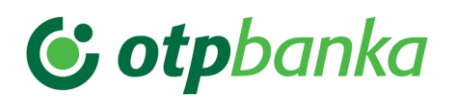

#### Slika: Plačilo za tujino

|        |                                                      | inka posrednica                                       | Sepa podatki                                              |           |           |                                        |                                                                        |           |
|--------|------------------------------------------------------|-------------------------------------------------------|-----------------------------------------------------------|-----------|-----------|----------------------------------------|------------------------------------------------------------------------|-----------|
| 🗆 Nuje | en                                                   |                                                       |                                                           |           |           |                                        |                                                                        |           |
| PREJEM | INIK                                                 |                                                       |                                                           |           | BANKA     | PREJEMNIKA                             |                                                                        |           |
| Naziv  | TESTNI PREJE                                         | MNIK                                                  |                                                           |           | Naziv     | BARCLAYS BANK IRELAN                   | D PLC                                                                  |           |
| Naslov | TESTNI NASL                                          | 0V                                                    |                                                           |           | Naslov    | MOLESWORTH STREET                      |                                                                        |           |
| Kraj   | TESTNI KRAJ                                          |                                                       |                                                           |           | Kraj      | DUBLIN                                 |                                                                        |           |
| Država | - Izberi držav                                       | 0 -                                                   |                                                           | <u>~</u>  | Država    | Irska                                  | ~                                                                      |           |
| Račun  | IE28BARC990                                          | 21245407912                                           |                                                           |           | CHARTER . |                                        |                                                                        |           |
| /      | Pre Pre                                              | veri 👔                                                | Partnerji                                                 |           | SWIFT     | BARCIEZD                               |                                                                        |           |
| Znesek | Da 555,55                                            | um predložitve 06                                     | Partnerji<br>.04.2023<br>R (978) V                        |           | SWIFT     | BARCIEZD<br>Tip k<br>Stroške nakazil I | ritja 1 - TRR - V VALUTI N<br>krije SHA (deljeni stroški)              |           |
| Znesek | Da 555,55                                            | tum predložitve 06.                                   | Partnerji<br>.04.2023<br>R (978) V                        | Reference | SWIFT     | Tip k<br>Stroške nakazil               | ritja 1 - TRR - V VALUTI N<br>krije SHA (deljeni stroški)              |           |
| Znesek | Da<br>555,55<br>NAMEN (vpišite                       | tum predložitve 06<br>EU<br>v angleškem ali dru       | Partnerji<br>.04.2023<br>R (978) V<br>agem tujem jeziku)  | Reference | SWIF1     | BARCIE2D<br>Tip k<br>Stroške nakazil   | ritja 1 - TRR - V VALUTI N<br>vrije SHA (deljeni stroški)              |           |
| Znesek | Da<br>555,55<br>NAMEN (vpišite<br>PLAČILO RAČU       | tum predložitve 06<br>EU<br>v angleškem ali dru<br>NA | Partnerji<br>.04.2023<br>IR (978) ▼<br>igem tujem jeziku) | Referenca | SWIFT     | BARCIEZD<br>Tip k<br>Stroške nakazil   | ritja 1 - TRR - V VALUTI N<br>krije SHA (deljeni stroški)              |           |
| Znesek | Da<br>Da<br>555,55<br>NAMEN (vpišite<br>PLAČILO RAČU | tum predložitve 06<br>EU<br>v angleškem ali dru<br>NA | Partnerji<br>.04.2023<br>IR (978) ▼<br>igem tujem jeziku) | Referenca | SWIFT     | Tip k<br>Stroške nakazil               | ritja [1 - TRR - V VALUTI N<br>rrije[SHA (deljeni stroški)             | AKAZILA V |
| Znesek | Da<br>Da<br>555,55<br>NAMEN (vpišite<br>PLAČILO RAČU | tum predložitve 06<br>EU<br>v angleškem ali dru<br>NA | Partnerji<br>.04.2023<br>IR (978) ♥<br>agem tujem jeziku) | Referenca | SWIFT     | Tip k<br>Stroške nakazil               | ritja <u>1 - TRR - V VALUTI N</u><br>vrije SHA (deljeni stroški)       |           |
| Znesek | Da<br>Da<br>555,55<br>NAMEN (vpišite<br>PLAČILO RAČU | um predložitve 06<br>EU<br>v angleškem sli dru<br>NA  | Partnerji<br>.04.2023<br>R (978) ▼<br>igem tujem jeziku)  | Reference | SwiF1     | Tip k<br>Stroške nakazil               | ritja <mark>1 - TRR - V VALUTI N</mark><br>vrije SHA (deljeni stroški) | AKAZILA V |

Zavihka podatkov **»Plačilo**« in **»Kritje**« vsebujeta obvezna polja za vnos plačila za tujino, medtem ko sklop podatkov **»Banka posrednica**« vsebuje le neobvezna polja. V oknu **»Plačilo**« so vsa obvezna polja obarvana redeče.

V sklop »Plačilo« se vnese naslednje podatke:

| Nujen                               | S klikom v kvadratek se označi ali je nalog nujen. <b>SEPA plačilo</b> je lahko le ne-nujno!                                                                                                    |
|-------------------------------------|----------------------------------------------------------------------------------------------------|
| Instrument plačila<br>Način plačila | Po kliku na puščico, ki se nahaja na desni strani, se prikaže spustni seznam, v katerem se izbere ustrezna opcija za posamezno plačilo. <b>Za SEPA plačilo je dovoljena vrednost NAKAZILA, KREDITNA PISMA IN ČEKI.</b> Glede na izbor instrumenta plačila, se okno za vnos podatkov o plačilu samodejno prilagaja. V aplikaciji so vgrajene kontrole, zato se ob izboru drugega <b>»Instrumenta plačila</b> « samodejno spremeni ustrezni zapis v polju <b>»Način plačila</b> «. Po kliku na puščico, ki se nahaja na desni strani, se prikaže spustni seznam, v katerem se izbere ustrezna opcija. Za SEPA plačilo je dovoljena vrednost NAKAZILO. Glede na izbor instrumenta plačila, se okno <b>»Način plačila</b> « samodejno prilagaja. |
| Prejemnik                           | Vnos podatkov o prejemniku. Možen je ročni vnos ali pa vnos<br>iz registra <b>»Partnerji«.</b> Ta se nahaja pod poljem <b>»Račun«</b> v<br>sklopu podatkov <b>»Prejemnik«</b> . V kolikor je račun zapisan v<br>strukturi IBAN in je pravilen, se polje <b>»Banka prejemnika«</b><br>izpolni samodejno.                                                                                                    |
| Banka prejemnika                    | Vnos podatkov o banki prejemnika. V primeru vnosa pravilnega<br>računa prejemnika v strukturi IBAN, se polje samodejno izpolni.<br>Enako velja za pravilen zapis SWIFT kode banke prejemnika.<br><b>Vnos »Banke prejemnika« je OBVEZEN za NAKAZILO.</b>                                                                                                    |

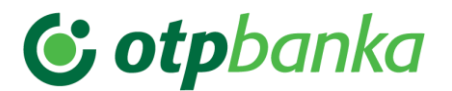

| ABA ROUTING No.<br>(za področje ZDA)<br>Cnaps koda<br>(za Kitajsko)<br>Datum predložitve | Vnos podatka je obvezen samo, kadar je država banke<br>prejemnika ZDA - 840. Primer: FW123456789.<br>Vnos podatka je obvezen, kadar je država banke prejemnika<br>Kitajska. Primer: CN123456789012 ali CN12345678901234.<br>Vnos datuma zapadlosti plačilnega naloga. Privzeta vrednost<br>je tekoči datum. Po kliku na puščico, ki se nahaja desno od<br>vnosnega polja za datum, se odpre koledar za izbor datuma.                                                                                                    |
|------------------------------------------------------------------------------------------|----------------------------------------------------------------------------------------------------|
| Tip kritja                                                                               | Izbor tipa kritja. Privzeta vrednost je 1 – TRR – v valuti nakazila.<br>Po kliku na puščico, ki se nahaja desno od vnosnega polja, se<br>prikaže spustni seznam, v katerem se izbere ustrezna opcija:<br>1 – TRR – v valuti nakazila,<br>2 – TRR – izbor vseh valut.                                                                                                    |
| Znesek                                                                                   | Vnos zneska plačilnega naloga in izbor valute.<br>Privzeta vrednost valute je domača valuta EUR. Izbor valute je<br>možen s klikom na puščico, ki se nahaja na desnem robu<br>vnosnega polja.                                                                                                    |
| Stroške nakazila krije                                                                   | Izbor ustrezne vrste stroškov. Privzeta vrednost je SHA. Po<br>kliku na puščico, ki se nahaja desno od vnosnega polja, se<br>prikaže spustni seznam, v katerem se izbere ustrezna opcija:<br>SHA, BEN, OUR.<br>Pri izvedbi plačilnih nalogov v vseh valutah za države EEA<br>(območje 28 držav EU in 3 države EFTA) je dovoljen samo<br>izbor stroškov »SHA«.<br>Pri izvedbi plačilnih nalogov v vseh valutah za vse ostale<br>države (izven EEA območja) je dovoljen izbor vseh treh<br>opcii plačila stroškov (OUR, BEN, SHA). |
| Namen                                                                                    | Vnos opisa namena plačila. Privzeta vrednost je »Plačilo<br>računa«. Podatek »Namen« in »Referenca« se za SEPA<br>plačilo izključujeta.                                                                                                    |
| Referenca                                                                                | Strukturirana referenca za SEPA plačila – dovoljen je samo<br>zapis reference - RF. <b>Podatek »Namen« in »Referenca« se</b><br>za SEPA plačilo izključujeta.                                                                                                    |

Vnos podatkov se potrdi z izbiro gumba (POTRDI).

## Pomembno:

V primeru izbora 1 – TRR v valuti nakazila se podatki o kritju samodejno izpolnijo in plačilni nalog se shrani v mapo »V pripravi« in »Nalogi za plačilo«. V kolikor se izbere opcija 2 – TRR – izbor vseh valut, je potreben vnos podatka o kritju. Izbere se zavihek »Kritje«.

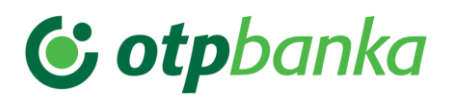

# Slika: Zavihek »Kritje«

| Nalog     | Kritje Banka posr       | ednica Sepa podatki   |          |              |                  |
|-----------|-------------------------|-----------------------|----------|--------------|------------------|
|           | Valuta                  | Račun                 | Opis     | Znesek       | Znesek (EUR)     |
|           | EUR (978)               | SI56045150000186748   | 7        | 555,55       | 555,55           |
|           |                         |                       |          |              |                  |
|           |                         |                       |          |              |                  |
|           |                         |                       |          |              |                  |
|           |                         |                       |          |              |                  |
|           |                         |                       |          |              |                  |
|           |                         |                       |          |              |                  |
|           |                         |                       |          |              |                  |
|           |                         |                       |          |              |                  |
| +         |                         | Skuppi zposok: 555 55 | EUD      | Skuppi zpos  | ok (EUD): 555 55 |
| Zadnja te | ečajnica: 06.04.2023    | Preračun: 555,55 EUR  | EUK      | Preračun (El | JR): 555,55      |
| Zadnja te | ečajnica BS: 06.04.2023 | Razlika: 0,00 EUR     |          | Razlika (EUR | (): 0,00         |
| i         | Vsi preračuni s         | o infromativni        |          |              |                  |
|           |                         |                       |          |              |                  |
|           |                         | Potrdi                | Prekliči |              |                  |

V primeru izbora **1 – TRR v valuti nakazila** se podatki o kritju samodejno izpolnijo in nalog se shrani v pripravo. V primeru izbora **2 – TRR** – izbira valut je najprej prikazano kritje v EUR. To kritje se izbriše s klikom na gumb – **»Briši«.** Novo **»Kritje«** se doda s klikom na gumb **(DODAJ).** Odpre se novo okno za vnos kritja:

Slika: Vnos novega kritja

|             |                     |          | ×   |
|-------------|---------------------|----------|-----|
| 🙆 Kritje    |                     |          |     |
| Valuta      | Račun               | Znesek   |     |
| AUD (36 ) 🗸 | SI56045150000186748 |          |     |
| Opis        |                     |          |     |
|             |                     |          |     |
|             | V Potrdi            | Prekliči |     |
|             |                     |          | 11. |

V zavihku »Kritje« se izpolni naslednja polja:

Valuta Izbor valute je možen s klikom na puščico , ki se nahaja na desnem robu vnosnega polja.

**Račun (za kritje)** Podatki so za aktiven račun že izpolnjeni.

**Znesek** Znesek je privzeto izpolnjen z zneskom plačilnega naloga, zato je potrebno znesek brisati in klikniti na gumb , da se znesek za izbrano valuto samodejno preračuna. V kolikor se izbere valuta EUR, se pri preračunu v valuto naloga upošteva prodajni tečaj Nove KBM na dan vnosa naloga. V kolikor se izbere druga valuta, se informativni preračun opravi po tečaju Banke Slovenije na dan vnosa naloga po zadnji tečajnici.

Vnos podatkov se potrdi z izbiro gumba (POTRDI).

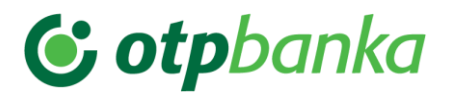

V zavihku »Banka posrednica« se izpolni polja (vsa polja so neobvezna):

| Banka posrednica | Vnos podatkov o banki posrednici.          |
|------------------|--------------------------------------------|
| Dodaten opis     | Vnos podatkov – dodaten opis, Dodaten opis |
|                  | je namenjen sporočilu banki.               |

V kolikor se v polje zapiše pravilna SWIFT koda banke, se podatki o banki zapišejo samodejno.

#### Slika: Zavihek »Banka posrednica«

| Nalog   | Kritje     | Banka posrednica      | Sepa podatki |
|---------|------------|-----------------------|--------------|
| BANKA   | OSREDNI    | CA                    |              |
| Naziv   |            |                       |              |
| Naslov  |            |                       |              |
| Kraj    |            |                       |              |
| SWIFT   |            |                       |              |
| Dodaten | opis, spor | očilo banki ob nalogu |              |
|         |            | Potrdi                |              |

## Pomembno:

V kolikor po vnosu podatkov v okno »Plačilo« v valuti EUR, aplikacija PBN prepozna, da gre za SEPA plačilo, se v oknu »Plačilo« prikaže samodejno še četrti zavihek »Sepa podatki«.

Zavihek »Sepa podatki« se prikaže, če so izpolnjeni naslednji pogoji:

- oznaka valute (EUR),
- znesek (<= 50.000,00),
- stroški nakazila (SHA),
- nujnost (ne-nujno plačilo),
- instrument plačila (1 nakazila, kreditna pisma in čeki, 2 storno nakazila, kreditnih pisem in čekov),
- način plačila (NAKAZILO),
- SWIFT banke prejemnika (kontrola obstoja v registru SEPA udeleženk).

Zavihek **»Sepa podatki**« se ne prikaže v primeru izbora polja **»Nujen**« oziroma v primeru, če niso izpolnjeni pogoji za SEPA plačilo.

V zavihku »Sepa podatki« se izpolni polja (vsa polja so neobvezna):

| Referenčna oznaka<br>Koda namena                                                         | Vnos referenčne oznake.<br>Po kliku na puščico, ki se nahaja na desni strani, se<br>prikaže spustni meni, v katerem se izbere ustrezna<br>koda namena. |
|------------------------------------------------------------------------------------------|----------------------------------------------------------------------------------------------------|
| Kategorija namena                                                                        | Po kliku na puščico, ki se nahaja na desni strani, se prikaže spustni meni, v katerem se izbere ustrezna kategorija namena.                            |
| Identifikacijska oznaka plačnika<br>Identifikacijska oznaka prejemnika<br>Končni dolžnik | Vnos identifikacijskih podatkov plačnika.<br>Vnos identifikacijskih podatkov prejemnika.<br>Vnos identifikacijskih podatkov končnega dolžnika.         |

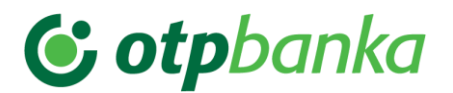

# Končni upnik

Vnos identifikacijskih podatkov končnega upnika.

## Slika: Zavihek »Sepa podatki«

| Nalog     | Kritje       | Banka posrednica      | Sepa podatki   |       |
|-----------|--------------|-----------------------|----------------|-------|
| Kategorij | a namena     | - Izberi vrsto KODE - |                | ~     |
| Koda nar  | mena         | GDSV - PLAČILO BLAG   | GA IN STORITEV | ~     |
| Referenč  | na oznaka    |                       |                |       |
| IDENTIFI  | KACIJA PL    | .AČNIKA               |                |       |
| Tip - Iz  | beri tip pro | ejemnika - 🗙          |                |       |
| IDENTIFI  | KACIJA PI    | REJEMNIKA             |                |       |
| Tip - Iz  | beri tip     | ~                     |                |       |
| KONČNI    | DOLŽNIK      |                       |                |       |
| Naziv ko  | nčnega do    | lžnika                |                |       |
| Tip - Iz  | beri tip     | ~                     |                |       |
| KONČNI    | UPNIK        |                       |                |       |
| Naziv ko  | nčnega up    | nika                  |                |       |
| Tip - Iz  | beri tip     | ~                     |                |       |
|           |              | Potrdi                | Y Pre          | kliči |

Nalog za plačilo v tujino se shrani z izborom gumba **(POTRDI)**. Vnesenih podatkov se ne shrani, če se izbere gumb **(PREKLIČI)**.

# 8.4.1.2. Uvoz paketa zahtev

Uvoz datoteke zahtev za tujino je enak opisanemu postopku pod tč. 8.3.1.2 teh navodil.

# 8.4.2. Priprava kupoprodaje

Za dodajanje novega naročila za menjavo valute se izbere gumb + (DODAJ). Odpre se okno za vnos naročila.

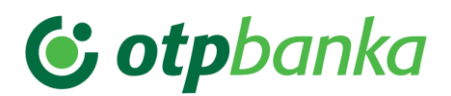

|   | Splošno F            | Promet | Plačila<br>hteve   | Sporočila              | Nabiralnik              |               |            |
|---|----------------------|--------|--------------------|------------------------|-------------------------|---------------|------------|
| ۲ | Domače poslovanje    | lšči p | o datumu Datum zaj | adlosti 🗸 Za obdobje 🕻 | Obdobje od/do 🗸 Od dne: | Do dne:       | ▼ Išč      |
| 0 | Poslovanje s tujino  |        | ID zahteve         | Datum prejema          | Tip zahteve             | Vrsta zahteve | Opis/Namen |
|   | Priprava nalogov     |        |                    |                        |                         |               |            |
|   | Poslani nalogi       |        |                    |                        |                         |               |            |
| 1 | Poslani paketi       |        |                    |                        |                         |               |            |
|   | Priprava kupoprodaje |        |                    |                        |                         |               |            |
|   | Zahteve z napako     |        |                    |                        |                         |               |            |
|   | Zahteve za pošiljan  | je     |                    |                        |                         |               |            |
|   | Poslane kupoprodaje  |        |                    |                        |                         |               |            |
|   |                      |        |                    |                        |                         |               |            |
|   |                      | Števi  | lo sporočil: 0     |                        |                         |               |            |

Slika: Dodajanje novega naročila za menjavo valute

| Vrsta zahtevka    | PRODAJA VALUTE 🗸                    | Datum zapadlosti            | 06.04.2023                    |
|-------------------|-------------------------------------|-----------------------------|-------------------------------|
| Valuta            | AUD (36 ) 🗸                         | Znesek                      | 0,00                          |
| Tečaj             | 0,00                                | Znesek(EUR)                 | 0,00                          |
| KONVERZIJA        | 1                                   |                             |                               |
| Valuta            | EUR (978 ) 🗸                        | Znesek                      | 0,00                          |
| Tečaj             | 0,00                                | Znesek(EUR)                 | 0,00                          |
| i Vs<br>Dodajanje | i preračuni so infromativni. Pri pr | reračunih je bila uporablje | na zadnja veljavna tečajnica. |

Pri dodajanju novega naročila za menjavo valute je možno:

- Prodaja valute
- Nakup valute

V okno se vnese naslednje podatke:

- Znesek
- Izbor valute klik na puščico, ki se nahaja desno od zapisa valute prikazane v oknu. S klikom na puščico se prikaže seznam valut. S klikom na izbrano valuto se ta zapiše v polje »Valuta«.
- Datum zapadlosti privzeta vrednost je tekoči datum. S klikom na polje se prikaže koledar, kjer se izbere ustrezen datum.

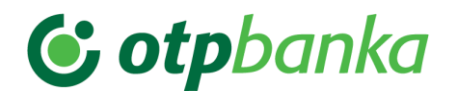

 »Konverzija v« - Izbor valute – klik na puščico, ki se nahaja desno od zapisa valute prikazane v oknu. S klikom na puščico se prikaže seznam valut. S klikom na izbrano valuto se ta zapiše v polje »Valuta«.

Naročilo se shrani z izbiro gumba **Potrdi** (POTRDI). Aplikacija PBN vsebuje kontrole za pravilnost vnesenih podatkov. V kolikor je kakšen podatek napačen ali kakšen podatek manjka, se polje z napako obarva rdeče in aplikacija prikaže ustrezno obvestilo.

#### Pomembno:

Praviloma datum izvršitve naročila ne sme biti večji kot 1 delovni dan od tekočega datuma kreiranja in pošiljanja naročila.

Umestitev naročil v mape z ustreznim statusom obdelave je enako kot pri zavihku »Plačila«.

Pošiljanje naročil na banko je enako postopku, opisanem v tč. 8.3.3.1 teh navodil.

# 8.5. Zavihek »Sporočila«

Zavihek **»Sporočila**« omogoča varno komunikacijo uporabnika aplikacije PBN z banko. Omogoča dvosmerno komunikacijo, pošiljanje sporočil banki kot tudi prejemanje sporočil od banke. Postopek pošiljanja sporočil banki je enak postopku pošiljanja zahtev, kar pomeni, da morajo biti sporočila podpisana. Prenos sporočil poteka z uporabo protokola SSL, zato je tretjim osebam branje sporočil onemogočeno.

V preglednem oknu zavihka se na levi strani nahajajo mape za sporočila:

- Prejeta sporočila
- Za potrditev
- Priprava sporočil
- Poslana sporočila
- Priprava dviga gotovine
- Poslani dvigi gotovine

#### 8.5.1. Mapa »Prejeta sporočila«

V preglednem oknu se nahaja prikaz vseh obvestil, ki jih je uporabniku aplikacije PBN posredovala OTP banka. S klikom na izbrano obvestilo, se prikaže obvestilo banke:

#### Slika: Osnovno okno zavihka »Sporočila«

| Splošno Promet          | Plačila                             | Sporočila      | Nabiralnik                                         |            |            |               |
|-------------------------|-------------------------------------|----------------|----------------------------------------------------|------------|------------|---------------|
| Domače poslovanje       | Sporočila<br>Obdobje od/do 🗸 Od dne | 01.03.2019 🗸 🧲 | ● O Do dne: 13.04.2023 ▼ ● O Išči:                 |            |            |               |
| Poslovanje s tujino     | Tip sporočila                       | Pošiljatelj    | Naslov                                             | Prejeto    | Zapade     | Znesek Status |
| 💭 Drojeta enerožilo     | Ostalo                              | Nova KBM       | testiram sporočila                                 | 10.06.2019 | 10.06.2019 | 1             |
| Fiejeta sporocita       | Ostalo                              | Nova KBM d.d.  | Re: TST KARTICE                                    | 11.11.2022 | 11.11.2022 | 1             |
| Za potrditev            | Obvestilo                           | Nova KBM d.d.  | RAZVOJNO OKOLJE - Sporočilo spletne banke Nove KBM | 03.11.2021 | 1          | 1             |
| Priprava sporočil       | Obvestilo                           | Nova KBM d.d.  | RAZVOJNO OKOLJE - Sporočilo spletne banke Nove KBM | 11.11.2022 | 1          | 1             |
| Poslana sporočila       | Obvestilo                           | Nova KBM d.d.  | TESTNO OKOLJE - Sporočilo spletne banke Nove KBM   | 13.06.2019 | 1          | I             |
| Priprava dviga gotovine |                                     |                |                                                    |            |            |               |
| Poslani dvigi gotovine  |                                     |                |                                                    |            |            |               |

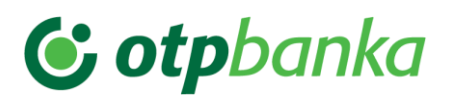

#### Slika: Prikaz izbranega obvestila

| Splošno Promet                                                     | Plačila Sporočila Nabiralnik                                                                                                    |
|--------------------------------------------------------------------|----------------------------------------------------------------------------------------------------|
| <ul> <li>Domače poslovanje</li> <li>Poslovanje s tujino</li> </ul> | Podrobnosti o sporočilu                                                                                                    |
| 🗐 Prejeta sporočila                                                | RAZVOJNO OKOLJE - Sporočilo spletne banke Nove KBM<br>od Nova KBM d.d. (03.11.2021)                                                               |
| Za potrditev                                                       | Sporočamo vam, da je bilo dne 03.11.2021 sprejelo vaše naročilo in posredovano v nadaljnjo obravnavo.Lep pozdrav(Nova KBM. Pripravljeni na jutri. |
| Priprava sporočil                                                  |                                                                                                    |
| Poslana sporočila                                                  |                                                                                                    |
| Priprava dviga gotovine                                            |                                                                                                    |
| Poslani dvigi gotovine                                             |                                                                                                    |

# 8.5.2. Mapa »Za potrditev«

V mapi **»Za potrditev**« se nahajajo prejeta sporočila, za katere banka želi prejeti potrditev. V preglednem oknu mape se nahajajo vsa sporočila za katere je zahtevana potrditev uporabnika aplikacije PBN.

S klikom na izbrano sporočilo, se to v preglednem oknu obarva modro. Na dnu preglednega okna se prikažejo gumbi za akcije.

Izbor akcij v tej mapi je:

- Preglej
- Podvoji
- Spremeni/Uredi
- Briši
- Pošlji

S klikom na izbrano sporočilo **Preglej.** V se prikaže v novem oknu vsebina sporočila.

#### Slika: Vsebina sporočila, ki čaka na potrditev

| Podrobnosti o zahtevi                                       |                        |                                      |
|-------------------------------------------------------------|------------------------|--------------------------------------|
|                                                             | Podatki o zahtevi      |                                      |
|                                                             | Identifikator          | 42c8a6ef-0709-4294-9ac3-79a55e4c709e |
|                                                             | Datum vnosa            | 23.02.2015 15:28                     |
|                                                             | Datum zadnje spremembe | 23.02.2015 15:28                     |
|                                                             | Datum izvedbe          | 1                                    |
|                                                             | Kategorija             | NAROCILO                             |
|                                                             | Tip                    | SKRB_NRC_P                           |
|                                                             | Opis                   | Naročilo                             |
|                                                             | Status                 | Validiran                            |
| Kanal naročila: Poslovni Bank@Net                           |                        |                                      |
| Izvedba naročila: Zahtevana potrditev preko spletne banke   |                        |                                      |
| Opis naročila:<br>Prosimo za potrditev preko spletne banke. |                        |                                      |
| Nova KBM                                                    |                        |                                      |

V kolikor se uporabnik strinja s prikazano vsebino, se z gumbom **»Nazaj«** vrne v pregledno okno, sporočilo označi in ga s klikom na gumb **»Pošlji«** posreduje banki. Sporočilo, ki je bilo poslano na banko, se samodejno uvrsti v mapo **»Poslana sporočila«.** 

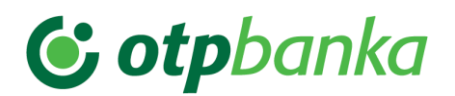

# Slika: Poslana sporočila

| Splošno Promet          | Plačila Sporočila<br>Zahteve               | Nabiralnik       |               | _             |                                   |                     |           |               |                 |                 |             |
|-------------------------|--------------------------------------------|------------------|---------------|---------------|-----------------------------------|---------------------|-----------|---------------|-----------------|-----------------|-------------|
| Domace poslovanje       | Išči po datumu Datum vnosa 🗸 Za obdobje Ob | dobje od/do ✔ Od | dne: 01.03.20 | 19 👻 🗢 🗘      | Do dne: 13.04.2023 🔻 😑 😋          | Išči:               |           | a             |                 |                 |             |
| Poslovanje s tujino     | ID zahteve                                 | Datum prejema    | Tip zahteve   | Vrsta zahteve | Opis/Namen                        | Št. pogodbe         | Prejemnik | Znesek Valuta | Datum izvršitve | Datum potrditve | Status      |
| Projeta sporečila       | eb6ff351-4caa-47d8-aad5-11c49e05f755       | 11.11.2022       | NAROČILO      | PBNNRC_OBA    | TST KARTICE                       | SI56045150000539052 |           | 11            | 1               | 11.11.2022      | V OBDELAVI  |
|                         | e263a5f8-932c-4af3-b3fb-964ec2b9a174       | 22.07.2022       | NAROČILO      | PBNNRC_SRC    | test plačila                      | SI56045150000539052 |           | 11            | 1               | 22.07.2022      | ZA OBDELAVO |
| Za potrditev            | 6c199bfa-cfd5-4b76-9123-3d024304b41c       | 22.07.2022       | NAROČILO      | PBNNRC_SRC    | fuasjdfajsdfasdfjasdfas,kdfiskadj | SI56045150000539052 |           | 11            | 1               | 22.07.2022      | ZA OBDELAVO |
| Priprava sporočil       | bebd6e38-5ce9-4863-9678-02e154a5b2dc       | 12.05.2022       | NAROČILO      | PBNNRC_SRC    | test r30                          | SI56045150000539052 |           | 11            | 1               | 12.05.2022      | ZA OBDELAVO |
| Poslana sporočila       | 078433b6-677b-4258-8cb9-da39986b97ba       | 17.03.2022       | NAROČILO      | PBNNRC_SRC    | odprtje TRR                       | SI56045150000539052 |           | 11            | 1               | 17.03.2022      | ZA OBDELAVO |
|                         | 4dff16e9-586c-48aa-93f7-0be819e7a8dd       | 03.11.2021       | NAROČILO      | PBNNRC_SRC    | TST RAČUN                         | SI56045150000539052 |           | 11            | 28.02.2022      | 28.02.2022      | OBDELAN     |
| Priprava dviga gotovine | D914CC3F029C7C2CE0536FDF010AA5E3           | 30.08.2021       | NAROČILO      | PBNNRC_SRC    | PREKLIC NALOGA                    | SI56045150000539052 |           | 11            | 28.02.2022      | 28.02.2022      | OBDELAN     |
| Poslani dvigi gotovine  | a3278512-a587-4ac6-a662-03675d37d046       | 16.06.2021       | NAROČILO      | PBNNRC_SRC    | testis                            | SI56045150000539052 |           | 11            | 28.02.2022      | 28.02.2022      | OBDELAN     |
|                         | D914CC3E14C37C2CE0536FDF010AA5E3           | 12.05.2021       | NAROČILO      | PBNNRC_SRC    | TEST                              | SI56045150000539052 |           | 11            | 28.02.2022      | 28.02.2022      | OBDELAN     |

# 8.5.3. Mapa »Priprava sporočil«

Uporabnik aplikacije PBN lahko posreduje na banko sporočilo. Sporočilo se pripravi v mapi **»Priprava sporočil«**. Pri vnosu novega sporočila je potrebno izpolniti naslednje podatke:

| Tip sporočila | Izbor iz spustnega seznama                                            |
|---------------|-----------------------------------------------------------------------|
| Zadeva        | Vpiše se naslov sporočila – OBVEZNO polje                             |
| Vsebina       | Vnese se vsebina sporočila, ki se ga želi posredovati banki.          |
| Priponke      | Sporočilu se lahko dodajajo priponke poljubnega formata (word, Excel, |
|               | pdf, jpg,).                                                           |

Izbor tipov sporočil je možen med različnimi vrstami sporočil:

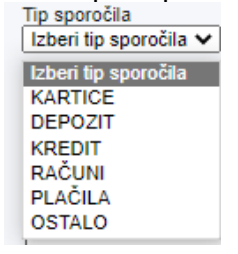

Glede na izbor tipa sporočila, se bodo sporočila v banki usmerjala službam, ki so zadolžene za obravnavo posameznega tipa sporočila.

#### Pomembno:

Pri samem vnosu sporočila je možno dodajanje priponk – dokumentacije. Opis postopka uvoza datoteke zahtev je opisan v tč. 8.3.1.2 teh navodil.

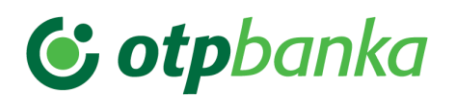

#### Slika: Vnos novega sporočila

| Splošno Pro               | omet Plačila Sporočila Nabiralnik |
|---------------------------|-----------------------------------|
| Domače poslovanje         | Novo sporočilo                    |
| Poslovanje s tujino       | Tip sporočila                     |
| 🗐 Prejeta sporočila       | Zadeva                            |
| Za potrditev              |                                   |
| Priprava sporočil         | Vsebina sporočila                 |
| Poslana sporočila         |                                   |
| 🛃 Priprava dviga gotovine |                                   |
| Poslani dvigi gotovine    |                                   |
|                           |                                   |
|                           |                                   |
|                           |                                   |
|                           | Priponke                          |
|                           |                                   |
|                           | Ime datoteke Stanje prenosa       |
|                           | Potrdi Prekliči                   |

Vnesena sporočila se nahajajo v mapi **»Priprava sporočil«.** Pošiljanje sporočil na banko se lahko izvrši posamezno ali v paketu. Opis postopka pošiljanja paketa zahtev je opisan v tč. 8.3.3.1 teh navodil. Po uspešno poslanih sporočilih na banko, se ta samodejno prestavijo v mapo **»Poslana sporočila«.** 

# 8.5.4. Zavihek Priprava dviga gotovine

V mapi Priprava dviga gotovine uporabnik banki pošlje najavo dviga gotovine. S klikom na ± se odpre novo okno za vnos naročila.

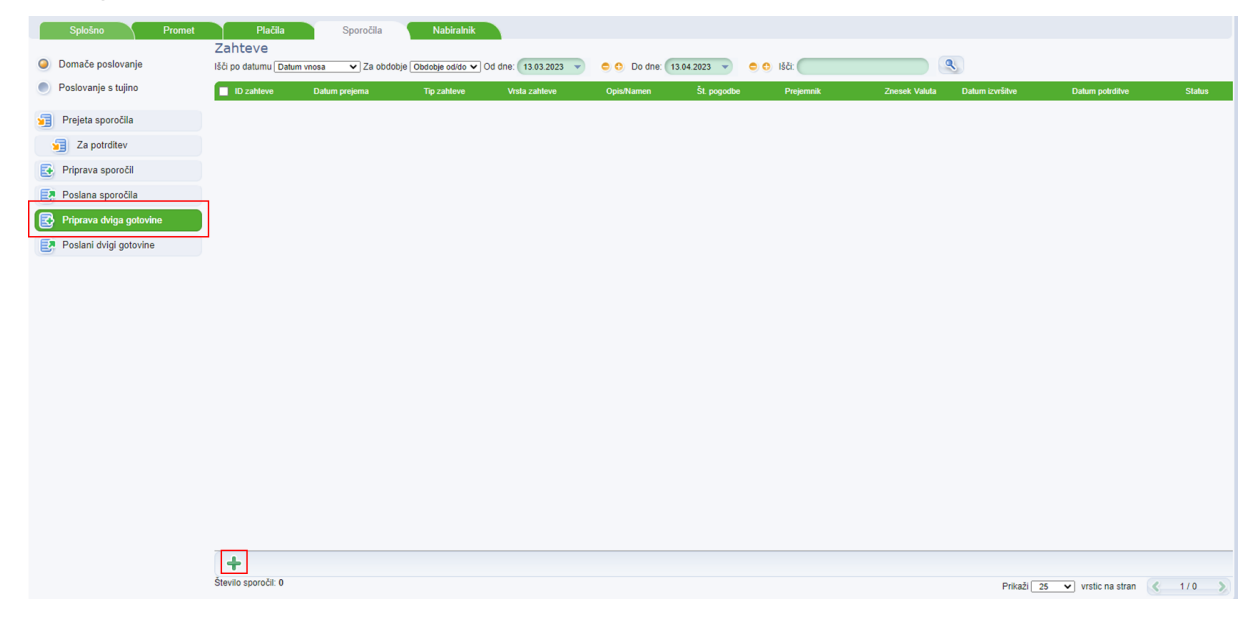

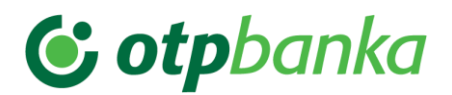

| Zahteva za dvig gotovine                                     |
|--------------------------------------------------------------|
| Poslovalnica<br><sup>®</sup> Gotovinski center Nova Gorica ▼ |
| Datum                                                        |
| Znesek EUR (978) 🗸                                           |
| Potrdi Prekliči                                              |

V mapi Poslani dvigi gotovine so na voljo vsi v preteklosti poslani zahtevki za dvig gotovine.

| Splošno V Promet        | Plačila Sporočila                                      | Nabiralnik                     |                 |                        |                     |           |               |                 |                 |             |
|-------------------------|--------------------------------------------------------|--------------------------------|-----------------|------------------------|---------------------|-----------|---------------|-----------------|-----------------|-------------|
| Domače poslovanje       | Zahteve<br>Išči po datumu Datum vnosa 🗸 Za obdobje Obd | lobje od/do 🗸 Od dne: 01.03.20 | 119 👻 🗢 O D     | o dne: 13.04.2023 🔻    | o o Išči:           |           | ٩             |                 |                 |             |
| Poslovanje s tujino     | D zahleve                                              | Datum prejema Tip zahlev       | e Vrsta zahteve | Opis/Namen             | Št. pogodbe         | Prejemnik | Znesek Valuta | Datum izvršitve | Datum potrditve | Status      |
| 💭 Drejata enoročila     | fe6d8cb3-3237-431a-9f05-36053c94a08a                   | 17.03.2022 NAROČIL             | 0 PBNNRC_DVG    | Napoved dviga gotovine | SI56045150000539052 |           | 10.000,00 EUR | 1               | 17.03.2022      | ZA OBDELAVO |
|                         | D914CC3A1C827C2CE0536FDF010AA5E3                       | 30.08.2019 NAROČIL             | 0 PBNNRC_DVG    | Napoved dviga gotovine | SI56045150000539052 |           | 12.500,00 EUR | 28.02.2022      | 28.02.2022      | OBDELAN     |
| Za potrditev            | D914CC3577137C2CE0536FDF010AA5E3                       | 12.08.2019 NAROČIL             | 0 PBNNRC_DVG    | Napoved dviga gotovine | SI56045150000539052 |           | 500,00 EUR    | 28.02.2022      | 28.02.2022      | OBDELAN     |
| Priprava sporočil       | D914CC38727C7C2CE0536FDF010AA5E3                       | 12.08.2019 NAROČIL             | 0 PBNNRC_DVG    | Napoved dviga gotovine | SI56045150000539052 |           | 1.000,00 EUR  | 28.02.2022      | 28.02.2022      | OBDELAN     |
| Poslana sporočila       |                                                        |                                |                 |                        |                     |           |               |                 |                 |             |
| Priprava dviga gotovine |                                                        |                                |                 |                        |                     |           |               |                 |                 |             |
| Poslani dvigi gotovine  |                                                        |                                |                 |                        |                     |           |               |                 |                 |             |

# 8.6. Zavihek »Nabiralnik«

V zavihku nabiralnik se nahajajo naslednje vrste poslov:

- Vsi posli
- e-Računi,
- e-Prijave/e-Odjave,
- E- Povratnice,
- SEPADB,
- Posamična SEPA plačila
- Množična SEPA plačila
- Kartice
- Račun
- Depoziti
- Vrednostni papirji
- Krediti
- Druga obvestila

Vse naštete vrste poslov v zavihku **»Nabiralnik«** imajo enako sestavo preglednih oken, map, akcij in statusov kot so že opisani v opisu posameznih zavihkov aplikacije PBN. V nadaljevanju so opisane samo posebnosti za posamezne vrste posla.

## 8.6.1. Vsi posli

V pregledu **»Vsi posli**« so vidna vsa »Obvestila« za tiste vrste poslov za katere ima uporabnik določene pravice zavihka **»Nabiralnik**«. V vodilni mapi »Vsi posli«, prikazana obvestila niso grupirana po vrsti posla.

S klikom na izbrano vrsto posla v spustnem seznamu, se odpre pregledno okno izbrane vrste posla in prikažejo se mape in podatki, ki jih izbrana vrsta posla vsebuje. Omogočen je izvoz večjega števila obvestil za več poslovnih računov.

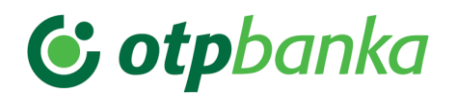

#### Slika: Meni izbora vrst poslov v zavihku »Nabiralnik«

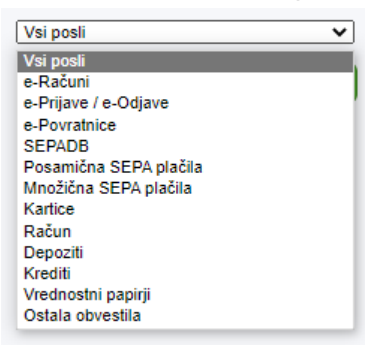

# 8.6.1.1. Izvoz večjega števila obvestil po izboru kriterijev uporabnika aplikacije Poslovni Bank@Net

V zavihku **»Nabiralnik**« je omogočen izvoz večjega števila obvestil za več poslovnih računov, za katere ima uporabnik aplikacije PBN določene pravice.

| Chvestia              | Nova KBM | Meseño obvestilo o noravnavi specifikacij no plačilnih karticah | 05.01.2023 | 1 |  |
|-----------------------|----------|-----------------------------------------------------------------|------------|---|--|
| Ostalo                | Nova KBM | Poziz k olačilu najemnine za sef                                | 20.05.2022 | 1 |  |
| Ostalo                | Nova KBM | Poziv k plačilu najemnine za sel                                | 22.05.2022 | 1 |  |
| Ostalo                | Nova KBM | Poziv k plačilu najemnine za sef                                | 24.05.2022 | 1 |  |
| Krediti               | Nova KBM | Obračun opravnine za vodenje                                    | 13 05 2022 | 1 |  |
| Krediti               | Nova KBM | Obračun opravnine za vodenje                                    | 19.05.2022 | 1 |  |
| Krediti               | Nova KBM | Obračun opravnine za vodenje                                    | 19.05.2022 | 1 |  |
| Krediti               | Nova KBM | Obračun opravnine za vodenje                                    | 19.05.2022 | 1 |  |
| Krediti               | Nova KBM | Obračun opravnine za vodenje                                    | 19.05.2022 | 1 |  |
| Krediti               | Nova KBM | Obračun opravnine za vodenje                                    | 02.05.2022 | 1 |  |
| Krediti               | Nova KBM | Obračun opravnine za vodenje                                    | 02.06.2022 | 1 |  |
| Krediti               | Nova KBM | Obračun opravnine za vodenje                                    | 02.05.2022 | 1 |  |
| Krediti               | Nova KBM | Obračun opravnine za vodenje                                    | 02 06 2022 | 1 |  |
| C Krediti             | Nova KBM | Obračun opravnine za vodenje                                    | 02.06.2022 | 1 |  |
| Krediti               | Nova KBM | Obračun opravnine za vodenje                                    | 02.06.2022 | 1 |  |
| Krediti               | Nova KBM | Obračun opravnine za vodenje                                    | 02.07.2022 | 7 |  |
| Krediti               | Nova KBM | Obračun opravnine za vodenje                                    | 02.07.2022 | 1 |  |
| 🗌 Krediti             | Nova KBM | Obračun opravnine za vodenje                                    | 02.07.2022 | 1 |  |
| Krediti               | Nova KBM | Obračun opravnine za vodenje                                    | 02.07.2022 | 1 |  |
| Krediti               | Nova KBM | Obračun opravnine za vodenje                                    | 62.07.2022 | 1 |  |
| Krediti               | Nova KBM | Obračun opravnine za vodenje                                    | 02.07.2022 | 1 |  |
| Krediti               | Nova KBM | Obračun opravnine za vodenje                                    | 02.07.2022 | 1 |  |
| Krediti               | Nova KBM | Obračun opravnine za vodenje                                    | 02.07.2022 | 1 |  |
| C Kredit              | Nova KBM | Obračun opravnine za vodenie                                    | 02.07.2022 | 1 |  |
|                       |          |                                                                 |            |   |  |
| Stevilo sporočil: 118 |          |                                                                 |            |   |  |

#### Slika: Zavihek »Nabiralnik« - Vsi posli

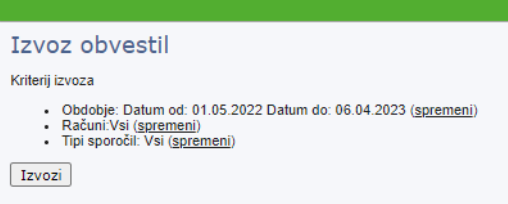

V novem oknu za izvoz sporočil so prikazani privzeti kriteriji:

- Obdobje od do (obdobje se prikaže glede na izbor datuma v preglednem oknu
- Računi: Vsi
- Tipi sporočil

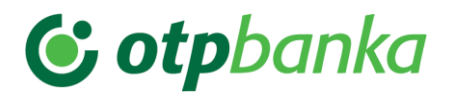

Vse kriterije je možno spremeniti s klikom na zapis: (<u>spremeni</u>), ki se nahaja ob vsakem imenovanem kriteriju.

Ob zapisu »Obdobje od – do« se s klikom na zapis (<u>spremeni</u>), prikaže izbor obdobja, ki se poljubno izbere. V pregledu obdobja je prikaz datuma od – do, ki je bil izbran v osnovnem preglednem oknu.

| Datum od 01.05.2022 - Datum | do 06.04.2023 🔻 | ali zadnjih 31 | dni |
|-----------------------------|-----------------|----------------|-----|
|-----------------------------|-----------------|----------------|-----|

S klikom na zapis (<u>spremeni</u>), ki se nahaja ob zapisu **»Računi: Vsi«,** se prikaže izbor računov. Izbere se lahko poljubno število računov, tako, da se označi en račun ali se drži gumb »Ctrl« na tipkovnici in se označi več računov.

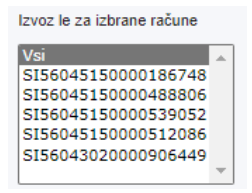

S klikom na zapis (<u>spremeni</u>) ob zapisu, ki se nahaja ob zapisu **»Tipi sporočil**«, se prikaže izbor tipa sporočil. Izbere se lahko poljubno število sporočil, tako, da se označi en tip sporočila iz menija ali se drži gumb »Ctrl« na tipkovnici in se označi več tipov sporočil.

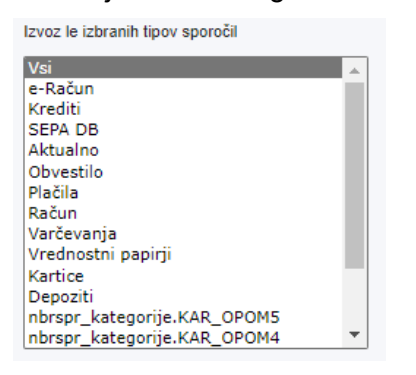

Po izboru kriterijev, se s klikom na gumb »Izvozi« prikaže novo okno:

|                                                                                                    | × |
|----------------------------------------------------------------------------------------------------|---|
| Izvoz obvestil                                                                                                    | A |
| Kriterij izvoza                                                                                                    |   |
| Obdobje: Datum od: 01.05.2022 Datum do: 06.04.2023 ( <u>spremeni</u> )     Računi/si ( <u>spremeni</u> )     Tipi sporčil: Vsi ( <u>strij</u> ) |   |
| Izvozi X                                                                                                    |   |
| Izvoz le izbranih tipov sporo Izvoz je v teku                                                                                                   |   |
| Vsi<br>e-Račun                                                                                                    |   |
| Krediti<br>SEPA DB<br>Aktualao                                                                                                    |   |
| Obvestilo                                                                                                    |   |
| Plačila<br>Račun                                                                                                    |   |
| Varčevanja                                                                                                    |   |
| Vrednostni papirji                                                                                                    |   |
| Kartice                                                                                                    |   |
| Depoziti<br>obrsor, kategorije KAR, OROMS                                                                                                    |   |
| nbrspr_kategorije.KAR_OPOM4                                                                                                    |   |
|                                                                                                    |   |
|                                                                                                    |   |

Po zaključenem izvozu sporočil se pojavi novo okno za želeno izvedbo shranitve sporočil ali pa tiskanje le teh:

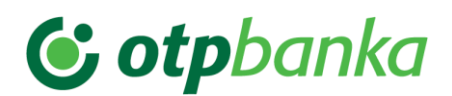

| Odpiranje NKBM-20150805105130.zip                        |
|----------------------------------------------------------|
| Izbrali ste odpiranje:                                   |
| 🔒 NKBM-20150805105130.zip                                |
| ki je vrste: Compressed (zipped) Folder                  |
| iz: http://kakadu.novakbm.nkbm.si:9101                   |
| Kaj naj Firefox stori s to datoteko?                     |
| Odpri s pr <u>o</u> gramom Raziskovalec (privzeto)       |
| 💿 <u>S</u> hrani datoteko                                |
| Od zdaj naprej naredi to samodejno za tovrstne datoteke. |
| V redu Prekliči                                          |

Datoteko se shrani na osebnem računalniku ali se jo odpre in pregleda.

#### Pomembno:

Sporočila so stisnjena – »zipana«, zato je potrebno imeti na računalniku nameščen program ZIP.

Prikaže se okno z mapami različnih obvestil:

| ^ | Ime                                      | Tip               | Stisnjena velikost | Zaščiten z | Velikost | Raz |
|---|------------------------------------------|-------------------|--------------------|------------|----------|-----|
|   | 鷆 e-Racuni                               | Mapa z datotekami |                    |            |          |     |
|   | 퉬 Mesecni izpisek poslovanja s placil    | Mapa z datotekami |                    |            |          |     |
|   | 퉬 Obvestilo                              | Mapa z datotekami |                    |            |          |     |
|   | 퉬 Obvestilo o izvedenem placilu v tuj    | Mapa z datotekami |                    |            |          |     |
|   | 퉬 Obvestilo o mesecnem obracunu o        | Mapa z datotekami |                    |            |          |     |
| = | 퉬 Obvestilo o obrestih za depozit ÔÇ     | Mapa z datotekami |                    |            |          |     |
|   | 퉬 Obvestilo o obrestih za depozit ÔÇ     | Mapa z datotekami |                    |            |          |     |
|   | 퉬 Obvestilo o placilu v tujino_prilivu i | Mapa z datotekami |                    |            |          |     |
|   | 퉬 Obvestilo o prilivu iz tujine          | Mapa z datotekami |                    |            |          |     |
|   | 퉬 Opravnine - dnevni izpisi nadomestil   | Mapa z datotekami |                    |            |          |     |
|   | 퉬 Opravnine - mesecni izpisi nadom       | Mapa z datotekami |                    |            |          |     |
|   | 퉬 Opravnine - opomini po neplacani       | Mapa z datotekami |                    |            |          |     |
|   | 퉬 PBN_SPRC                               | Mapa z datotekami |                    |            |          |     |
|   |                                          |                   |                    |            |          |     |

S klikom na mapo se prikaže vsebina izvožene datoteke.

Izbrana datoteka vsebuje:

|          | <ul><li>Priloge</li><li>Sporočila</li></ul> |                                        |                    |            |          |     |
|----------|---------------------------------------------|----------------------------------------|--------------------|------------|----------|-----|
| <b>.</b> | Ime                                         | Тір                                    | Stisnjena velikost | Zaščiten z | Velikost | Ra: |
|          | 🄑 priloge<br>📙 sporocila                    | Mapa z datotekami<br>Mapa z datotekami |                    |            |          |     |

S klikom na mapo »Priloge« v datoteki, se prikaže vsebina izbrane mape:

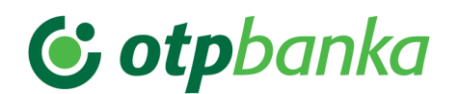

| Ime                                | Тір                    | Stisnjena velikost | Zaščiten z | Velikost |       | Raz |
|------------------------------------|------------------------|--------------------|------------|----------|-------|-----|
| 🔁 SI56045150000183159-20150505094  | Adobe Acrobat Document | 80 KB              | Ne         |          | 89 KB | 11% |
| 🔁 SI56045150000512086-20150505104  | Adobe Acrobat Document | 81 KB              | Ne         |          | 90 KB | 11% |
| 🔁 SI56045150000539052-20150505110  | Adobe Acrobat Document | 81 KB              | Ne         |          | 90 KB | 11% |
| 🔁 \$156045150000662242-20150505094 | Adobe Acrobat Document | 79 KB              | Ne         |          | 87 KB | 119 |

## Pomembno:

Priloge se nahajajo v pdf formatu.

Sporočila so zapisana v html formatu.

| Ime                             | Tip           | Stisnjena velikost | Zaščiten z | Velikost |      | Raz |
|---------------------------------|---------------|--------------------|------------|----------|------|-----|
| SI56045150000183159-20150505094 | Dokument HTML | 1 KB               | Ne         |          | 1 KB | 26% |
| SI56045150000512086-20150505104 | Dokument HTML | 1 KB               | Ne         |          | 1 KB | 26% |
| SI56045150000539052-20150505110 | Dokument HTML | 1 KB               | Ne         |          | 1 KB | 26% |
| SI56045150000662242-20150505094 | Dokument HTML | 1 KB               | Ne         |          | 1 KB | 26% |
|                                 |               |                    |            |          |      |     |

# 8.6.2. Vrsta posla »e-Računi«

Po izboru vrste posla **»e-Računi**« se odpre pregledno okno, kjer se v levem meniju nahajajo naslednje mape:

| Priprava e-Računi           | egled uvoženih paketov e-računov, e-opominov in e-predračunov, ki<br>Ikajo na potrditev za pošiljanje v sistem E-račun. |  |  |  |  |  |
|-----------------------------|----------------------------------------------------------------------------------------------------|--|--|--|--|--|
| Poslane zahteve             | egled vseh statusov poslanih zahtev (paketov e-računov).                                                                |  |  |  |  |  |
| Prejeti e-Računi            | računi, e-opomini in e-predračuni, ki so bili prejeti od drugih<br>lajateljev e-računov.                                |  |  |  |  |  |
| Prejeti e-Računi (Arhiv)    | Arhiv - E-računi, e-opomini in e-predračuni, ki so bili prejeti od drugih<br>zdajateljev e-računov.                     |  |  |  |  |  |
| Poslani e-Računi            | Pregled e-računov, e-opominov in e-predračunov, ki so bili poslani prejemnikom v banki ali na druge banke.              |  |  |  |  |  |
| Poslani e-Računi<br>(Arhiv) | Arhiv - Pregled e-računov, e-opominov in e-predračunov, ki so bili poslani prejemnikom v banki ali na druge banke.      |  |  |  |  |  |
| Priprava e-Dokumenti        | Pregled uvoženih paketov e-Dokumentov (naročilnica, dobavnica, bremepis, dobropis)                                      |  |  |  |  |  |
| Poslane zahteve             | Pregled vseh statusov poslanih zahtev (paketov e-Dokumenti)                                                             |  |  |  |  |  |

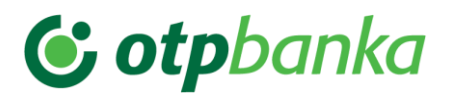

| Prejeti e-Dokumenti            | Pregled prejetih e-Dokumentov (naročilnica, dobavnica, bremepis, dobropis, ki so bili prejetih od drugih izdajateljev e-Dokumentov.           |
|--------------------------------|----------------------------------------------------------------------------------------------------|
| Poslani e-Dokumenti            | Pregled poslanih e-Dokumentov (naročilnica, dobavnica, bremepis, dobropis, ki so bili poslani prejemnikom v banki ali na druge banke.         |
| Poslani e-Dokumenti<br>(Arhiv) | Arhiv - Pregled poslanih e-Dokumentov (naročilnica, dobavnica, bremepis, dobropis, ki so bili poslani prejemnikom v banki ali na druge banke. |

Slika: Osnovno okno vrste posla e-Računi

|                            |            |                    | +               |                    |            |               |           |               |                 |                 |       |
|----------------------------|------------|--------------------|-----------------|--------------------|------------|---------------|-----------|---------------|-----------------|-----------------|-------|
| Splošno Prome              | nt Plačila | Sporočila          | Nabiralnik      |                    |            |               |           |               |                 |                 |       |
| e-Računi                   | Zahteve    | m vnosa 👻 Za obdot | obdobie od/do 🗙 | Od dne: 07 03 2023 | O Do doe:  | 7 04 2023 🚽 🖨 | 0 (kt)    |               | 2               |                 |       |
| 🛃 Priprava e-Računi        | ID zahleve | Datum prejema      | Tip zahleve     | Vrsta zahleve      | Opis/Namen | Št. pogodbe   | Preiemnik | Znesek Valuta | Datum izvršitve | Datum potrditve | Statu |
| Poslane zahteve            |            |                    |                 |                    |            |               |           |               |                 |                 |       |
| Prejeti e-Računi           |            |                    |                 |                    |            |               |           |               |                 |                 |       |
| Prejeti e-Računi(Arhiv)    |            |                    |                 |                    |            |               |           |               |                 |                 |       |
| Poslani e-Računi           |            |                    |                 |                    |            |               |           |               |                 |                 |       |
| Poslani e-Računi(Arhiv)    |            |                    |                 |                    |            |               |           |               |                 |                 |       |
| Priprava e-Dokumenti       |            |                    |                 |                    |            |               |           |               |                 |                 |       |
| Poslane zahteve            |            |                    |                 |                    |            |               |           |               |                 |                 |       |
| Prejeti e-Dokumenti        |            |                    |                 |                    |            |               |           |               |                 |                 |       |
| Prejeti e-Dokumenti(Arhiv) |            |                    |                 |                    |            |               |           |               |                 |                 |       |
| Poslani e-Dokumenti        |            |                    |                 |                    |            |               |           |               |                 |                 |       |
| Poslani e-Dokumenti(Arhiv) |            |                    |                 |                    |            |               |           |               |                 |                 |       |
|                            |            |                    |                 |                    |            |               |           |               |                 |                 |       |

# 8.6.2.1. Pregled »Prejeti e-Računi«

V pregledu »Prejeti e-Računi« so prikazani e-računi, ki so bili prejeti od izdajateljev.

Z izborom mape 🧾 »**Prejeti e-Računi**« se prikaže pregled vseh prejetih e-računov. V pregledu »**Prejeti e-Računi**« se označi izbrani e-račun za podroben pregled. Z dvoklikom na

izbran e-Račun ali na ikono \\_ - »Podrobnosti« se odpre novo okno s podatki o e-računu.

Na dnu okna se v nahajajo priloge. Priloge so lahko v različnih formatih: pdf, tgz, xml,... S klikom na izbran format priloge se prične postopek shranjevanja izbrane priloge, na izbrano mesto osebnega računalnika.

| e-Računi 🔻                                                         | Nazaj |                                                                                                    |
|--------------------------------------------------------------------|-------|----------------------------------------------------------------------------------------------------|
| Priprava e-Računi                                                  |       | PODATKI O PREJEMNIKU E-RAČUNA                                                                                                    |
| Poslane zahteve<br>Prejeti e-Računi<br>Prejeti e-Računi(Arhiv)     |       | Naziv:         MARIBORSKI VODOVOD JAVNO PODJETJE D.D.           Nasiov:         JADRANSKA CESTA 24           Kraj:         2000 MARIBOR           Račun:         SI56045150000539052 |
| Poslani e-Računi Poslani e-Računi(Arhiv) Priprava e-Dokumenti      |       | PODATKI O IZDAJATELJU E-RAČUNA<br>Naziv: PETROL,SLOVENSKA ENERGETSKA DRUŽBA,D.D., LJUBLJANA<br>Našiov: DUNAJSKA CESTA 50<br>Kraj: 1000 LJUBLJANA<br>Rođuni E-ERODODO10 S914/40       |
| Projeti e-Dokumenti Prejeti e-Dokumenti Prejeti e-Dokumenti(Arhiv) |       | PODATKI ZA PLAÄGBLO<br>Znesek: 5.377,16<br>Namen: Račun 55283667-140071<br>Rok plačila: 14.09.2019                                                                                   |
| Poslani e-Dokumenti<br>Poslani e-Dokumenti(Arhiv)                  |       | Referenca:         SI05700552836676           PRILOGE         Ovojnica           racun_55283667.xml         C           racun_55283667.pdf         C                                 |
|                                                                    |       |                                                                                                    |

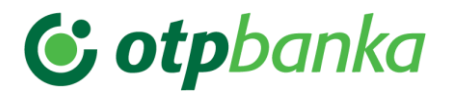

S klikom na gumb (Plačilo) se odpre novo okno s podatki o plačilu. Plačilni nalog se pregleda, dopolni ali samo shrani. S potrditvijo na gumb »Shrani« se izdelan plačilni nalog uvrsti v čakalno vrsto plačilnih nalogov v zavihek »Plačila«, mapa »Priprava nalogov«.

Na ekranu se prikaže novo opozorilno okno, ki opozori uporabnika aplikacije PBN, kje se nahaja kreiran plačilni nalog.

S klikom na gumb 🥝 (Zavrnitev plačila) se odpre novo okno za kreiranje »Negativne e-Povratnice«. V oknu je možen zapis zavrnitve plačila po prejetem e-Računu, e-Opominu ali e-Predračunu.

Slika: Okno za zavrnitev prejetega e-Računa, e-Opomina ali e-Predračuna

| × |          |        | ca                     | E-Povratnic  |
|---|----------|--------|------------------------|--------------|
|   |          |        | šite razlog zavrnitve. | Prosimo vpiš |
|   |          |        |                        | I            |
|   |          |        |                        |              |
|   |          |        |                        |              |
|   |          |        |                        |              |
|   |          |        |                        |              |
|   | ***      |        |                        |              |
|   | Prekliči | Potrdi |                        |              |
|   | Prekliči | Potrdi |                        |              |

## 8.6.2.2. Pregled »Priprava e-Dokumenti«

Mapa **»Priprava e-Dokumenti**« ima iste funkcionalnosti kot mapa **»Priprava e-Računi**«. Namenjena je uvozu paketov z e-Dokumenti. e-Dokumenti so:

- Naročilnica
- Dobavnica
- Bremepis
- Dobropis

V tej funkcionalnosti se lahko uvozijo in posredujejo paketi z novimi tipi e-sporočil. Vse ostale funkcionalnosti so enako kot pri funkcionalnosti e-Računi«.

## 8.6.3. Vrsta posla »e-Prijave/e-Odjave«

V pregledu »e-Prijave/e-Odjave« so na levi strani okna vidne naslednje mape:

Nova prijava
 Vnos in pošiljanje nove e-prijave za prejemanje e-računa.
 Nova odjava
 Vnos in pošiljanje nove e-odjave za odjavo od prejemanja e-računa.

# 😉 otpbanka

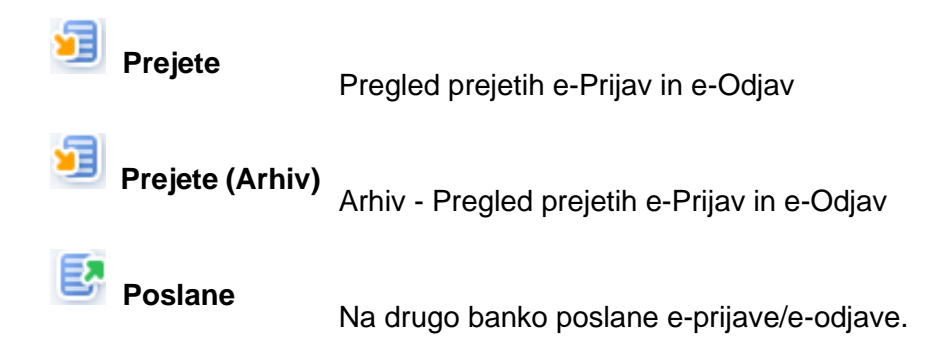

S klikom na mapo »Nova prijava« se odpre okno za vnos nove e-Prijave.

Odpre se okno za izbor izdajatelja e-računov, kateremu se želi posredovati e-Prijavo/e-Odjavo.

| Splošno Promet  | Piačia<br>Nova Prijava> Izberit<br>Išči: тезтко родистис | Sporoćila Nabiralnik<br>te izdajatelja e-Računov |                    |           |       |              |                 |         |
|-----------------|----------------------------------------------------------|--------------------------------------------------|--------------------|-----------|-------|--------------|-----------------|---------|
| 🛃 Nova prijava  | IBAN izdajatelja                                         | Naziv izdajalelja                                | Naslov izdajalelja | BIC banke | Banka | ID za DDV/DŠ | Datum spremembe |         |
| Nova odjava     |                                                          |                                                  |                    |           |       |              |                 |         |
| Prejete         | Število zapisov 0                                        |                                                  |                    |           |       |              |                 | < 1/0 > |
| Prejete(Arhiv)  |                                                          |                                                  |                    |           |       |              |                 |         |
| Poslane zahteve |                                                          |                                                  |                    |           |       |              |                 |         |
| 🕚 V obdelavi    |                                                          |                                                  |                    |           |       |              |                 |         |

Z dvoklikom se izbere izdajatelja, kateremu se želi posredovati e-prijavo/e-odjavo. Odpre se novo okno za vnos podatkov.

| PODATKI O PREJEMNIKU        | E-RAČUNA                                                                                                    |
|-----------------------------|----------------------------------------------------------------------------------------------------|
| Račun:                      | SI56045150000512086                                                                                                    |
| Naziv:                      | TESTNO PODJETJE D.O.O.                                                                                                    |
| Naslov:                     | TESTNA ULICA 1                                                                                                    |
| Kraj:                       | MARIBOR                                                                                                    |
| Davčna številka:            | 44814631                                                                                                    |
| Elektronski naslov:         |                                                                                                    |
| Telefon:                    |                                                                                                    |
| PODATKI O IZDAJATELJU       | E-RAČUNA                                                                                                    |
| Račun:                      | SI56020120014628244                                                                                                    |
| Naziv:                      | TESTIRANEC D.O.O.                                                                                                    |
| Naslov:                     | VELIKA ULICA 1                                                                                                    |
| Kraj:                       | 1000 LJUBLJANA                                                                                                    |
| Davčna številka:            | SI13431374                                                                                                    |
| REFERENČNA ŠTEVILKA         | ZA E-RAČUN                                                                                                    |
| Referenčna številka:        |                                                                                                    |
| Po navodilih izdajatelja:   | V polje vpišite vašo davčno številko.                                                                                                    |
| Želim, da mi vse račune z   | za navedeno referenčno številko pošljete v e-banko                                                                                                    |
| Splošni pogoji izdajatelja: | Kot naročnik soglašam, da mi izdajatelj vse račune –<br>posreduje v elektronski obliki v e-banko na račun,<br>naveden v vlogi. Izdajatelju jančim za resničnost<br>in pravilnost podatkov iz te vloge in se |
| Splošni pogoji banke:       | Nova KBH bo v sistem E-RAČUN posredovala samo<br>pravilno izpolnjeno e-prijavo/e-odjavo. Prejemika<br>e-računa, ki je e-prijavo/-odjavo posredoval<br>preko kamala elektronske banke Nove KBH bo *          |
| Potriuiem seznanieno        | st s splošnimi pogoli izdajatelja in banke                                                                                                    |

# POMEMBNO:

Preden se pošlje e-Prijavo/e-Odjavo, se mora uporabnik strinjati s splošnimi pogoji izdajatelja in splošnimi pogoji banke.

Z izbiro gumba »Pošlji« se pošlje e-Prijavo/e-Odjavo na banko. Obdelavo posredovane e-

Prijave/e-Odjave se spremlja v pregledu Poslane.

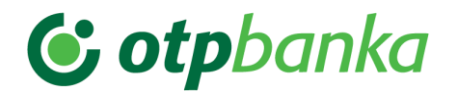

## 8.6.4. Vrsta posla »e-Povratnice«

V pregledu e-Povratnice je omogočen pregled prejetih pozitivnih in negativnih e-Povratnic za poslane e-Prijave/e-Odjave, e-Račune in e-Dokumente. V primeru, da izdajatelj ali prejemnik posreduje informacijo o potrditvi ali zavrnitvi e-Prijave/e-Odjave, e-Računa ali e-Dokumenta, se v aplikaciji PBN prikaže obvestilo v mapi **»e-Povratnice**«. e-Povratnica je obvestilo izdajatelja ali prejemnika o uspešnosti prejema poslane e-Prijave/e-Odjave, e-Računa ali e-Dokumenta, uporabnika EB.

Omogočen je tudi uvoz datoteke s pripravljenimi e-Povratnicami za posredovanje drugim uporabnikom sistema e-Račun.

V spustnem seznamu se izbere vrsta posla **»e-Povratnice**«. Odpre se okno za pregled vseh prejetih in poslanih e-Povratnic.

Slika: Prikaz vsebine prejete e- Povratnice

| Splošno Promet              | Plačila                        | Sporočila           | Nabiralnik           |                      |                |                |           |               |                 |                 |        |
|-----------------------------|--------------------------------|---------------------|----------------------|----------------------|----------------|----------------|-----------|---------------|-----------------|-----------------|--------|
| e-Povratnice                | Zahteve<br>Išči po datumu Datu | m vnosa 🗸 Za obdobj | je Obdobje odido 🗸 O | 0d dne: 07.03.2023 💌 | 🗢 🗘 Do dne: 07 | .04.2023 🔹 🗢 🤆 | D Išči:   |               | 8               |                 |        |
| Priprava e-Povratnice       | ID zahleve                     | Datum prejema       | Tip zahteve          | Vrsta zahteve        | Opis/Namen     | Št. pogodbe    | Prejemnik | Znesek Valuta | Datum izvršitve | Datum potrditve | Status |
| Poslane zahteve             |                                |                     |                      |                      |                |                |           |               |                 |                 |        |
| 🕑 V obdelavi                |                                |                     |                      |                      |                |                |           |               |                 |                 |        |
| ✓ Obdelane                  |                                |                     |                      |                      |                |                |           |               |                 |                 |        |
| Ø Zavrnjene                 |                                |                     |                      |                      |                |                |           |               |                 |                 |        |
| Prejete e-Povratnice        |                                |                     |                      |                      |                |                |           |               |                 |                 |        |
| V Negativne                 |                                |                     |                      |                      |                |                |           |               |                 |                 |        |
| Ø Pozitivne                 |                                |                     |                      |                      |                |                |           |               |                 |                 |        |
| Prejete e-Povratnice(Arhiv) |                                |                     |                      |                      |                |                |           |               |                 |                 |        |
| V Negativne                 |                                |                     |                      |                      |                |                |           |               |                 |                 |        |
| Ø Pozitivne                 |                                |                     |                      |                      |                |                |           |               |                 |                 |        |

V negativni e-Povratnici se lahko nahaja tudi opis vzroka zavrnitve poslane e-Prijave/e-Odjave, e-Računa ali e-Dokumenta.

#### Pomembno:

e-Povratnica ni obvezen e-dokument, ki ga mora izdajatelj ali prejemnik posredovati kot potrditev ali zavrnitev na poslano e-Prijavo/e-Odjavo, e-Račun ali e-Dokument.

V aplikaciji PBN so vidne vse e-Povratnice, ki so jih posredovali izdajatelji ali prejemniki e-Računa, e-Prijave/e-Odjave ali e-Dokumenta.

## 8.6.5. Vrsta posla SEPADB

V pregledu SEPADB so na levi strani ekrana vidne naslednje mape:

| Priprava                 | Pregled paketov SEPADB, ki čakajo, da se jih potrdi pred obdelavo. |
|--------------------------|--------------------------------------------------------------------|
| Poslane zahteve          | Pregled vseh statusov poslanih zahtev (paketov) SEPADB.            |
| Prejete SEPADB           | Prejete SEPADB                                                     |
| Poslane SEPADB           | Poslane SEPADB                                                     |
| SDD Obvestila<br>(Arhiv) | Arhivski pregled različnih tipov obvestil                          |

S klikom na posamezno mapo se ta odpre in prikažejo se podatki, ki jih mapa vsebuje.

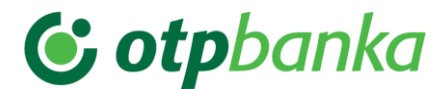

### **POMEMBNO:**

Prekliče se lahko le uvožen paket SEPADB v statusu 🥌 **ZA\_OBDELAVO.** 

Briše se lahko paket SEPADB v statusu:

- ZA\_VALIDACIJO
- VALIDIRAN
- V VALIDACIJI
- PREKLICAN
- NAPAKA

# 8.6.5.1. Pregled v podrobnosti paketa SEPADB

V pregledu »Poslani paketi« se za podroben pregled z dvoklikom izbere posamezen paket SEPADB. V podmapi 🖉 Zavrnjene so prikazane zavrnjene zahteve ter ugovori strank.

| Za pregled vs                                                                                                    | ebine paketa se  | izbere g | jumb                                                                                                    | <u> </u>                                                                                                    | (Prikaži v                                                                                                    | sebino). |
|----------------------------------------------------------------------------------------------------|------------------|----------|----------------------------------------------------------------------------------------------------|----------------------------------------------------------------------------------------------------|----------------------------------------------------------------------------------------------------|----------|
| Za pregled vs<br>Sebace Promet<br>SEPACE V<br>Poslane zahteve<br>Vobdelavi<br>Vobdelavi | Sebine paketa se | izbere g | Cpomba / Kor<br>Referenca<br>Opis<br>Opomba / Kor<br>Referenca<br>Opis<br>Opomba / Kor<br>Referenca<br>Opis<br>Opomba / Kor<br>Referenca<br>Opis<br>Opomba / Kor<br>Referenca<br>Opis | enertar / Napaka (1).<br>S1120222148244<br>(BAA) piačnika S169<br>(BAA) piačnika S169<br>(BAA) piačnika S169<br>(BAA) piačnika S169<br>(BAA) piačnika S169<br>(BAA) piačnika S169<br>(BAA) piačnika S169<br>(BAA) piačnika S169<br>(BAA) piačnika S169<br>(BAA) piačnika S169<br>(BIAA) piačnika S169<br>(S1120222144244)<br>(BAA) piačnika S169<br>(S1120222144244)<br>(BAA) piačnika S169<br>(S1120222144244)<br>(BAA) piačnika S169 | (Prikaži v<br>6.2022 12:00:35)<br>10<br>020541145257118 ni pravlen.<br>6.2022 12:00:35)<br>10<br>020541145257118 ni pravlen.<br>6.2022 12:00:35)<br>10<br>020541145257118 ni pravlen.<br>6.2022 12:00:35)<br>10<br>020541145257118 ni pravlen.<br>6.2022 12:00:32)<br>10<br>020541145257118 ni pravlen.<br>6.2022 10:00:23)<br>10<br>020541145257118 ni pravlen. | sebino)  |
|                                                                                                    |                  |          | Opomba / Kor<br>Referenca                                                                                                    | nentar / Napaka (11.<br>SI12002221448244                                                                                                    | 05.2022 13:18:07)<br>40                                                                                                    |          |
|                                                                                                    |                  |          | Opis<br>Opomba / Kor                                                                                                    | IBAN plačnika SI56<br>nentar / Napaka (11.                                                                                                    | 0000541145257118 ni pravilen.<br>05.2022 13:16:17)                                                                                                    |          |
|                                                                                                    | <u>s</u>         |          | Referenca                                                                                                    | SI12002221448244                                                                                                    | 10                                                                                                    |          |

Odpre se novo okno, ki prikaže vsebino izbranega paketa/zahteve. V aplikaciji je omogočen izvoz zavrnjenih SEPADB. Podatki se izvozijo v standardu ISO 20022 (pain.002.001.03).

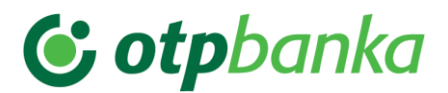

| Splošno Promet       | Plačila              | Sporočila Nabiralnik |               |                  |         |       |
|----------------------|----------------------|----------------------|---------------|------------------|---------|-------|
| SEPADB V             | Vsebina paketa       |                      |               |                  |         |       |
| Princava             | Nazaj                |                      |               |                  |         |       |
| Filpiava             | Status: 🔽 🗸          |                      |               |                  |         |       |
| Poslane zahteve      | Ident plačila        | Naziv dolžnika       | Znesek Valuta | Datum zapadiosti | Status  |       |
| 🕑 V obdelavi         | 285683046            |                      | 18,02 EUR     | 09.11.2022       | IZVEDEN |       |
| Solution Obdelane    | 285683045            |                      | 9,41 EUR      | 09.11.2022       | IZVEDEN |       |
| Zavrniene            | 285683044            |                      | 3,93 EUR      | 09.11.2022       | IZVEDEN |       |
|                      | 285683043            |                      | 7,04 EUR      | 09.11.2022       | IZVEDEN |       |
| Prejete SEPADB       | 285683042            |                      | 10,25 EUR     | 09.11.2022       | IZVEDEN |       |
| Poslane SEPADB       | 285683041            |                      | 13,14 EUR     | 09.11.2022       | IZVEDEN |       |
| SDD Obvestila(Arhiv) | 285683040            |                      | 6,50 EUR      | 09.11.2022       | IZVEDEN |       |
| Prejete SEPADB       | 285683039            |                      | 6,78 EUR      | 09.11.2022       | IZVEDEN |       |
|                      | 285683038            |                      | 4,35 EUR      | 09.11.2022       | IZVEDEN |       |
| Ogovori na SEPADB    | 285683037            |                      | 11,53 EUR     | 09.11.2022       | IZVEDEN |       |
|                      | 285683036            |                      | 7,86 EUR      | 09.11.2022       | IZVEDEN |       |
|                      | 285683035            |                      | 4,50 EUR      | 09.11.2022       | IZVEDEN |       |
|                      | 285683034            |                      | 6,07 EUR      | 09.11.2022       | IZVEDEN |       |
|                      | 285683033            |                      | 9,08 EUR      | 09.11.2022       | IZVEDEN |       |
|                      | 285683032            |                      | 7,16 EUR      | 09.11.2022       | IZVEDEN |       |
|                      | 285683031            |                      | 7,56 EUR      | 09.11.2022       | IZVEDEN |       |
|                      | 285683030            |                      | 7,58 EUR      | 09.11.2022       | IZVEDEN |       |
|                      | 285683029            |                      | 8,25 EUR      | 09.11.2022       | IZVEDEN |       |
|                      | 285683028            |                      | 4,80 EUR      | 09.11.2022       | IZVEDEN |       |
|                      |                      |                      |               |                  |         |       |
|                      | Število zapisov 9096 |                      |               |                  | 4       | 1/364 |

# • Mapa »Prejete SEPADB«

V mapi so prikazane prejete SEPADB, ki smo jih dobili za nas račun.

## • Mapa »Poslane SEPADB«

V mapi so prikazane poslane SEPADB, ki smo jih poslali.

# 8.6.5.2. Mapa »SDD Obvestila (Arhiv)«

V mapi so prikazana uporabniku dostavljena različna arhivska obvestila (pred 2.9.2019) Obvestila so razdeljena na mape:

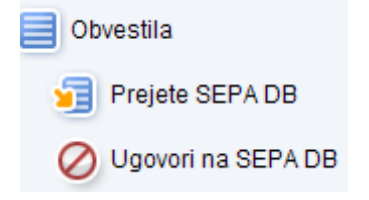

# 8.6.6. Vrsta posla »Posamična SEPA plačila«

Funkcija »Posamična SEPA plačila« omogoča hiter uvoz večjega števila nalogov, ki so združeni v predpisan format paketa. **Nalogi, ki so uvoženi preko te funkcionalnosti niso vidni med posameznimi plačili in jih ni možno spreminjati, podvojiti itd.** 

V vrsti posla »Posamična SEPA plačila« se na levi strani preglednega okna nahajata mapi:

**Priprava** Pregled paketov posamičnih SEPA plačil, ki čakajo, da se jih potrdi pred izvedbo.

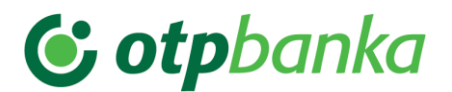

Poslani paketi V banko poslani paketi posamičnih SEPA plačil.

## Pomembno:

Potrdi se lahko paket posamičnih SEPA plačil v statusu:

- III VALIDIRAN
- **III** VALIDIRAN\_Z\_NAPAKAMI

Briše se lahko paket v statusu:

- ZA\_VALIDACIJO
- VALIDIRAN
- V\_VALIDACIJI
- PREKLICAN
- NAPAKA

# 8.6.7. Vrsta posla »Množična SEPA plačila«

V vrsti posla »Množična SEPA plačila« se na levi strani preglednega okna nahajata mapi:

**Priprava** Pregled paketov množičnih SEPA plačil, ki čakajo, da se jih potrdi pred izvedbo.

**Poslani paketi** V banko poslani paketi množičnih SEPA plačil.

## Pomembno:

Potrdi se lahko paket množičnih SEPA plačil v statusu:

- III VALIDIRAN
- **III** VALIDIRAN\_Z\_NAPAKAMI

Briše se lahko paket v statusu:

- ZA\_VALIDACIJO
- VALIDIRAN
- V\_VALIDACIJI
- PREKLICAN
- NAPAKA

# 8.6.8. Vrsta posla »Kartice«

V spustnem seznamu se izbere vrsta posla »Kartice«. Prikažejo se naslednje mape:

Vse

Pregled vseh poslovnih kartic

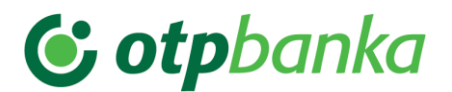

| Debetne kartice  | Pregled deb<br>posamezne p | etnih poslo<br>oslovne kar | ovnih<br>tice | kartic, | polnjenje | in | praznjenje |
|------------------|----------------------------|----------------------------|---------------|---------|-----------|----|------------|
| Kreditne kartice | Pregled kartic             | z odloženii                | n plač        | ilom    |           |    |            |

Z izborom mape **»Vse«** se odpre okno s prikazom vseh poslovnih kartic za posamezen poslovni račun. Z izborom mape **»Debetne«** ali **»Kreditne«**, se odpre novo okno s podatki o izbrani vrsti poslovne kartice, samo **»Debetne kartice«** ali samo **»Kreditne kartice«**.

V aplikaciji je omogočen izvoz pregleda vseh poslovnih kartic z odloženim plačilom. Izvoz je omogočen v formatu pdf in Excelu. Izvoz je omogočen za poljubno število izbranih poslovnih kartic.

Pomen gumbov v pregledu »Kartice«:

| (Izpiski)         | Prikaz prometa po izbrani poslovni kartici                                                 |
|-------------------|--------------------------------------------------------------------------------------------|
| (Polnjenje)       | Polnjenje poslovne kartice - prikaz plačilnega naloga z že pred izpolnjenimi podatki.      |
| (Praznjenje)      | Praznjenje poslovne kartice – prikaz "Prenos med računi" z že<br>pred izpolnjenimi podatki |
| (Nazaj)           | Premikanje med zasloni                                                                     |
| (Prenesi izpiske) | Pregled in tiskanje izpiskov za kartice                                                    |
| (Promet)          | Pregled prometa po izbrani kartici                                                         |
| (Podrobnosti)     | Pregled podrobnosti o izbrani kartici                                                      |

## 8.6.8.1. Podrobnosti posamezne poslovne kartice

S klikom na posamezno izbrano poslovno kartico se prikažejo osnovni podatki o izbrani poslovni kartici. Pregled podatkov za posamezno poslovno kartico je razdeljen na 4 sklope podatkov:

- **Kartica:** podatki o imetniku kartice, številka kartice, status kartice, veljavnost kartice in obveščanje preko varnostnega SMS.
- Limiti kartice: podatki o dnevnem limitu porabe na POS gotovina in nakupi, podatki o dnevnem limitu porabe na BA, podatki o dnevnem limitu porabe na BA in gotovina, dnevni limit porabe na internetu nakupi
# 😉 otpbanka

- Predplačniški račun: podatki za polnjenje poslovne predplačniške VISA kartice
- Stanje: podatki o stanju na izbrani kartici

| Splošno         | Promet | Plačila Sporočila           | Nabiralnik |                |                 |                |            |
|-----------------|--------|-----------------------------|------------|----------------|-----------------|----------------|------------|
|                 |        | Debetne kartice             |            |                |                 |                |            |
| Kartice         | ~      | Vrsta kartice               |            | Oznaka kartice | Imetnik kartice | Imetnik računa | Stanje     |
| Vse Vse         |        | Poslovna Debetna Visa       |            | VEB X8618      |                 |                | 1          |
| Debetne         |        | Poslovna Debetna Visa       |            | VEB X1941      |                 |                | 1          |
| Kreditne        |        | Poslovna predplačniška Visa |            | VPB X8217      |                 |                | 997,00 EUR |
|                 |        | Poslovna predplačniška Visa |            | VPB X1631      |                 |                | 0,00 EUR   |
| Obvestila       |        |                             |            |                |                 |                |            |
| Poslane zahteve |        | Polnjenje                   |            |                |                 |                |            |
| Za potrditev    |        |                             |            |                |                 |                |            |
| 🕑 V obdelavi    |        |                             |            |                |                 |                |            |
| V Obdelane      |        |                             |            |                |                 |                |            |
| Ø Zavrnjene     |        |                             |            |                |                 |                |            |
|                 |        |                             |            |                |                 |                |            |

S klikom v prazno okence pred posamezno poslovno predplačniško kartico, se v okencu prikaže puščica in označi se izbrana kartica. Vrstica se obarva svetlo modro in na dnu zaslona se prikažejo gumbi za posamezne akcije:

- (Pregled prometa)
  - (Podrobnosti o izbrani kartici)
- 📃 (Izpiski)
  - (Polnjenje izbrane kartice)
- Praznjenje izbrane kartice)

Do pregleda prometa se lahko dostopa na 2 načina:

- V pregledu kartic s klikom na polje »Stanje«
- Z izborom praznega okenca pred posamezno poslovno predplačniško kartico

Mapa »Kartice« omogoča:

- Pregled »Stanja« po posamezni poslovni kartici
- Polnjenje posamezne poslovne kartice s plačilnim nalogom
- Pregled prometa po izbrani poslovni predplačniški kartici
- Pregled in tiskanje izpiskov po posamezni poslovni kartici ali pregled in tiskanje zbirnega izpiska za vse poslovne kartice po poslovnem računu
- Praznjenje posamezne poslovne kartice s prenosom med računi

# 8.6.8.2. Polnjenje poslovne kartice

Pri kliku na gumb **Polnjenje**« se prikaže »Plačilo« z že izpolnjenimi podatki.

V plačilnem nalogu je potrebno dopolniti samo »Znesek«.

Po izpolnitvi manjkajočega podatka (»Znesek«) in s klikom na akcijo »Potrdi« se »Plačilo« uvrsti v zavihek »PLAČILA – mapa »V pripravi«. Na zaslonu se prikaže novo okno, ki

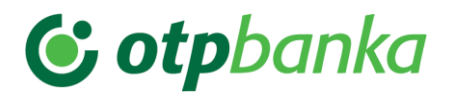

uporabnika opozori na uvrstitev »Plačila« v mapo »V pripravi«. Pošiljanje zahteve/plačila (paketa) na banko, za polnjenje poslovne predplačniške VISA kartice, je enako pošiljanju paketa zahtev opisanih v tč. 8.3.3.1 teh navodil. Pripravi se paket zahtev, ki se pošlje na banko v obdelavo. Po obdelavi zahtev/plačil, se polnjenje poslovne predplačniške VISA kartice vidi tako v prometu po posamezni poslovni predplačniški VISA kartici kot tudi v stanju za izbrano kartico – pregled »Debetnih kartic«.

Slika: Plačilni nalog - plačilo za polnjenje kartice

| PLAČNIK                                              | 🗌 Nuj   | en             |                  |
|------------------------------------------------------|---------|----------------|------------------|
| Naziv                                                | Racun   |                |                  |
| Na                                                   | Referen | ca             |                  |
| A CONTRACTOR AND AND AND AND AND AND AND AND AND AND | 5199    |                |                  |
| Kraj                                                 | Valuta  | Znesek         | Datum zapadlosti |
| 1000 LJUBLJANA                                       | EUR     | 0,00           | 07.04.2023       |
| Koda namena                                          |         |                |                  |
| CDOC - ODOBRITVE NA RAČUN IMETNIKA KAR               | TICE    | ~              |                  |
| Namen                                                |         |                |                  |
| Polnjenje računa VPB X8217                           |         |                |                  |
| PREJEMNIK                                            |         |                |                  |
| Naziv                                                | Račun   |                |                  |
|                                                      |         |                |                  |
| SWIFT banke prejemnika KBMASI2X                      |         | Preveri 2      | / Partnerji      |
| Naslov                                               | Referen | ca             |                  |
|                                                      | SI05    | 111012074-8903 | 214              |
|                                                      |         |                |                  |
| Kraj                                                 |         | 6.00           |                  |
| Kraj                                                 |         | ( N K          | ompenzacija      |
| Kraj<br>LJUBLJANA                                    |         | ( K            | ompenzacija      |
|                                                      |         | C              |                  |

## 8.6.8.3. Praznjenje poslovne kartice

S klikom na gumb **Figure a se prikaže novo okno »Prenos med računi**« z že izpolnjenimi podatki. V novem oknu se izpolni samo **»Znesek plačila**«.

Po izpolnitvi manjkajočega podatka (**»Znesek**«) in s klikom na akcijo **»Shrani**« se prenosni nalog uvrsti v mapo **»Poslane zahteve**«, ki se nahaja v meniju map, na levi strani okna. Po shranitvi zahteve za praznjenje VPB se na zaslonu prikaže novo okno, ki uporabnika opozori na uvrstitev prenosnega naloga v mapo »Poslane zahteve«. Pošiljanje zahteve za praznjenje poslovne predplačniške VISA kartice, je pred pošiljanjem na banko potrebno potrditi. S potrditvijo posamezne izbrane poslane zahteve, se ta pošlje na banko v obdelavo. Po obdelavi poslane zahteve, se praznjenje poslovne predplačniški VISA kartici, v stanju za izbrano kartico – pregled »Debetne kartice« in kot promet v dobro na poslovnem računu. V aplikaciji je zagotovljena kontrola na razpoložljivi znesek za izbrano VPB. V primeru vnosa previsokega zneska, aplikacija opozori, da znesek presega stanje na izbrani VPB.

Po vnosu podatkov za izvršitev praznjenja VPB je potrebno vnos potrditi s klikom na gumb **»Shrani«.** Na zaslonu se prikaže novo okno, ki uporabnika opozori na uvrstitev nove zahteve v mapo **»Poslane zahteve«.** 

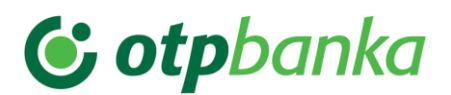

| Prenos med računi                                                                                                    | Prenos med računi              |
|----------------------------------------------------------------------------------------------------|--------------------------------|
| Nalogodajalec                                                                                                    |                                |
| Prenos z računa<br>Imetnik                                                                                                    | SI56041100089032112            |
| Števika                                                                                                    | VPB X8217                      |
| Prejemnik                                                                                                    |                                |
| Prenos na račun                                                                                                    | SI56043020000906449            |
| Ostali podatki                                                                                                    |                                |
| Razpoložijiv znesek                                                                                                    | 997,00 EUR                     |
| Namen plačila                                                                                                    | Praznjenje VPB za imetnika VPB |
| Znesek plačila                                                                                                    | * (Obvezen vnos)               |
| Želeni datum plačila                                                                                                    | 07.04.2023 * (Obvezen vnos)    |
|                                                                                                    | Shrani                         |
| Prenos med računi je bil uspešno izpolnjen. Preden<br>bo obdelan ga je potrebno še potrditi. Potrdite ga<br>lahko v mapi "Poslani zahtevki". |                                |

## 8.6.8.4. Pregled prometa in tiskanje izpiskov

Pri kliku na ikono se prikaže promet za izbrano poslovno predplačniško VISA kartico. Z dvoklikom na posamezno vrsto prometa se prikaže novo okno s podrobnostmi vrste prometa.

S klikom na ikono **IIII »Izpiski**« se prikaže nabor izpiskov.

Z izbiro izpiska se pojavi gumb pa izvod PDF izpiska:

| Splošno Promet  | Plačila Sporočila Nabiralnik |            |
|-----------------|------------------------------|------------|
| Kartice         | Nazaj                        |            |
| Vse Vse         | Izpisek                      | Datum      |
|                 | 202100112870121              | 20.01.2022 |
| Debetne         |                              |            |
| Kreditne        |                              |            |
| Obvestila       |                              |            |
| Poslane zahteve |                              |            |
| Za potrditev    |                              |            |
| 🕚 V obdelavi    |                              |            |
| V Obdelane      |                              |            |
| Ø Zavrnjene     |                              |            |

### 8.6.9. Vrsta posla »Račun«

V spustnem seznamu se izbere vrsta posla »Račun«. Prikažejo se naslednje mape:

| Obvestila         | Pregled vseh obvestil za poslovni račun, ki niso grupirana po vrsti obvestila |
|-------------------|-------------------------------------------------------------------------------|
| Nadomestila       | Pregled obvestil o nadomestilih po poslovnem računu                           |
| Obresti           | Pregled obvestil o pripisu obresti na poslovnem računu                        |
| Opomini           | Pregled obvestil o neplačanih nadomestilih za poslovni račun                  |
| Obvestila trgovcu | Pregled obvestil o poravnavi specifikacij po plačilnih karticah – trgovci     |

Z izborom mape **»Račun**« se odpre okno s prikazom vseh Obvestil za posamezen poslovni račun. Z izborom mape **»Nadomestila**« ali **»Obresti**«, se odpre novo okno s podatki o izbrani vrsti obvestila, samo **»Nadomestila**« ali samo **»Obresti**«. V mapi **»Opomini**« se nahajajo obvestila o neplačanih nadomestilih po poslovnem računu. V mapi **»Obvestila trgovcu**« se nahajajo pregledi specifikacij za poravnavo po plačilnih karticah trgovce.

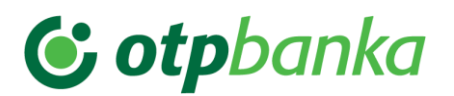

S klikom na izbrano obvestilo, se prikaže vsebina obvestila.

### 8.6.10. Vrsta posla »Depoziti«

V spustnem seznamu se izbere vrsta posla »Depoziti«.

Prikažejo se naslednje mape:

| Obvestila         | Pregled vseh obvestil za depozite   |
|-------------------|-------------------------------------|
| Obresti - dnevno  | Pregled obvestil o obrestih dnevno  |
| Obresti - mesečno | Pregled obvestil o obrestih mesečno |

S klikom na izbrano obvestilo se odpre novo okno s podatki o izbranem obvestilu. Prikaz obvestila je v pdf formatu in se ga lahko shrani na osebni računalnik ali pa natisne. Možen je izvoz več obvestil za različne poslovne račune.

# 8.6.11. Vrsta posla »Vrednostni papirji«

V spustnem seznamu se izbere vrsta posla » Vrednostni papirji«.

| Splošno Promet                                                                                                    | Plačila Sporočila                                 | Nabiralnik         |           |          |        |
|----------------------------------------------------------------------------------------------------|---------------------------------------------------|--------------------|-----------|----------|--------|
| Vrednostni papirji  Visi posli                                                                                                    | Obvestila<br>Obdobje od/do 🗸 Od dne: 07.03.2023 🗸 | Do dne: 07.04.2023 | 🗢 🔁 Išči: | <b>Q</b> |        |
| e-Računi<br>e-Prijave / e-Odjave                                                                                                    | Tip sporočila                                     | Pošiljatelj        | Naslov    | Prejeto  | Zapade |
| e-Povrahice<br>SEPADB<br>Posamična SEPA plačila<br>Množina SEPA plačila<br>Kartice<br>Račun<br>Depoziti<br>Krediti<br>Vrednostni papirji<br>Ostala obvestila |                                                   |                    |           |          |        |

V novem oknu se prikažejo naslednje mape:

| Obvestila     | Pregled vseh obvestil za vrednostne papirje                                                     |
|---------------|-------------------------------------------------------------------------------------------------|
| Letni izpiski | Pregled vseh letnih izpiskov za vrednostne papirje                                              |
| Opomini       | Pregled opominov za plačilo izdanih računov                                                     |
| Izdani računi | Pregled izdanih računov za plačilo stroškov ležarine in letnega<br>vodenja vrednostnih papirjev |

Izbrano obvestilo se lahko odpre z dvoklikom na izbrano obvestilo ali pa se izbrano obvestilo označi in odpre z gumbom e **»Preglej«.** Omenjeni gumb se nahaja na dnu okna, levo spodaj. Odpre se novo okno s podatki o izbranem obvestilu.

## 8.6.12. Vrsta posla »Krediti«

V spustnem seznamu se izbere vrsta posla »Krediti«.

Na levi strani novega okna se prikažejo mape:

Obresti

Pregled obvestil o obrestih po kreditu

Postopek pregleda obvestil in prilog je enak kot je to opisano v prejšnjih točkah teh navodil.

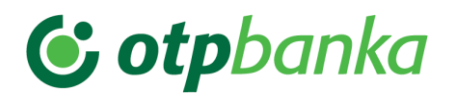

### 8.6.13. Vrsta posla »Druga obvestila«

V spustnem seznamu se izbere vrsta posla »Druga obvestila«.

Na levi strani novega okna se prikažejo mape:

| Obvestila          | Pregled vseh obvestil za druga obvestila |                        |          |          |         |      |     |           |
|--------------------|------------------------------------------|------------------------|----------|----------|---------|------|-----|-----------|
| Splošna obvestila  | Pregled<br>uporabni                      | splošnih<br>kom PBN.   | C        | obvestil | Nove    | KBN  | 1,  | namenjene |
| Varnostni elementi | Pregled<br>varnostni                     | obvestil<br>h elemente | o<br>ov. | poteku   | veljavn | osti | ali | zamenjavi |

### Pomembno:

Pravica za pregled obvestil v vrsti posla **»Druga obvestila**« je privzeto dodeljena vsem uporabnikom aplikacije PBN ne glede na dodelitev drugih pravic za poslovanje z aplikacijo PBN.

# 9. Zunanji referenčni dokumenti

- Standardi in priročniki za pomoč pri pripravi SEPA plačilnih nalogov

# Priloga 1: Izračun kontrolne številke transakcijskega računa

Sestava transakcijskega računa (BANN) v slovenskem bančnem okolju obsega 15 mest:

# XXYYY-ZZZZZZZKK

- XX šifra banke
- YYY šifra org. enote
- ZZZZZZZZ identifikacija komitenta
- **KK** kontrolna številka

Petmestna šifra banke je določena v registru bank in hranilnic. Prvi dve številki pomenita banko, na primer: **04 - OTP banka d. d.,** tri mestna številka pomeni organizacijsko enoto. Osem mestno identifikacijo komitenta v strukturi TRR določi vsaka banka v svojem okviru.

Primer:

Številka transakcijskega računa brez kontrolnih številk: 06000 01234567

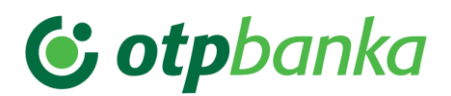

- a) številki dodamo dve ničli: 06000 01234567 00
- b) dobljeno število delimo s 97: 06000 0123456700 : 97=
- = 618557973780 ostanek = 40
- c) ostanek odštejemo od števila 98: 98:( 97+1) - 40 = 58

Dobimo številko transakcijskega računa, ki je: 06000 0123456758

Preizkus: 06000123456758 : 97 = =618557973781 ostanek = 1

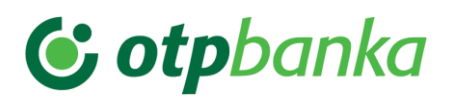

# Priloga 2: Izračun kontrolne številke IBAN

Oznaka IBAN pomeni mednarodno strukturo transakcijskega računa (International Bank Accout Number)

IBAN je sestavljen tako, da se pred BBAN (domača osnovna številka bančnega računa – Basic Bank Accout Number) postavi štiri znake:

- dva črkovna znaka oznaki za državo po ISO standardu (d),
- dva numerična kontrolna znaka (**e**).

### IBAN = d + e + BBAN

Dolžina IBAN številke je v posameznih državah različno dolga, vendar je maksimalna dolžina do 34 alfanumeričnih znakov.

### Primer IBAN številke za Slovenijo:

### IBAN = d + e + XXYYYZZZZZZZKK

XX - šifra banke

- **YYY** šifra org. enote
- ZZZZZZZZ identifikacija komitenta
- KK kontrolna številka

Oznaka za Slovenijo po ISO standardu je **SI**, kontrolna številka je za vse račune enaka in sicer **56**. Tako imajo vsi računi odprti v Sloveniji naslednjo strukturo IBAN: **SI56** XXYYYZZZZZZKK

### Primer izračuna pravilnosti kontrolnih številk IBAN-a:

Država: BE (Belgija) BBAN: 510-0075470-61

- Glede na IBAN strukturo se zapiše račun tako, da se namesto kontrolnih številk zapiše dve ničli: BE00510007547061
- Prve štiri znake (d + e) se z leve strani prenese na desno stran in nastane naslednji zapis: 510007547061**BE00**
- Črkovne znake se pretvori v numerične znake s pomočjo konverzijske tabele in nastane naslednji zapis: 510007547061111400
- 4. Dobljeno številko se deli s 97: 510007547061111400: 97=

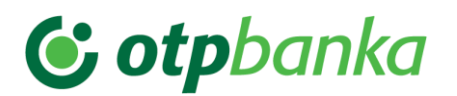

- = 5257809763516612 ostanek = 36
- ostanek se odšteje od števila 98: 98 - 36 = 62

IBAN številka s kontrolnima števiklama je: **BE62**510007547061

# Konverzijska tabela:

| A = 10 | G = 16 | M = 22 | S = 28 | Y = 34 |
|--------|--------|--------|--------|--------|
| B = 11 | H = 17 | N = 23 | T = 29 | Z = 35 |
| C = 12 | l = 18 | O = 24 | U = 30 |        |
| D = 13 | J = 19 | P = 25 | V = 31 |        |
| E = 14 | K = 20 | Q = 26 | W = 32 |        |
| F = 15 | L = 21 | R = 27 | X = 33 |        |